クラウドと社内を束ねる認証サービス

# Soliton OneGate 利用ガイド

~ PasswordManager 代行入力SSO設定例 ~

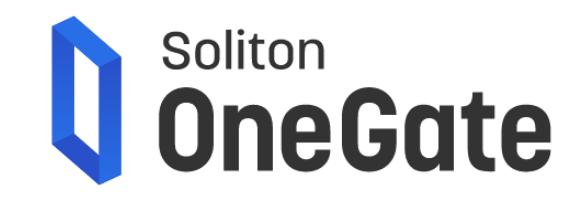

# はじめに

本書は、PasswordManagerによるWeb/アプリケーションへの代行入力SSOについて、設定例を示したものです。 OneGate の初期設定から、Web/アプリケーションへの代行入力 SSOの設定、そして利用端末への Password Manager アプリのインストール、デジタル証明書による多要素認証で OneGate へログインし、 代行入力による SSO を行うまでの流れを説明します。

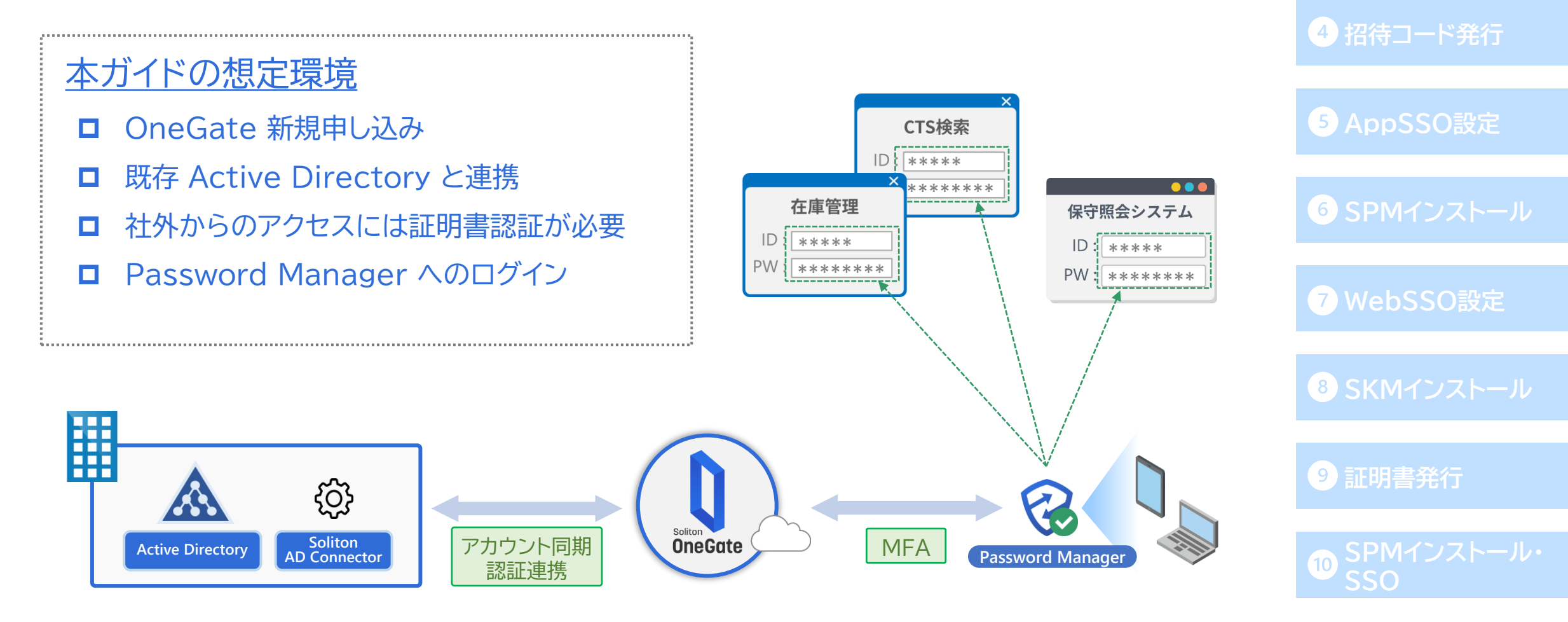

3 ローカルユーザ作成

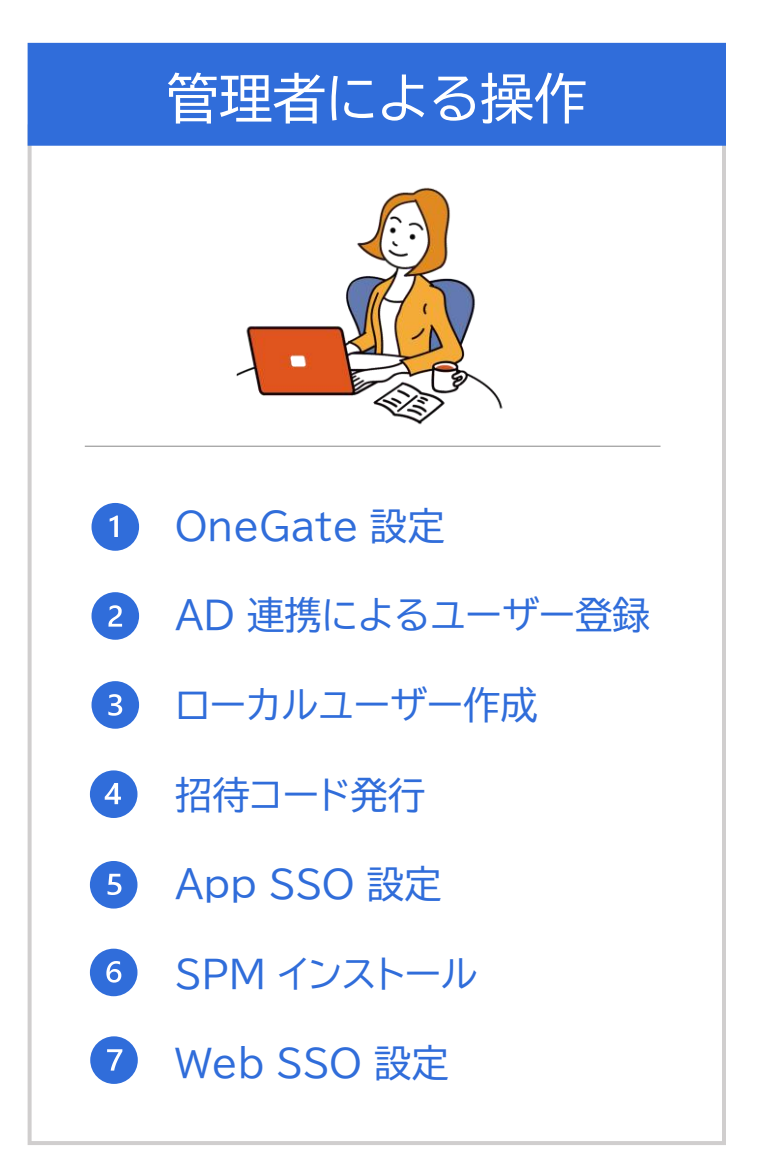

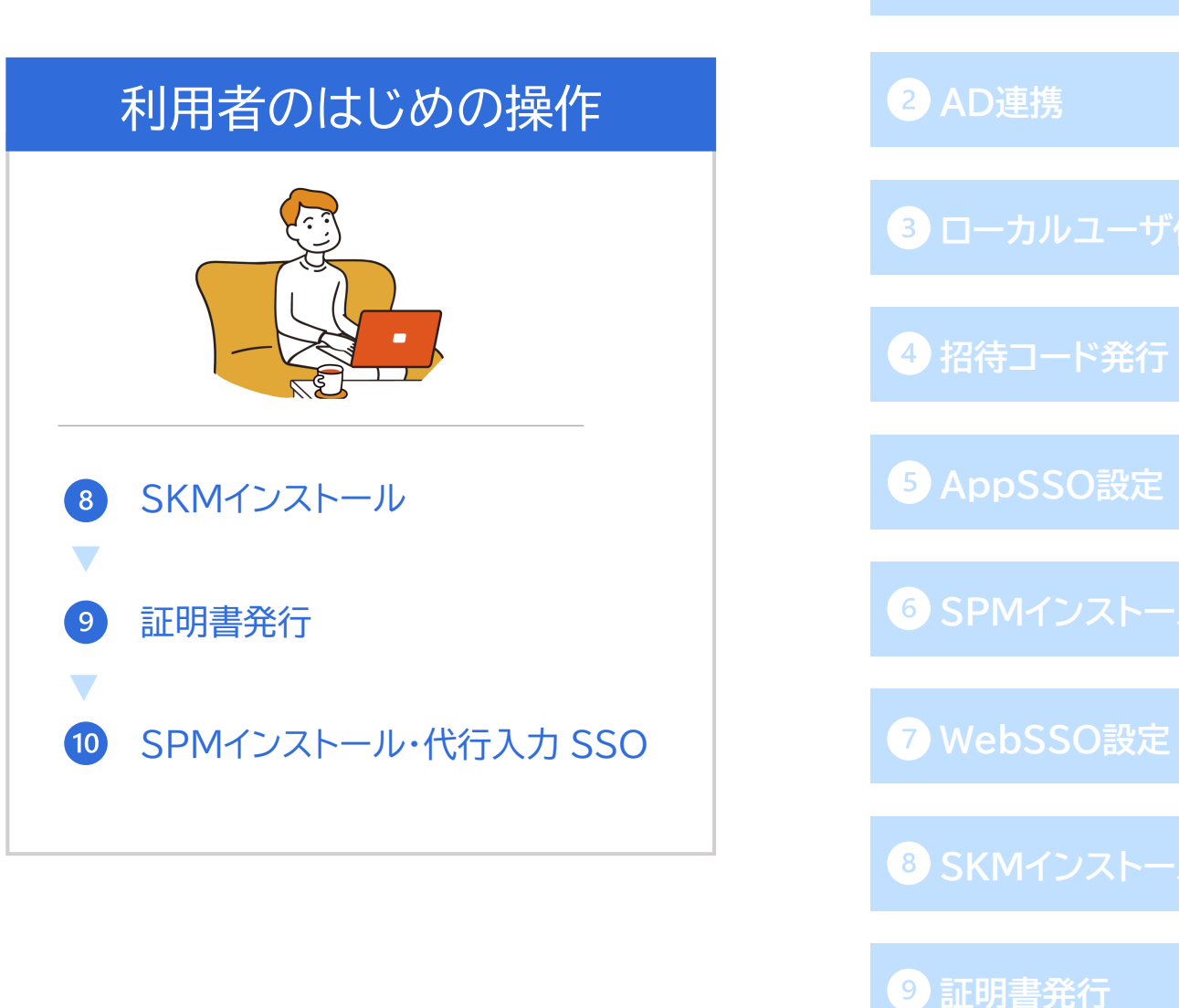

| 1 |     |      |     |
|---|-----|------|-----|
|   | One | Gate | こ可と |

| デモ環境の構成例                          |                                                                         | 2 AD連携               |
|-----------------------------------|-------------------------------------------------------------------------|----------------------|
| OneGateテナント                       | sogdemo01-8kaw.ids.soliton-ods.jp                                       | 3 ローカルユーザ作成          |
| Active Directory                  | <ul> <li>■ ドメイン :sog.netattest.tech</li> <li>■ ホスト名 :adsrv01</li> </ul> | 4 招待コード発行            |
| Password Manager<br>アカウント作成条件グループ | ■ セキュリティグループ :PasswordManagerG                                          | 5 AppSSO設定           |
| デモ用ユーザー                           | ■姓:山田<br>■名:太郎<br>■ログイン名:tyamada                                        | ● SPMインストール          |
| SSO先システム                          | ■ リモートデスクトップ接続(アプリ)<br>■ FileZen S                                      | 8 SKMインストール          |
| SSO先ユーザー                          | □ ユーザー名 :user01<br>□ パスワード :password                                    | 9 証明書発行              |
|                                   |                                                                         | 10 SPMインストール・<br>SSO |

### 1 OneGate設定

2 AD連携

3 ローカルユーザ作成

4 招待コード発行

5 AppSSO設定

6 SPMインストール

7 WebSSO設定

8 SKMインストール

🤊 証明書発行

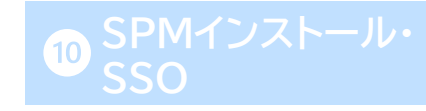

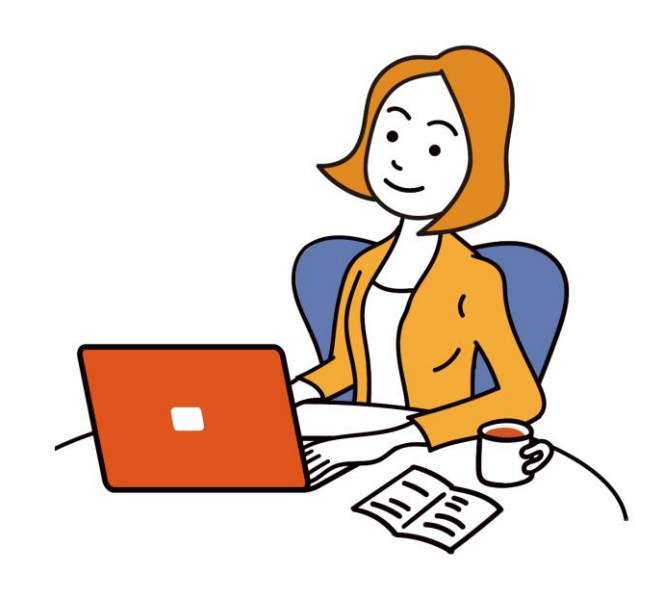

# 管理者による操作

# Soliton Cloud Service Portal 利用開始手続き

- OneGateお申し込み後、ご契約内容とサービスポータルアカウント情報を通知するメールが届きます。 メール件名:【ダウンロード期限14日間】Soliton OneGateサービス開始のお知らせ
- 上記メールからダウンロードできるアカウント通知書には、以下①~③の情報が記載されています。
- ①のパスワード初期設定URLにアクセスし、②のログイン名を入力後「メール送信」をクリックします。

|   | Soliton OneGate にお申し込みいただき | きまして、誠にありがとうございます。                                     |
|---|----------------------------|--------------------------------------------------------|
|   | 本サービスの契約情報とサポート ID き       | お知らせいたします。                                             |
|   |                            | サービス契約情報                                               |
|   | お客様名                       | 株式会社ソリトンシステムズ                                          |
| 1 | サービス名                      | Soliton OneGate                                        |
|   | ブラン                        | Standard ブラン                                           |
|   | ライセンス数                     | 100                                                    |
|   | 開通日                        | 2023/04/12                                             |
|   | 建金融结合                      | 0000/05/01                                             |
|   | アクセス先<br>Soliton Clo       | 、および、ユーザーアカウント情報<br>ud Service Portal(略称SCSP)          |
| Q | パスワード初期設定URL ※1            | https://service-portal.ids.soliton-ods.jp/idp/authcode |
| 3 | ログインURL                    | https://service-portal.soliton-ods.jp                  |
| 2 | ログイン名                      | お申し込み時にご登録されたメールアカウント                                  |

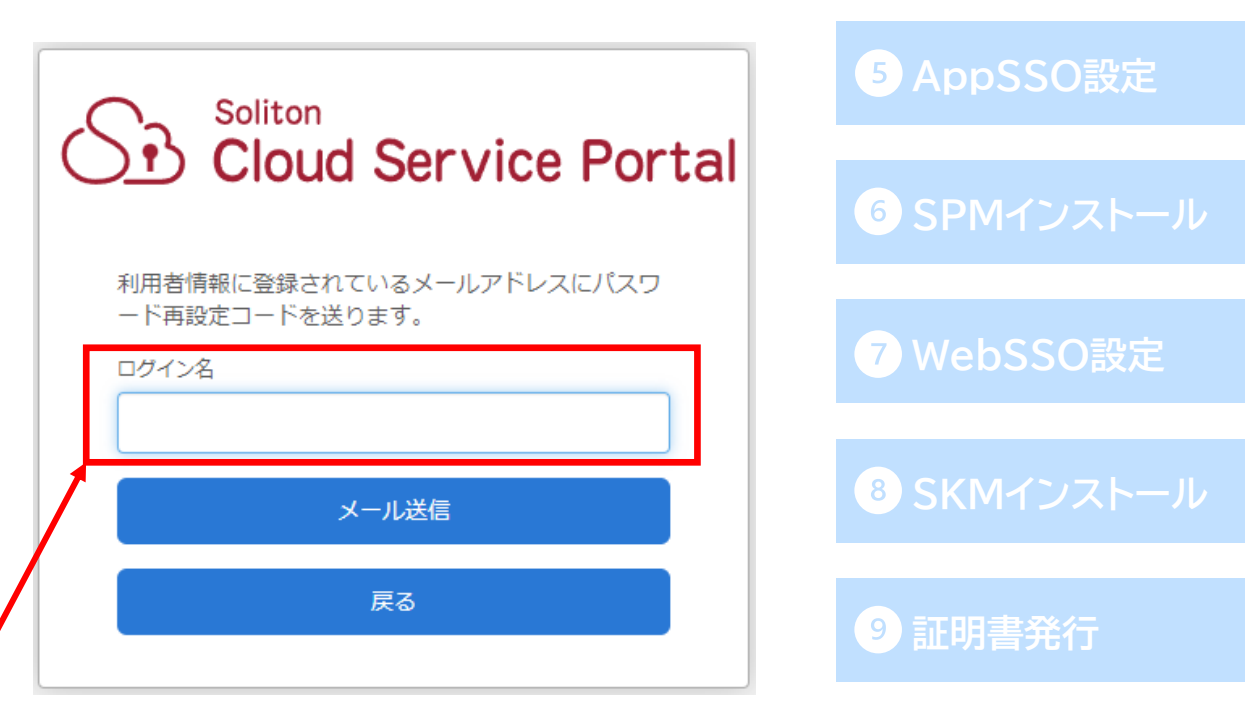

1 OneGate設定

4 招待コード発行

# Soliton Cloud Service Portal 利用開始手続き

- ●「メール送信」をクリック後、受信したメールに記載されているパスワード再設定コードを入力します。
- 新しいパスワードを入力し、「パスワード変更」をクリックします。
- パスワード変更後、前ページ③のログインURLにアクセスし、右上の「ログイン」をクリックします。

|                                                                    | Soliton<br>Cloud Service Portal                                                                                                    | 4 招待コード発行         |
|--------------------------------------------------------------------|----------------------------------------------------------------------------------------------------|-------------------|
| パスワード再設定コード入力 ×<br>メールに記載されているパスワード再設定コードを入力してください。<br>パスワード再設定コード | ログイン名: None Andrew Andrew An | 5 AppSSO設定        |
| パスワード再設定コード送信                                                      | 新しいパスワード(確認)                                                                                                    | 6 SPMインストール       |
| toru basedawa@soliton.co.in                                        | 戻る                                                                                                    | <b>7</b> WebSSO設定 |
| S Soliton Cloud Service Portal                                     |                                                                                                    | 8 SKMインストール       |
| <sup>お知らせ</sup><br>お知らせ                                            | ログイン                                                                                                    | 9 証明書発行           |
| すべてのお知らせ 重要 障害 メンテナンス                                              | すべてのサービス                                                                                                    | 10 SPMインストール・     |

# Soliton Cloud Service Portal 利用開始手続き

- <u>アカウント通知書</u>に記載のログイン名(②)と、前ページで変更したパスワードでログインします。
- ログインが完了すると、OneGateサービスのお知らせやメンテナンス情報を確認することができます。

以上で、Soliton Cloud Service Portalの利用開始手続きは完了です。

| SB Soliton Cloud Service Portal                      |                                                                       | 5 AppSSO設定        |
|------------------------------------------------------|-----------------------------------------------------------------------|-------------------|
| <ul> <li>お知らせ サービス管理 アクセスログ</li> <li>お知らせ</li> </ul> |                                                                       | 6 SPMインストール       |
| すべてのお知らせ 重要 障害 メンテナンス                                | すべてのサービス ∨ 検索キーワードを入力してください Q<br>前へ   1 - 10 / 17   10 25 50 100   次へ | <b>7</b> WebSSO設定 |
| 2023/01/31 お知らせ SOG<br>14:02                         |                                                                       | 8 SKMインストール       |

9 証明書発行

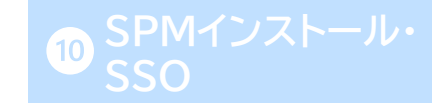

1 OneGate設定

4 招待コード発行

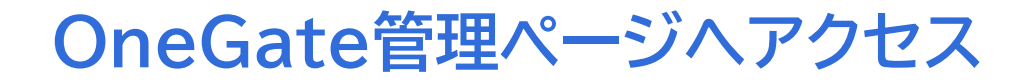

● サービス管理>管理ページ よりOneGate管理ページにアクセスします。

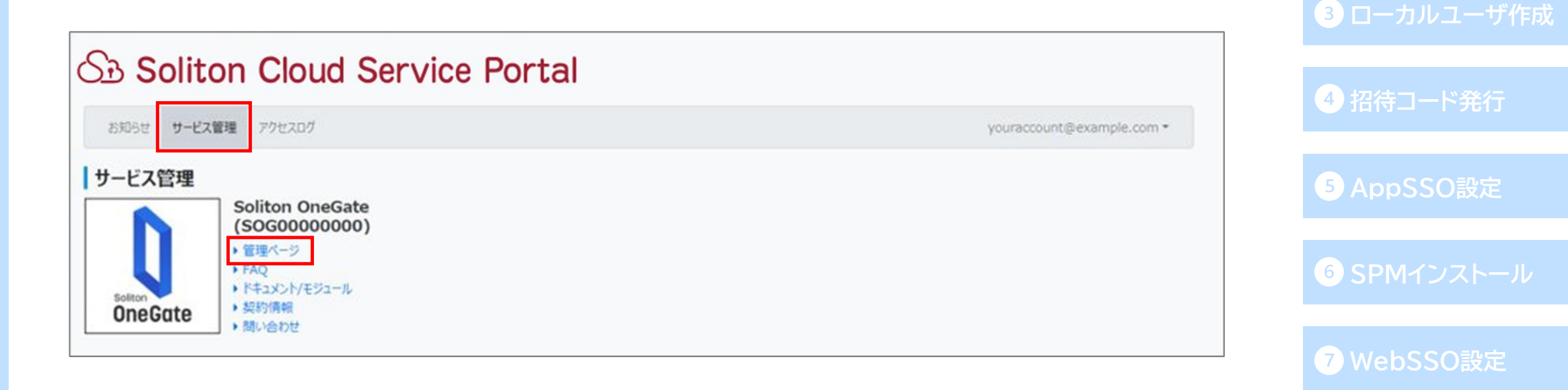

8 SKMインストール

1 OneGate設定

9 証明書発行

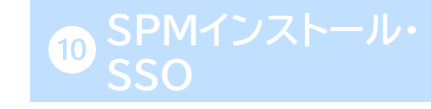

9

### CA証明書の取得

※証明書の取得前にデフォルトのCA設定を確認いただき、組織名や部署名などを設定したい場合や 有効期限などを変更したい場合には、<mark>再構築操作</mark>を行ってください。 1 OneGate設定

4 招待コード発行

● OneGate管理ページで、AD サーバーにインストールする CA 証明書をダウンロードします。 (次ページの連携クライアント用証明書発行時に、「CA証明書を含める」のチェックを入れる場合、 この手順は必要ありません。)

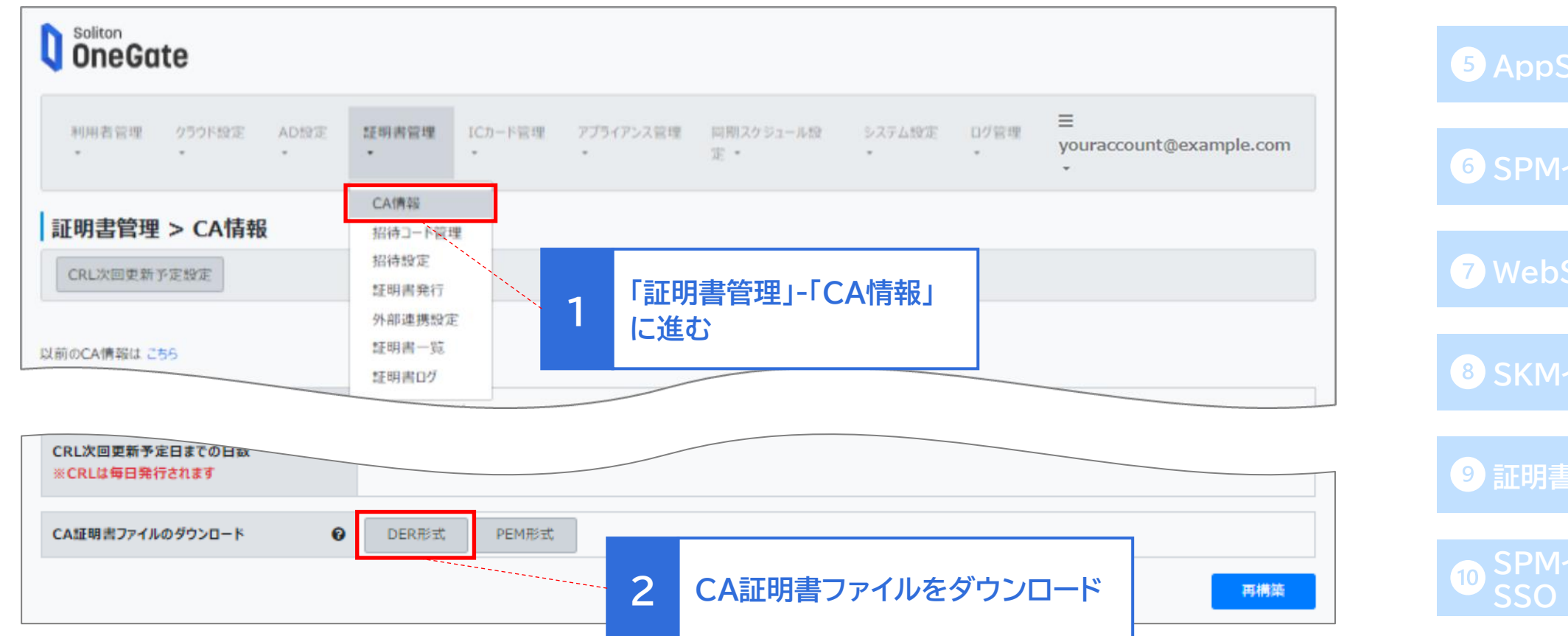

# Soliton ADConnector 用の証明書ダウンロード

● AD サーバーとの連携に使用する証明書をダウンロードします。

(「CA証明書を含める」にチェックを入れた場合、前ページのCA証明書のダウンロードは 必要ありません。)

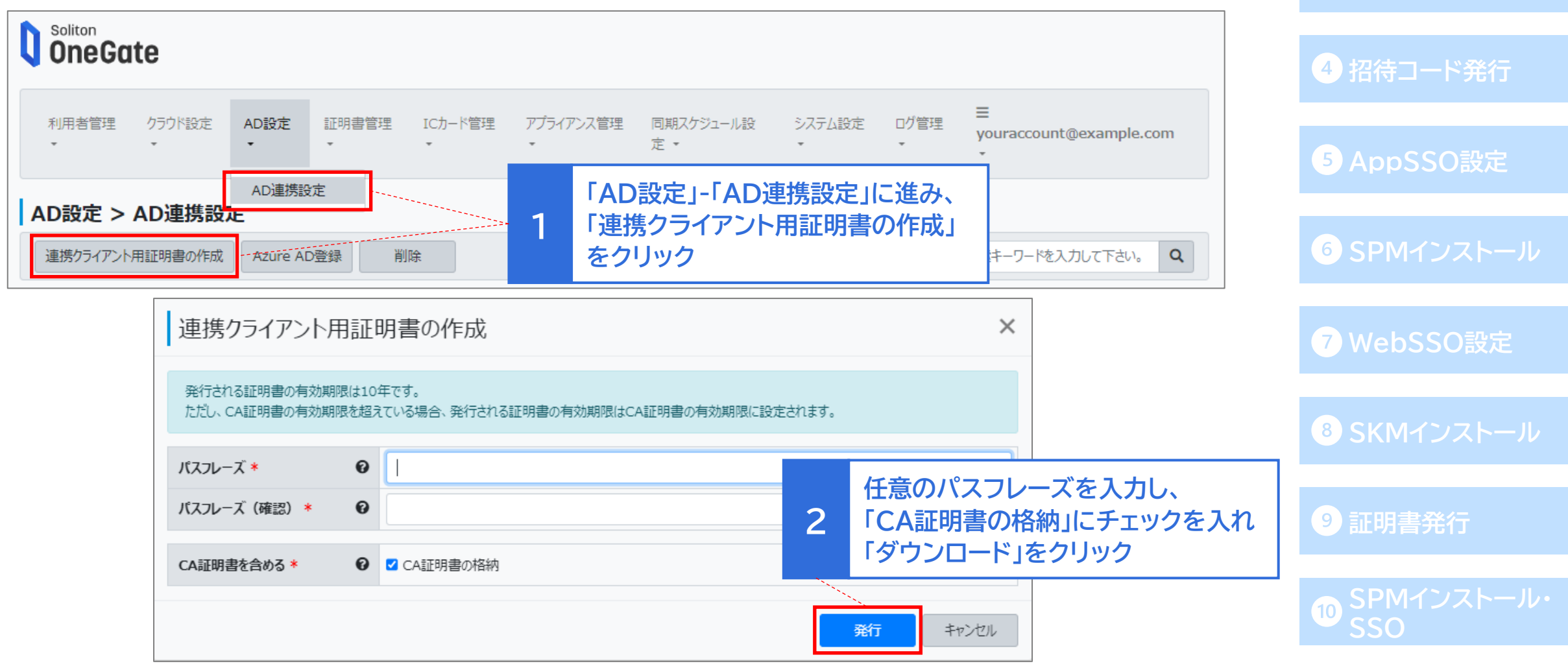

1 OneGate設定

3 ローカルユーザ作成

### ネットワーク設定

●本資料では「社外からのアクセスにクライアント証明書認証を必要とする構成」を想定しているため、 ネットワーク設定と招待コードの発行を行います。

※本設定は管理画面へのアクセスにも適用されますので、社外から管理画面にアクセスする場合には 先に証明書のインストールを行って下さい。(<u>④招待コード発行</u>・<u>⑨証明書発行</u>をご参照ください。)

- **OneGate** アプライアンス管理 同期スケジュール設 システム設定 ログ管理 クラウド設定 AD設定 証明書管理 ICカード管理 利用者管理 vouraccount@example.com 定・ 管理者設定 システム設定 > システムポリシー設定 全般設定 信頼する外部認証局設定 ネットワーク設定(管理者ページ/利用者ページ) パスワードポリシー設定 メール通知設定 信頼できるネットワークを設定する 🛛 システムポリシー設定 アクセス元のネットワークを1つ以上指定してください
- ●「システム設定」-「システムポリシー設定」に進みます。

# 4 招待コード発行 9 証明書発行

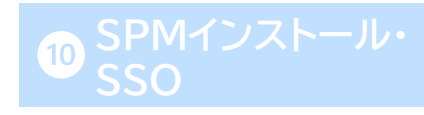

### ネットワーク設定

- ●「ネットワーク設定」を有効にし、適当なグローバルIPアドレスを登録します。 今回は社外からのアクセス時に証明書認証を行うため、会社の送信元グローバルIPアドレスを 設定します。
- ●「アクセス制御設定」を有効にし、「例外を設定する」の「信頼できるネットワーク」にチェックを入れます。 この設定により、「ネットワーク設定」に登録したIPアドレスからのアクセスでは証明書認証を

求められません。 システム設定 > システムポリシー設定 ネットワーク設定(管理者ページ/利用者ページ) 信頼できるネットワークを設定する 🕑 アクセス元のネットワークを1つ以上指定してください IPアドレス サブネットマスク 備考 送信元グローバルIPを設定 × ▼ 本社拠点グローバルIPアドレス XXX.XXX.XXX.XXX 255.255.255.255 (32) アクセス制御設定(管理者ページ/利用者ページ) クライアント証明書を持たないデバイスからのアクセスを拒否する 😧 例外を設定する 9 証明書発行 ✓ 信頼できるネットワーク 「信頼できるネットワーク」に | | 指定するクライアントアプリケーション 2 例外アプリケーション (UserAgent形式) チェックを入れる × 例: mozilla/5.0 (iphone; cpu iphone os 12\_0 like Mac os x) applewebkit/605.1.15 (khtml, like gecko) mobile/16a366 safari line/8.14.5

1 OneGate設定

4 招待コード発行

# Soliton ADConnector のプログラム入手

• サービスポータルに戻り、Soliton ADConnector プログラムをダウンロードします。

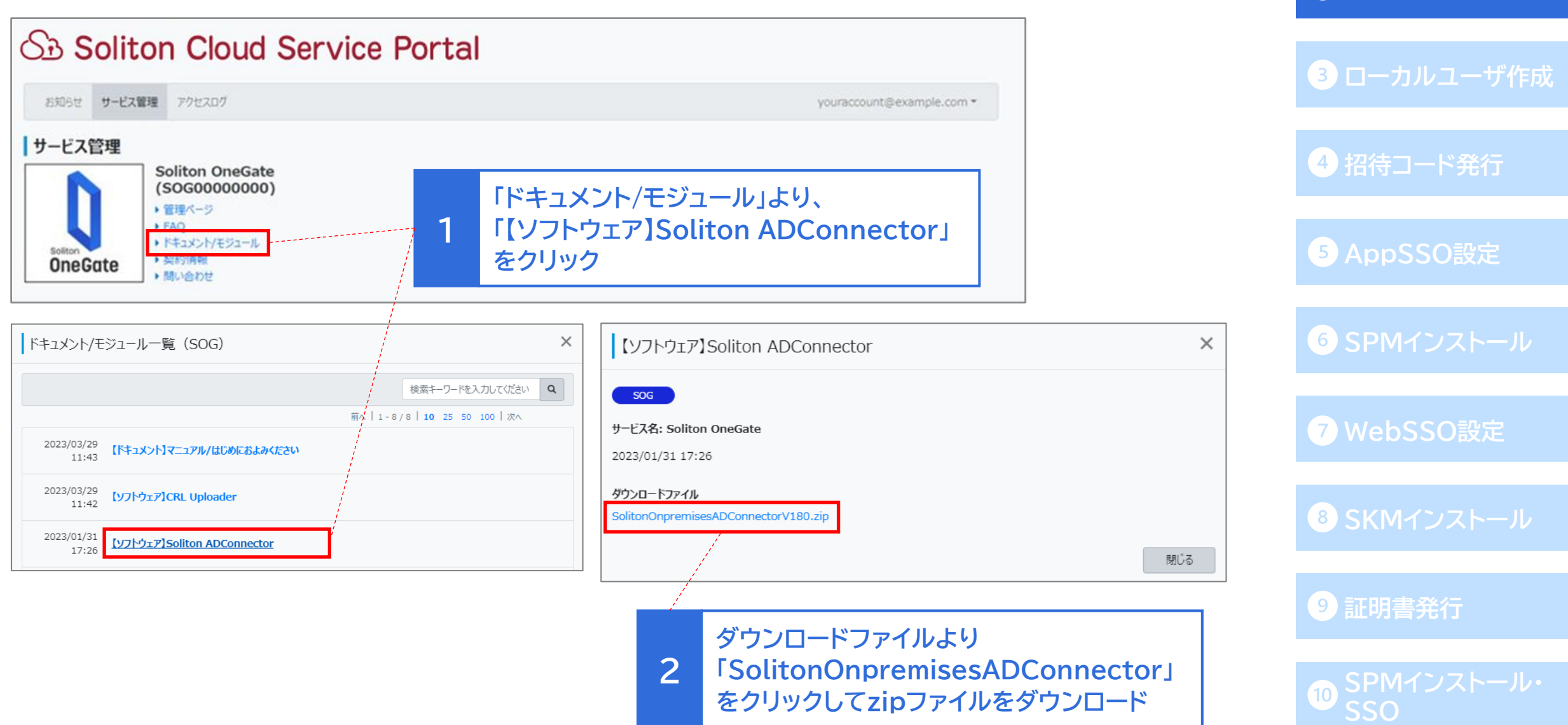

# Soliton ADConnector のインストール

- 今回は AD サーバー上に ADConnector をインストールします。
   前ページでダウンロードしたzipファイルをAD サーバー上で解凍し、
   「SolitonOnpremisesADConnectorVxxx.msi」ファイルをダブルクリックして実行します。
- セットアップウィザードが表示されますので、[次へ] をクリックして進み、最後に [インストール]を クリックしてセットアップは完了です。

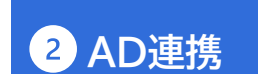

4 招待コード発行

|                                                                                                    |                                                                                            | 5 AppSSO設定          |
|----------------------------------------------------------------------------------------------------|--------------------------------------------------------------------------------------------|---------------------|
| <ul> <li>              ← → ▲ → PC → ダウンロード          </li> <li>             Afi              SolitonOnpremisesADConnectorV161.zip      </li> <li>             SolitonOnpremisesADConnectorV161.zip         </li> </ul> | P Soliton Onpremises ADConnector のインストール進信完了                                               | 6 SPMインストール         |
| ■ マー 展開 SolitonOnpremisesADConnectorV161.zip                                                                                                    | インストールを開始するには [インストール] をクリックしてください。インストール設定を確認また<br>は変更するには [年気] をクリックしてください。インストール設定を確認また | <b>7</b> WebSSO設定   |
| <ul> <li>          ← → ▼ ▲ PC &gt; ダウンロード &gt; SqlitonOnpremisesADConnectorV161.zip      </li> <li>          A前</li></ul>                                                                                             |                                                                                            | 8 SKMインストール         |
|                                                                                                    |                                                                                            | 9 証明書発行             |
|                                                                                                    | 戻る(B) 「「マインストール(I)」 キャンセル                                                                  | 10 SPMインストール<br>SSO |

# CA証明書のインポート

● <u>CA証明書の取得</u>でダウンロードしたOneGate のCA証明書をADサーバー上にコピーし、 ダブルクリックしてインポートします。

(<u>連携クライアント用証明書発行時</u>に「CA証明書を含める」のチェックを入れた場合、 この手順は必要ありません。)

| -   🛃 📙 =   ダウンロード                                                                                    |                                       |                                                    |                        | - 0    | ×   | 4 招待コー         | ード発行 |
|----------------------------------------------------------------------------------------------------|---------------------------------------|----------------------------------------------------|------------------------|--------|-----|----------------|------|
| アイル ホーム 共有                                                                                            | 表示                                    |                                                    |                        |        | ~ 📀 |                |      |
| - → ∽ ↑ 🕹 > PC                                                                                        | » ダウンロード                              |                                                    | ✓ び ダウンロ               | ードの検索  | Q   |                | CORT |
| 🔹 ባイック アクセス                                                                                           | 名前                                    | 更新日時                                               | サイズ                    |        |     | <b>O</b> AppSS |      |
| デスクトップ オ                                                                                              | ADConnector.p12                       | 2021/07/18 15:25 Personal                          | Informati 3 KB         |        |     |                |      |
| 4<br>9<br>9<br>9<br>7<br>7<br>7<br>8<br>7<br>8<br>7<br>8<br>7<br>8<br>7<br>8<br>7<br>8<br>7<br>8<br>7 | SolitonOnpremiserADConnector\/140 zip | 2021/07/18 15:58 7IP ファイ<br>2021/07/28 14:15 セキュリテ | 1. 236 KB<br>1証明書 2 KB |        |     | 6 SPM1         |      |
| I F+1X2F ★                                                                                            |                                       |                                                    |                        |        |     |                |      |
| System32                                                                                              |                                       |                                                    |                        |        |     |                |      |
| PC                                                                                                    |                                       | 先ほど                                                | OneGateでダウ             | ンロードした |     | <b>7</b> WebS  | SO設  |
| 🧊 3D オブジェクト                                                                                           |                                       | CA証明                                               | 月書をインポート               | します。   |     |                |      |
| 🕹 ダウンロード                                                                                              |                                       |                                                    |                        |        |     |                |      |
| ニ デスクトップ                                                                                              |                                       |                                                    |                        |        |     | 8 SKM          |      |
| 🔮 ドキュメント                                                                                              |                                       |                                                    |                        |        |     |                |      |
| ■ ピクチャ                                                                                                |                                       |                                                    |                        |        |     |                |      |
| 🔐 ビデオ                                                                                                 |                                       |                                                    |                        |        |     |                |      |
| 🎝 ミュージック                                                                                              |                                       |                                                    |                        |        |     | <b>9</b> 証明書   | 発行   |
| 🏪 ローカル ディスク (C:)                                                                                      |                                       |                                                    |                        |        |     |                |      |
| 🔿 ネットワーク                                                                                              |                                       |                                                    |                        |        |     |                |      |
|                                                                                                    |                                       |                                                    |                        |        |     | 10 SPM1        |      |

CA証明書のインポートウィザード1

| 💀 証明書 🛛 🕹 🗙                            | ×                                                                                                    |                                 |
|----------------------------------------|----------------------------------------------------------------------------------------------------|---------------------------------|
| 全般 詳細 証明のパス                            | ←                                                                                                    |                                 |
|                                        | 証明書のインポート ウィザードの開始                                                                                                    | 4 招待コード発行                       |
| 明書を信頼されたルート証明機関のストアにインストールしてください。      | このウィザードでは、証明書、証明書信頼リスト、および証明書失効リストをディスクから証明書ストアにコピー<br>します。                                                            | 5 AppSSO設定                      |
|                                        | 証明機関によって発行された証明書は、ユーザー ID を確認し、データを保護したり、またはセキュリティで保護<br>されたネットワーク接続を提供するための情報を含んでいます。証明書ストアは、証明書が保管されるシステ<br>ムトの領域です。 |                                 |
| 発行先: sogdemo01-8kaw.ids.soliton-ods.jp | 保存場所                                                                                                    | 6 SPMインストール                     |
| 発行者: sogdemo01-8kaw.ids.soliton-ods.jp | <ul> <li>○ 現在のユーザー(C)</li> <li>● ローカル コンピューター(L)</li> </ul>                                                            |                                 |
| 有効期間 2021/06/11 から 2031/06/11          | 続行するには、「次へ」をタリックしてください。                                                                                                | WebSSU設定                        |
| 証明書のインストール(I) 発行者のステートメント(S)           | 1 「ローカルコンピューター」を選択                                                                                                    | <ul> <li>8 SKMインストール</li> </ul> |
| ОК                                     | ♥次へ(N) キャンセル                                                                                                    | 9 証明書発行                         |

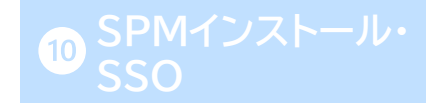

```
CA証明書のインポートウィザード2
```

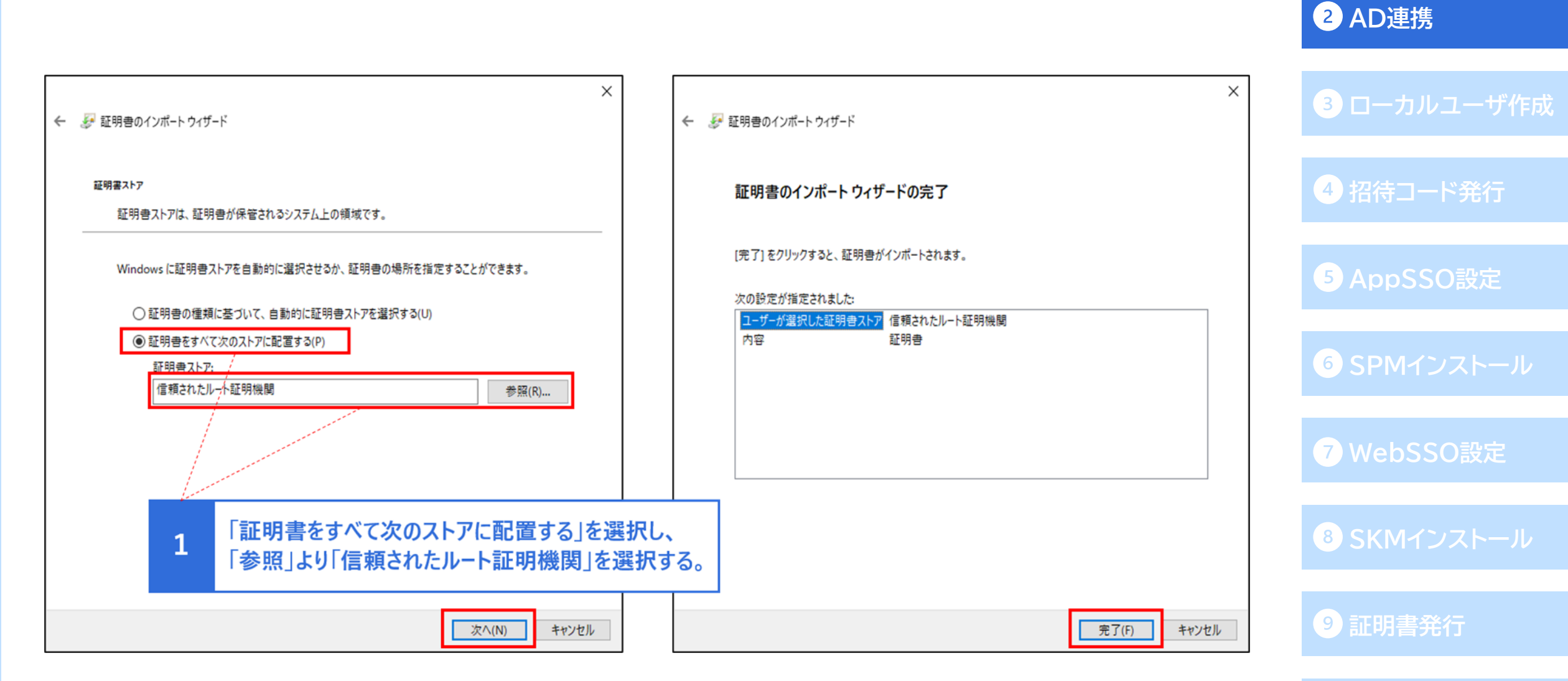

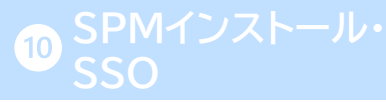

# ADConnector用証明書のインポート

● <u>ダウンロードしたADConnector用証明書</u>をADサーバー上にコピーし、 ダブルクリックしてインポートします。

> 🕹 | 🔄 📙 🗢 | ダウンロード \_\_\_\_ X 共有 表示 ファイル ホーム × 0 ・ PC > ダウンロード  $\leftarrow \rightarrow \vee \uparrow$ ダウンロードの検索 Q 5 V 更新日時 サイズ 種類 名前 A クイックアクセス ADConnector.p12 2021/07/18 15:25 Personal Informati... 3 KB デスクトップ SolitonOnpremisesADConnectorV140.zip 236 KB 2021/07/18 15:58 ZIP JF1JU → ダウンロード sogdemo01-8kaw.der セキュリティ証明書 2 KB 2021/07/28 14:15 │ ドキュメント \* ■ ピクチャ \* 先ほどOneGateでダウンロードした System32 PC 連携用クライアント証明書をインポートします。 3D オブジェクト ↓ ダウンロード デスクトップ ● ドキュメント ▶ ピクチャ 📕 ビデオ 1 ミュージック ローカルディスク(C:) → ネットワーク

### 1 OneGate設定

2 AD連携 4 招待コード発行

9 証明書発行

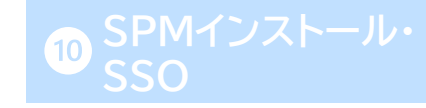

# ADConnector用証明書のインポートウィザード1

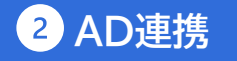

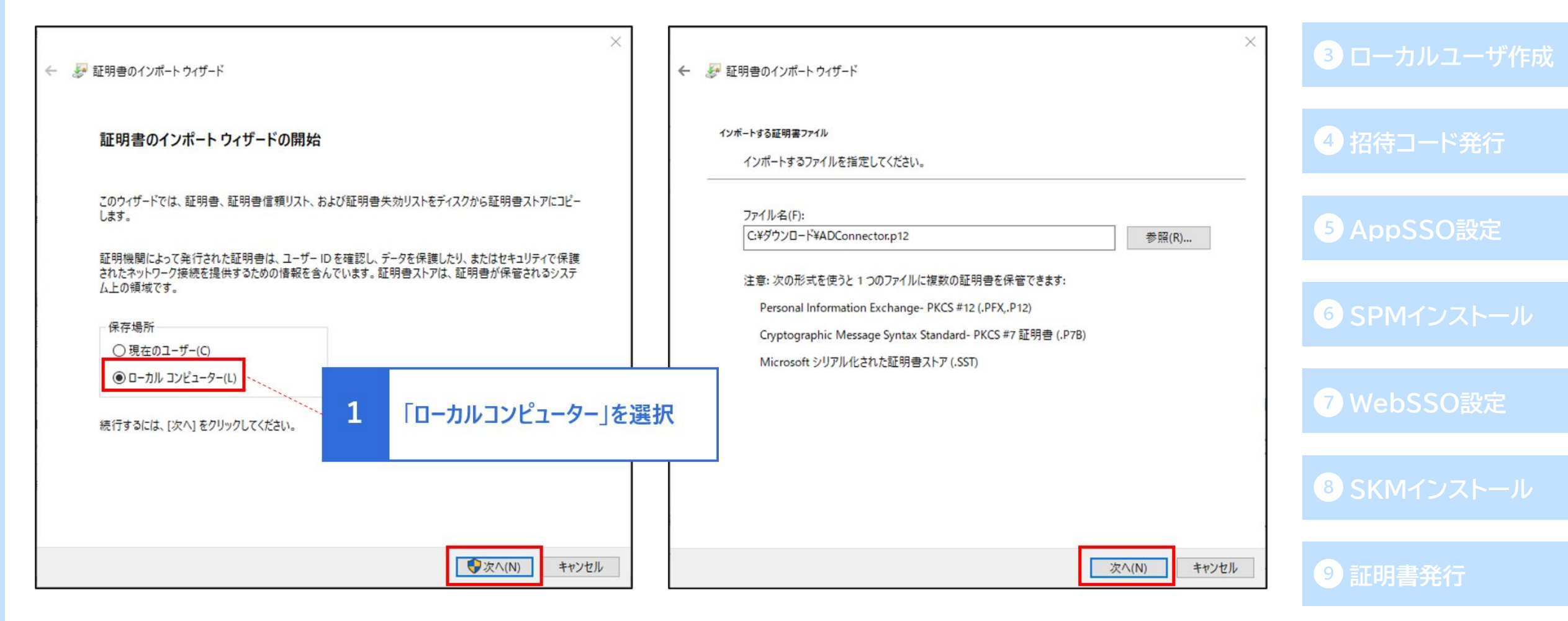

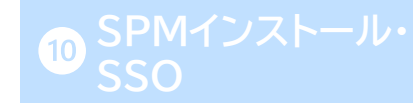

### ADConnector用証明書のインポートウィザード2

|                                                                                                    | 2 AD連携                   |
|----------------------------------------------------------------------------------------------------|--------------------------|
| <ul> <li>         ・</li></ul>                                                                                                    | 設定した 3 ローカルユーザ作成         |
| 秘密キーのパスワードを入力してください。<br>パスワード(P):<br>●●●●●●●●●●<br>□ パスワードの表示(D)<br>×<br>※ 疑 証明書のインポート ウィザード                                                                                                    | 4 招待コード発行                |
| インボート オブション(1):     ① 松密キーの保護を強力にする(5)     ②のオプションを有効にすると、秘密キーがアプリケーションで使われるたびに確認を求められます。     □ このキーをエクスポート部にする(4)     □ このキーをエクスポート部にする(4)     □ このキーをエクスポートに取得する(4)     □ このキーをエクスポートに取得する(4)     □ このキーをエクスポートに取得する(4)     □ このキーをエクスポートに取得する(4)     □ このキーをエクスポートになったがにします     □ このキーをエクスポートになったがにします     □ このキーをエクスポートになったがにします     □ □ このキーをエクスポートになったがにします | 5 AppSSO設定               |
|                                                                                                    | 6 SPMインストール              |
| 次へ(N)         キャン         (完了) をクリックすると、証明書がインボートされます。           次の設定が指定されました:                                                                                                    | <b>7</b> WebSSO設定        |
| 7アイル名 C¥ダウンロード¥ADConnector.p12                                                                                                    | 8 SKMインストール              |
|                                                                                                    | 9 証明書発行                  |
| 元                                                                                                    | 7(F) キャンセル 10 SPMインストール・ |

ADConnectorの設定ツール(「OnpremisesConnectorSetting.exe」)を起動します。
 (デフォルトでは"C:¥Program Files¥Soliton Onpremises ADConnector"の中にあります。)

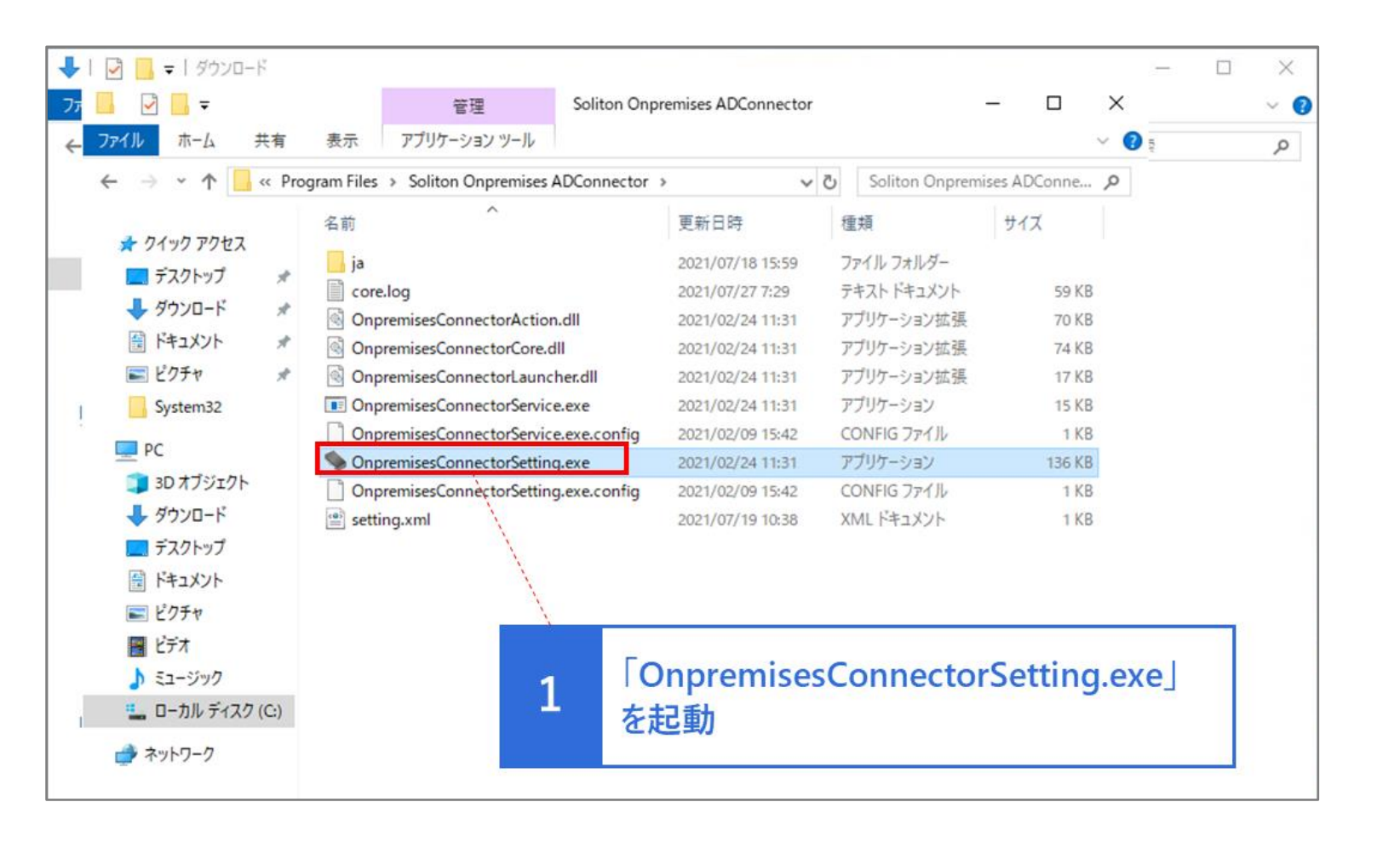

1 OneGate設定

2 AD連携

3 ローカルユーザ作成

4 招待コード発行

5 AppSSO設定

6 SPMインストール

7 WebSSO設定

8 SKMインストール

9 証明書発行

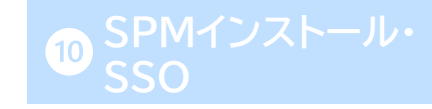

● テナントコードを入力し、クライアント証明書欄で先ほどインポートしたADConnector用証明書を 選択します。

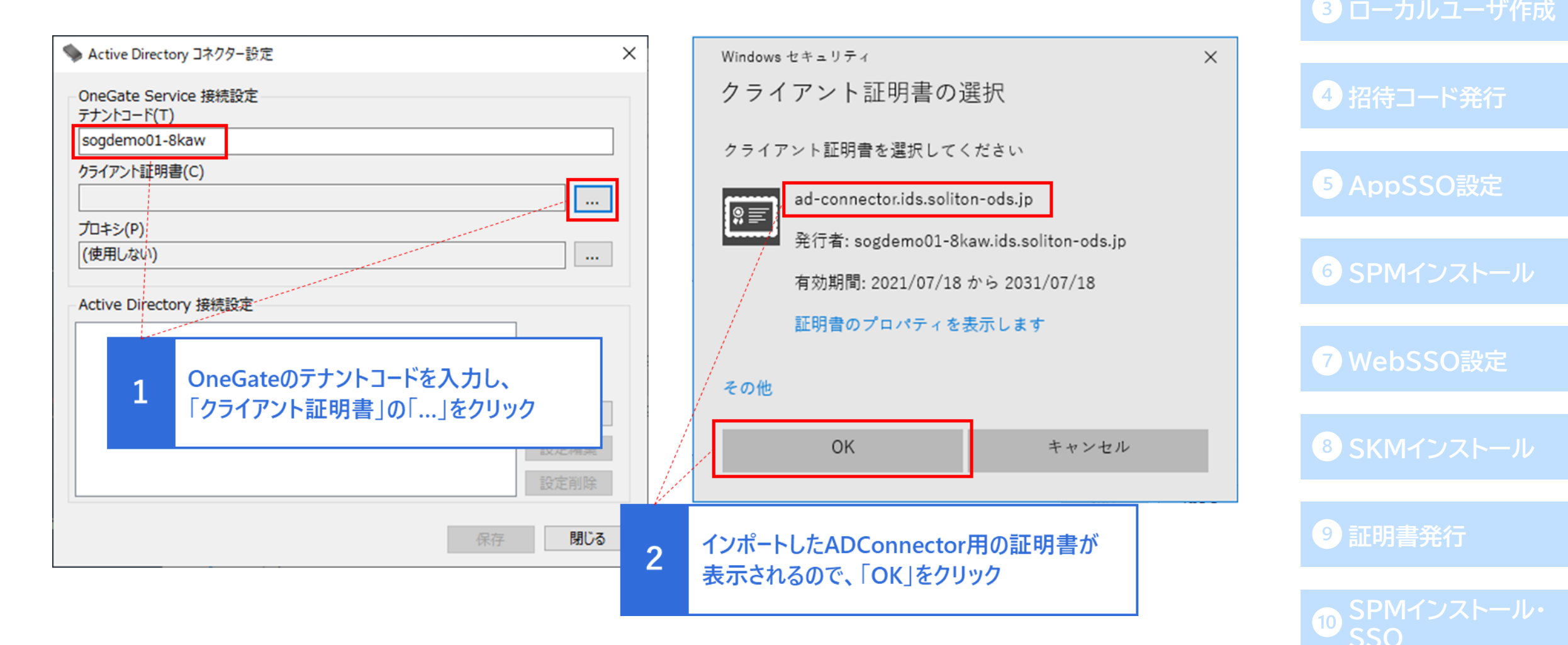

● Active Directory 接続設定に、AD接続用の情報を入力します。

| Active Directory コネクター設定           | ×         |                                          |
|------------------------------------|-----------|------------------------------------------|
| OneGate Service 接続設定<br>テナントコード(T) |           | Active Directory 接続設定 X                  |
| sogdemo01-8kaw                     |           | (中é主                                     |
| クライアント証明書(C)                       |           | 1940C<br>ドメインコントローラーホスト名(D)              |
| CN=ad-connector                    |           | adsrv01.sog.netattest.tech               |
| プロキシ(P)                            |           |                                          |
| (使用しない)                            |           | sog_adconnect                            |
| Active Directory 接続設定              |           | 接続パスワード(P)<br>*******                    |
|                                    | 設定編集 設定網集 | USSL/TLS接続を有効にする<br>F×イン名(N)<br>OK キャンセル |
|                                    | 保存 閉じる    | 1 「設定追加」をクリックし、<br>AD接続設定を入力             |

### 1 OneGate設定

● 設定情報を保存し、サービスを起動してください。

| OneGate Service 接続設定<br>テナントコード(T)<br>sogdemo01-8kaw<br>クライアント証明書(C)<br>CN=ad-connector …<br>プロキシ(P)<br>(使用しない) …<br>Active Directory 接続設定<br>sog.netattest.tech |
|----------------------------------------------------------------------------------------------------|
| sogdemo01-8kaw         クライアント証明書(C)         CN=ad-connector         プロキシ(P)         (使用しない)         Active Directory 接続設定         sog.netattest.tech             |
| クライアント証明書(C)<br>CN=ad-connector …<br>プロキシ(P)<br>(使用しない) …<br>Active Directory 接続設定<br>sog.netattest.tech                                                         |
| CN=ad-connector          プロキシ(P)       (使用しない)         Active Directory 接続設定                                                                                     |
| プロキシ(P)<br>(使用しない) …<br>Active Directory 接続設定<br>sog.netattest.tech                                                                                              |
| (使用しない) …<br>Active Directory 接続設定<br>sog.netattest.tech                                                                                                    |
| Active Directory 接続設定<br>sog.netattest.tech                                                                                                    |
| Active Directory 接続設定<br>sog.netattest.tech                                                                                                    |
| sog.netattest.tech                                                                                                    |
|                                                                                                    |
|                                                                                                    |
|                                                                                                    |
| 設定追加                                                                                                    |
| 設定編集                                                                                                    |
| 設定削除                                                                                                    |
|                                                                                                    |
| 保存閉じる                                                                                                    |
|                                                                                                    |
| 1 設定情報が追加されたことを                                                                                                    |
| 確認して「保存」をクリック                                                                                                    |

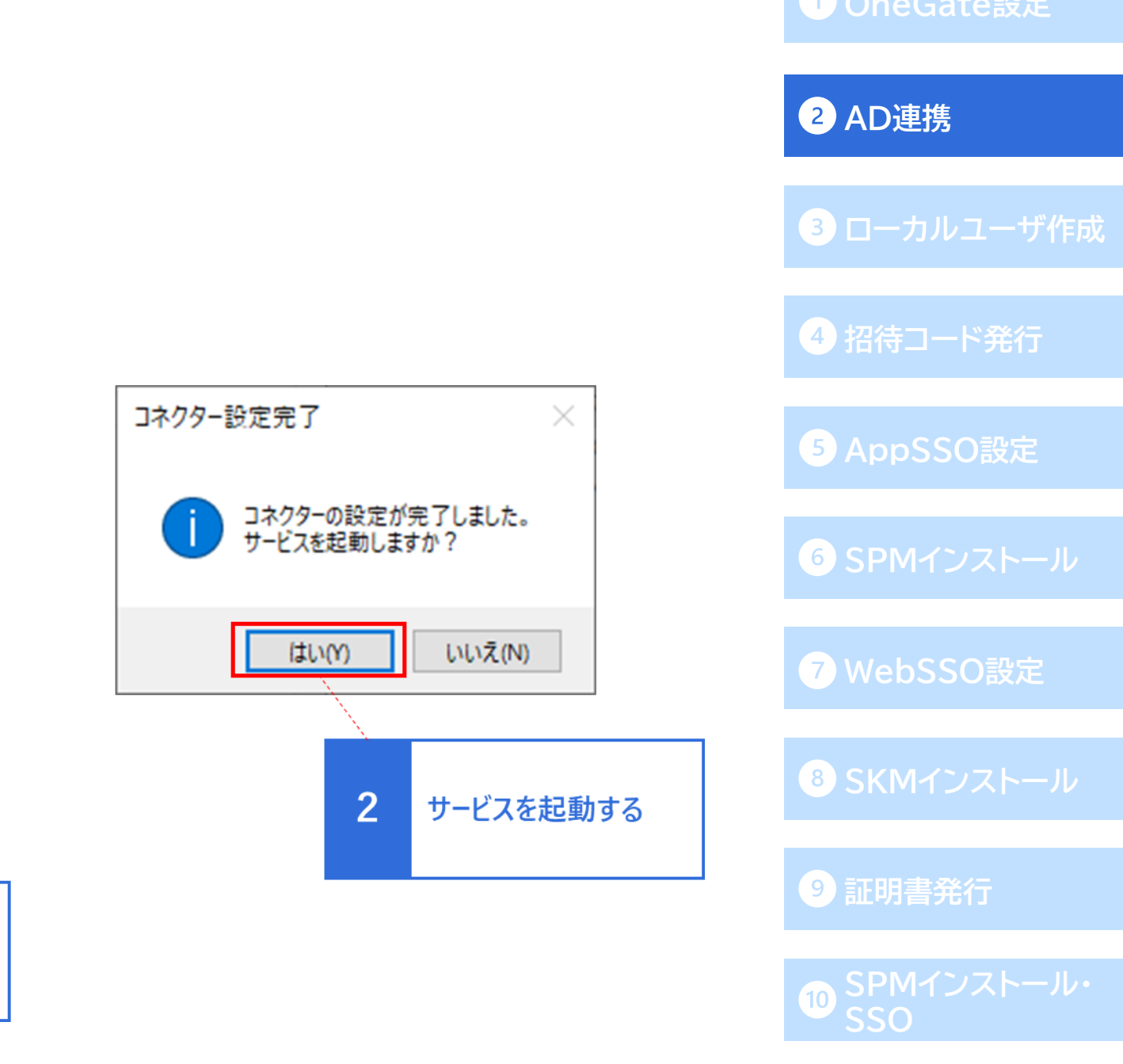

# アプリケーションロール割当用グループの作成

- OneGateに同期されたADユーザーに対し、PasswordManagerを利用可能にする アプリケーションロールの割当設定を行います。
- ●「Active Directory ユーザーとコンピューター」を開きます。

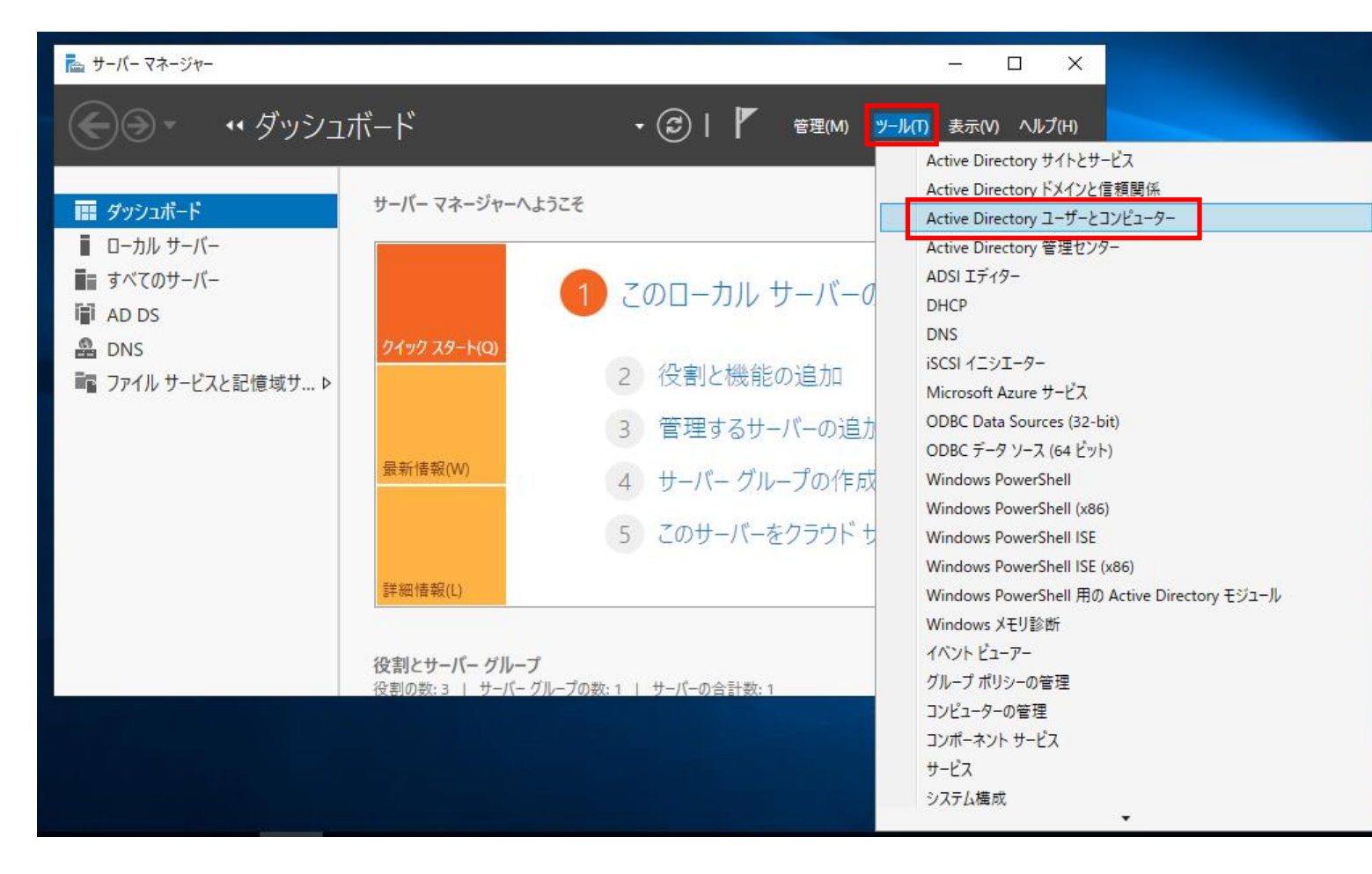

### 1 OneGate設定

2 AD連携 3 ローカルユーザ作成 4 招待コード発行

アプリケーションロール割当用グループの作成

● 任意のコンテナまたはOUを右クリックしてメニューを表示し、「新規作成」-「グループ」に進みます。

| 📔 Active Directory ユーザーとコンピュ                                                                                                    | -9-                                                                                                    |                                                                                                    |                                                                                                    |                                                                                                    |                                                                                                    | _ | ) X |
|----------------------------------------------------------------------------------------------------|----------------------------------------------------------------------------------------------------|----------------------------------------------------------------------------------------------------|----------------------------------------------------------------------------------------------------|----------------------------------------------------------------------------------------------------|----------------------------------------------------------------------------------------------------|---|-----|
| ファイル(F) 操作(A) 表示(V) ^                                                                                                    | ルプ(H)                                                                                                    |                                                                                                    |                                                                                                    |                                                                                                    |                                                                                                    |   |     |
| 🗢 🔿 🖄 🛅 🔏 📋 🗙 🛙                                                                                                    | 1 🗟 🔊                                                                                                    | 1 🖬 🗏 🐮                                                                                                    | ii 🔻 🗾 🐍                                                                                                    |                                                                                                    |                                                                                                    |   |     |
| Active Directory ユーザーとコンピュー<br>分子の 保存されたクエリ<br>、 第 sog.netattest.tech<br>、 第 Builtin<br>、 第 Computers<br>、 第 Domain Controllers<br>、 第 ForeignSecurityPrincipals<br>、 第 Keys<br>、 第 LostAndFound<br>、 第 Managed Service Account<br>、 第 System<br>、 第 System | 名前<br>逸 Domain Ad<br>逸 Domain Co<br>逸 Domain Co<br>逸 Domain Co<br>逸 Domain Co<br>逸 Domain Us<br>逸 Enterprise<br>逸 Enterprise<br>逸 Enterprise<br>逸 Group Poli<br>逸 Guest<br>逸 Key Admin | dmins<br>omputers<br>ontrollers<br>uests<br>sers<br>Admins<br>Key Admins<br>Read-only Do<br>icy Creator Ow | 種類<br>セキュリティグル<br>セキュリティグル<br>セキュリティグル<br>セキュリティグル<br>セキュリティグル<br>セキュリティグル<br>セキュリティグル<br>セキュリティグル<br>セキュリティグル | 説明<br>ドメインの管理<br>ドメインのすべ<br>ドメインのすべ<br>ドメインの全が<br>ドメインの全力<br>エンタープライン<br>このグループの<br>このグループの<br>このグループの<br>コンピューター/ | E者<br>てのワークステ<br>てのドメイン コ<br>スト<br>ザー<br>ズの管理者<br>メンバーは、フ<br>メンバーは、T<br>メンバーはドメ<br>ドメインへのゲ<br>メンバーはド |   | ^   |
| > III NTC 制御の委任(E).<br>> III TPN 検索(I)                                                                                                    |                                                                                                    | anagerG                                                                                                    | ユーザー<br>セキュリティグル                                                                                               | キー配布センタ                                                                                                    | アーサービス ア                                                                                             |   |     |
| 新規作成(N)<br>すべてのタスク(K                                                                                                    | ) >                                                                                                    | コンピュータ<br>連絡先<br>グループ                                                                                      | -                                                                                                    |                                                                                                    | メンバーには、<br>ナーバーはユー<br>メンバーは、ド<br>はれた管理者                                                              |   |     |
| 表示(V)<br>最新の情報に更<br>一覧のエクスポー<br>プロパティ(R)                                                                                                    | 、<br>新(F)<br>-ト(L)                                                                                                    | InetOrgPe<br>msDS-Key<br>msDS-Res<br>msDS-Sha                                                              | rson<br>/Credential<br>:ourcePropertyList<br>adowPrincipalConta                                                | ainer                                                                                                    |                                                                                                    |   |     |
| <<br>新しいオブジェクト。ハルプ(H)                                                                                                    |                                                                                                    | msImagin<br>MSMQ キ:<br>プリンター<br>コーザー                                                                       | g-PSPs<br>ュー エイリアス                                                                                             |                                                                                                    |                                                                                                    |   | ~   |
|                                                                                                    |                                                                                                    | ユーリー                                                                                                    | ダー                                                                                                    |                                                                                                    |                                                                                                    |   | w   |

2 AD連携 4 招待コード発行

8 SKMインストール

9 証明書発行

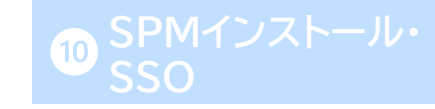

27

### アプリケーションロール割当用グループの作成

● グループ名に「PasswordManagerG」と入力し、[OK]をクリックします。 以下のようにグループが作成されていることを確認してください。

| 🕵 作成先: sog.net                                           | attest.tech/Users                                |       |                  |           |
|----------------------------------------------------------|--------------------------------------------------|-------|------------------|-----------|
|                                                          |                                                  |       | ResswordManagerG | 5 AppSSC  |
| グルーブ名(A):<br>PasswordManagerG                            |                                                  |       |                  | 6 CDM /SU |
| グループ名 (Windows 2000 より前)(                                | N):                                              |       | 1 グループが作成されていること |           |
| PasswordManagerG                                         |                                                  |       | を確認              | 7 WebSSC  |
| グループのスコープ                                                | グループの種類                                          |       |                  | _         |
| <ul> <li>○ FX1 2 □− カル(O)</li> <li>● グローバル(G)</li> </ul> | <ul> <li>● ゼキュリテイ(S)</li> <li>○ 配布(D)</li> </ul> |       |                  | 8 SKMイン:  |
| ○ ユニバーサル(U)                                              |                                                  |       |                  | 0 元明主然公   |
|                                                          |                                                  |       |                  | 9 証明音光1   |
|                                                          | ОК                                               | キャンセル |                  |           |

# 作成したグループにユーザーを追加

- ユーザーがPasswordManagerを利用するには、作成した「PasswordManagerG」にユーザーが 所属している必要があります。
- PasswordManagerを利用するユーザーを右クリックしてメニューを表示し、「グループに追加」を 選択します。「選択するオブジェクト名を入力して下さい」の欄に「PasswordManagerG」と入力し、 [名前の確認]よりグループ名の確認を行った後[OK]をクリックして、グループへの追加は完了です。

| Active Directory ユーザーとコンピューター                                                                                                    | グループの選択                                                                                                    |
|----------------------------------------------------------------------------------------------------|----------------------------------------------------------------------------------------------------|
|                                                                                                    | オブジェクトの種類の選択(S):                                                                                                    |
| <ul> <li>Active Directory ユーザーとコンビュ・</li> <li>保存されたクエリ</li> <li>Sog.netattest.tech</li> <li>Builtin</li> <li>Computers</li> <li>Compaters</li> <li>Compage Service Accour</li> <li>Managed Service Accour</li> <li>Users</li> </ul> | オブジェクトの種類(3):         グループまたはビルトインセキュリティプリンシパル         場所の指定(F):         sog.netattest.tech         場所(L)         選択するオブジェクト名を入力してください (例)(E):         PasswordManagerG         詳細設定(A)         OK |
| 総RAS and IAS Serv<br>総Read-only Domai<br>総Schema Admins<br>へルプ(H)                                                                                                    |                                                                                                    |

### 1 OneGate設定

4 招待コード発行

### OneGate管理画面 AD連携状態の確認

 ● OneGateの管理画面の「AD設定」-「AD連携設定」より、ADサーバーが有効・オンラインに なっていることを確認します。

| AD設定 > AD連携設定                 |                                           |             |
|-------------------------------|-------------------------------------------|-------------|
| 連携クライアント用証明書の作成 Azure AD登録 削除 | すべて Y 検索キーワードを入力して下さい。 Q                  | 4 招         |
| □すべて選択   表示順序 設定名(昇順) ∨       | 前へ   1 - 2 / 2   <b>25</b> , 50, 100   次へ | <b>5</b> Ar |
| 新始<br>オンライン<br>Onpre AD       | ✔ 詳細設定 ✔ 属性設定 ✔ グループ権限設定 ✔ 外部認証設定 Q 確認    |             |
|                               |                                           | 6 SF        |

1 OneGate設定

2 AD連携

3 ローカルユーザ作成

4 招待コード発行

<sup>5</sup> AppSSO設定

6 SPMインストール

7 WebSSO設定

8 SKMインストール

9 証明書発行

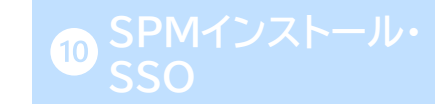

### OneGate管理画面 AD連携設定のアプリケーションロール割当グループ名確認

- ドメイン名の部分をクリックし、「AD連携設定変更」画面を表示します。
- ●「アプリケーションロール割当グループ」の「PasswordManager」の欄が、

先ほどADで作成したグループ名と同じ「PasswordManagerG」であることを確認します。

| AD連携設定変更                                             |                                          | ×                  |   |             |
|------------------------------------------------------|------------------------------------------|--------------------|---|-------------|
|                                                      | 変更前                                      | 変更後                |   |             |
| 有效 * 🛛 🕑                                             | ☑ AD連携を有効にする                             | ☑ AD連携を有効にする       |   |             |
| 設定名 * 0                                              | sog.netattest.tech                       | sog.netattest.tech |   |             |
| 連携サーバータイプ 😶                                          | Onpre AD                                 | Onpre AD           | 1 | アプリケーションロール |
| アプリケーションロール割当グループ                                    |                                          |                    |   | 割当グループ名を確認  |
| OneGateサービス 🔮                                        | AuthenticationG                          |                    |   |             |
| PasswordManager 0                                    | PasswordManagerG                         |                    |   |             |
| 標準クラウドサービス 🔮                                         | Office 365<br>Office365G                 | Office365G         |   |             |
|                                                      | Google Workspace<br>GoogleG              | GoogleG            |   |             |
|                                                      | <b>cybozu.com</b><br>CybozuComG          | CybozuComG         |   |             |
|                                                      | Salesforce<br>SalesforceG                | SalesforceG        |   |             |
|                                                      | Box<br>BoxG                              | BoxG               |   |             |
|                                                      | Splashtop Enterprise Cloud<br>SplashtopG | SplashtopG         |   |             |
| 追加クラウドサービス 🕑                                         | +                                        |                    |   |             |
| PasswordManagerロール割当グループ                             |                                          |                    |   |             |
| Webシングルサインオン         ②           ※ボータル表示のみ         ③ | +                                        |                    |   |             |
|                                                      |                                          | <b>保存</b> キャンセル    |   |             |

### 1 OneGate設定

2 AD連携

3 ローカルユーザ作成

4 招待コード発行

5 AppSSO設定

6 SPMインストール

7 WebSSO設定

8 SKMインストール

9 証明書発行

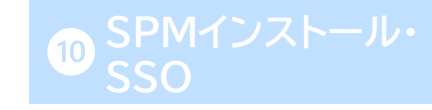

31

### OneGate管理画面 ADユーザーの同期

- AD連携が正常に行われていることと「アプリケーションロール割当グループ」名を確認後、 ADサーバー上のユーザーをOneGateに反映するために、必ず同期処理を行ってください。
- ●「同期スケジュール設定」に進み、「差分同期スケジュール」の[即時実行]をクリックします。 確認画面が表示されるので[はい]をクリックして下さい。

画面上部に「同期が開始されました。」というメッセージが表示されます。

| 同 | 期スケジュール設定                                   |                      |        |
|---|---------------------------------------------|----------------------|--------|
|   | 有効 無効                                       |                      |        |
|   | (無効) 差分同期スケジュール 日指定 08:00/1日毎<br>通知: 通知しない  | 変更が必要なユーザー情報だけ同期します。 | ● 即時実行 |
|   | 有効 完全同期スケジュール 日指定 05:00/1日毎<br>通知: 通知する(常時) | 全てのユーザー情報を同期します。     | 0 即時実行 |
|   |                                             |                      |        |

| 確認                        |    | ×   |             |   |
|---------------------------|----|-----|-------------|---|
| 差分同期スケジュールを実行します。よろしいですか? |    |     | 同期が開始されました。 | < |
|                           | はい | いいえ |             |   |

# 2 AD連携 4 招待コード発行

### Soliton OneGate = ICカード管理 ログ管理 クラウド設定 アプライアンス管理 同期スケジュール設 システム設定 利用者管理 AD設定 証明書管理 youraccount@example.com 定・ ÷ --ダッシュボード 設定ウィザード お知らせ 2 表示更新 特にお知らせはありません。 2表示更新 最近行われた同期 直近で実行された同期を最大5件まで表示してます。 2022/11/02 14:21:39 差分同期スケジュール[3415] 処理中 処理待ち:3 処理中:1 × 同期実行の中止 即時実行(youraccount@example.com)

# ● 同期処理の実行状態は、OneGate管理画面左上にある「Soliton OneGate」のロゴを

-確認して下さい。

|   | クリックすると表示される「ダッシュボード」から確認ができます。               |
|---|-----------------------------------------------|
| • | 同期処理中の場合は、少し時間をおいてから(数分程度)「表示更新」をクリックして最新の状態を |

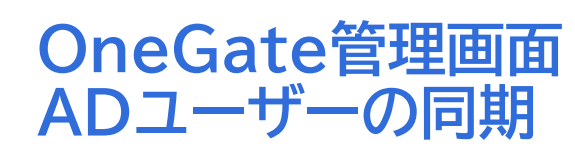

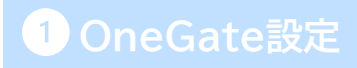

2 AD連携

4 招待コード発行

5 AppSSO設定

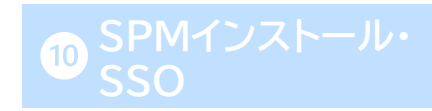

### OneGate管理画面 OneGateローカルに直接ユーザーを作成

- OneGateユーザーは、AD連携による登録だけでなくローカルに直接作成することも可能です。
- ローカルユーザーの作成は、手動で1ユーザーずつ登録する方法と、CSVファイルをインポートして 一括で複数ユーザーを登録する方法があります。(複数ユーザーのインポート用CSVファイルに ついては、「Soliton OneGate\_AdminGuide」の「付録2 利用者CSVフォーマット」を ご確認ください。)

ここでは手動でのローカルユーザー作成方法について説明します。

●「利用者管理」-「利用者一覧」に進み、[登録]をクリックします。

| 利用者管理 > 利用者一覧                                                                                    |       |                    |            |
|--------------------------------------------------------------------------------------------------|-------|--------------------|------------|
| * AD連携によって作成された利用者の情報を変更するには、AD連携設定 画面から連携元設定の 属性設定 を選択し、変更したい履<br>更を有効にする」チェックボックスを ON にしてください。 | 禹性の「変 |                    | V WebSSO設定 |
|                                                                                                  |       |                    | 8 SKMT225- |
| 登録                                                                                               | すべて   | ✓ 検索キーワードを入力して下さい。 |            |
|                                                                                                  |       |                    |            |

|   | 2 AD連携            |
|---|-------------------|
|   | 3 ローカルユーザ作成       |
|   | 4 招待コード発行         |
|   | 5 AppSSO設定        |
|   | 6 SPMインストール       |
|   | <b>7</b> WebSSO設定 |
|   | 8 SKMインストール       |
| J | 9 証明書発行           |

### OneGate管理画面 OneGateローカルに直接ユーザーを作成

- 利用者登録画面が表示されますので、ログイン名、姓、名、メールアドレス、パスワードを入力して下 さい。
- アプリケーションロール欄の「+」をクリックし、「PasswordManager」にチェックを入れます。
- 全ての項目を入力後、[保存]をクリックします。
- 保存後、ユーザー同期を必ず行ってください(32,33ページ参照)。

| 利用者登録                                    | ×                                                                      |                                     | App30®xÆ            |
|------------------------------------------|------------------------------------------------------------------------|-------------------------------------|---------------------|
| ログイン名 *<br>姓                             | <ul> <li>例:tyamada</li> <li>例:山田</li> </ul>                            | 1<br>「PasswordManager」に<br>チェックを入れる | 6 SPMインストール         |
| 名<br>メールアドレス<br>(Office 365) Location *  | <ul> <li>● 例:太郎</li> <li>● 例:tyamada@example.com</li> <li>●</li> </ul> | アプリケーションロール選択 ×                     | <b>7</b> WebSSO設定   |
| アプリケーションロール<br>Webシングルサインオン<br>ミボークル表示のか | 0 +<br>0 +                                                             | ■ すべて選択 PasswordManager             | 8 SKMインストール         |
| バスワード *<br>バスワード (確認入力) *                | 0                                                                      | desknet's NEO Tor<br>OK キャンセル       | 9 証明書発行             |
| 利用者によるバスワード変更 *                          | <ul> <li></li></ul>                                                    |                                     | 10 SPMインストール<br>SSO |

3 ローカルユーザ作成

4 招待コード発行

### OneGate管理画面 クライアント証明書用の招待コード発行

- 利用者がSoliton KeyManagerで証明書発行を行う際に必要となる招待コードを発行します。
- ●「証明書管理」-「招待コード管理」に進み、[発行]をクリックします。
- 招待コードを発行するユーザーを選択し、[発行]を行います。

以上でOneGate管理画面での設定は完了です。

| 1111111111111111111111111111111111111                                                                                                    | 5 AppSSO設定           |
|----------------------------------------------------------------------------------------------------|----------------------|
| 武功百百年 > 1315」 「「百年<br>発行 無効化 再通知 エクスポート     □期限4日以内 すべて ∨ 検索キーワードを入力して下さい。 Q                                                                                                | 6 SPMインストール          |
|                                                                                                    | <b>7</b> WebSSO設定    |
| 当待利用者12/ホート 当待利用者エクスホート すべての利用者を表示する マ すべて マ 検索キーワートを入力して下さい。 Q   回すべて選択   表示順序 名前(昇順) マ 前へ   1 - 2 / 2   25, 50, 100   次へ   ア まだた 川田 大郎 tvamada tvamada@sog.netattest.tech | 8 SKMインストール          |
|                                                                                                    | 9 証明書発行              |
| 招待設定* default V 発行 キャンセル                                                                                                    | 10 SPMインストール・<br>SSO |

4 招待コード発行
## SSO設定の登録パターン

● SSO設定には管理者と利用者による2つの登録方法があり、管理者による設定ではさらに2パターンの 運用方法があります。

□ 管理者によるCSVファイルでの登録(PasswordManager Agentの「組織管理アプリ」に表示)

◆SSO先・代行入力値(ユーザーID/パスワード)を管理者がCSVで設定

◆SSO先は管理者がCSVで設定、ユーザーID/パスワードは利用者が設定

■利用者による登録(PasswordManager Agentの「個人用アプリ」に表示)

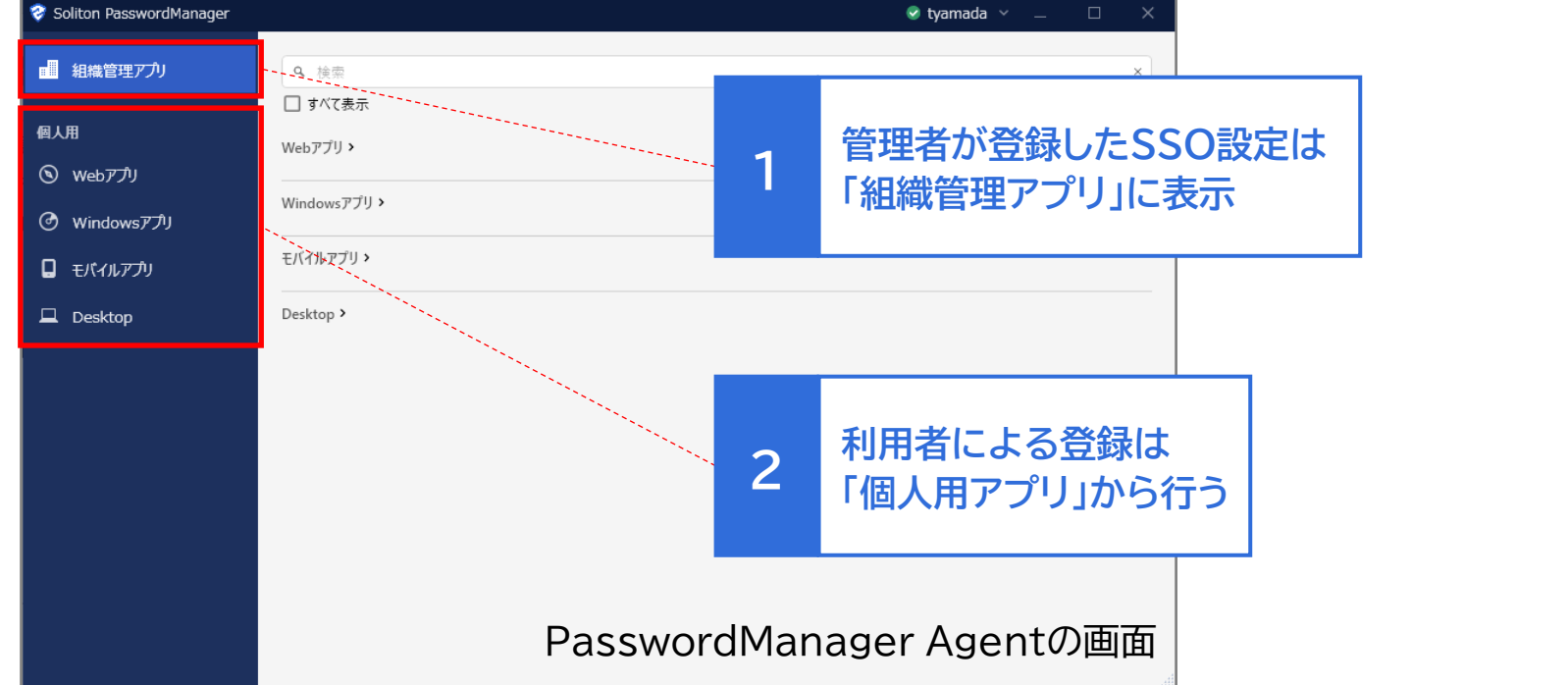

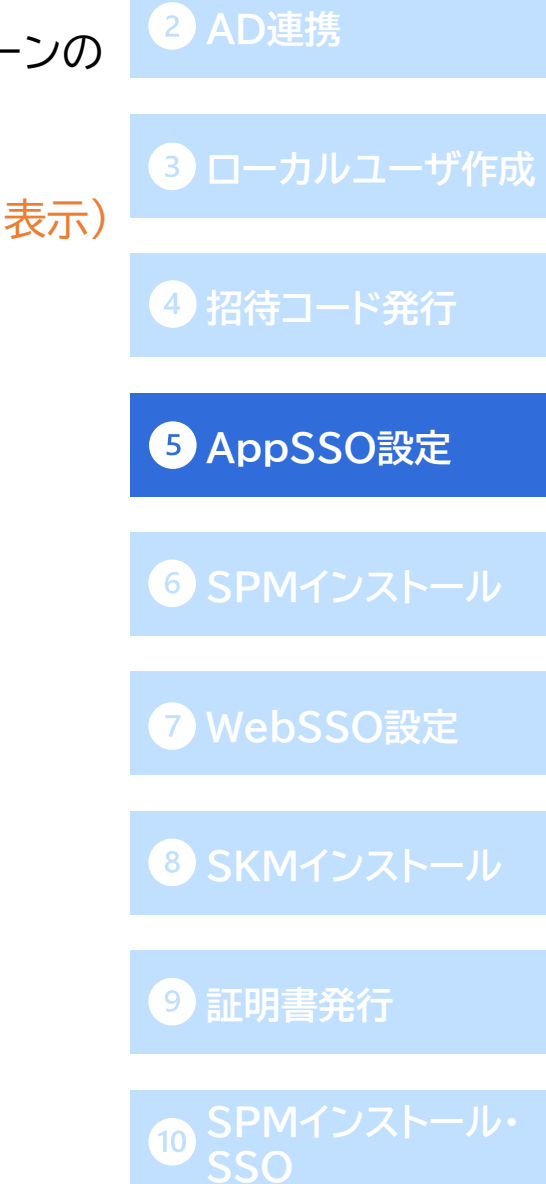

## SSO設定ツールのインストール

 ● サービスポータルを開き、「サービス管理」-「ドキュメント/モジュール」より SSO設定ツール「SSO SettingTools」のzipファイルをダウンロードします。
 ダウンロード先は「PasswordManagerでSSOを行うWebアプリ・ネイティブアプリが利用できる端末」です。

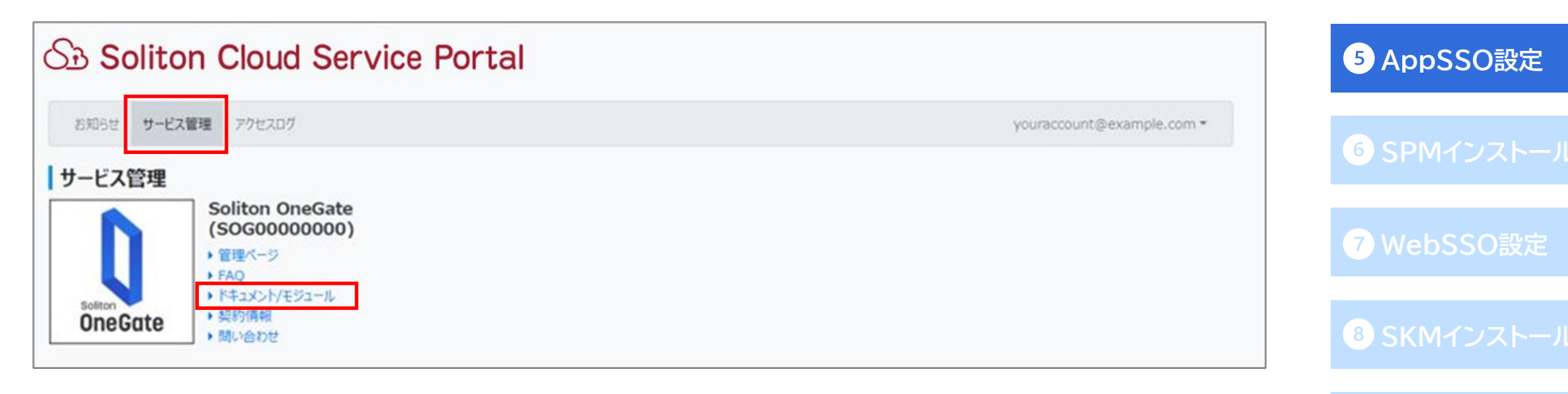

4 招待コード発行

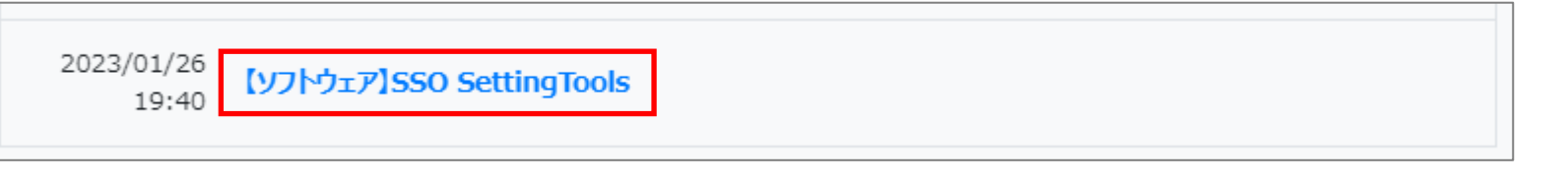

38

## SSO設定ツールのインストール

- ダウンロードしたzipファイルを解凍し、「SsoSettingTools.exe」をダブルクリックで実行します。
- ●「シングルサインオン情報登録ツール」のセットアップウィザードが始まるので、 画面に沿って進みインストールを完了します。

| ☐   🖓 📑 〒   SsoSettingToolsV180                                                          |                                                             |           |                                                    |             |
|------------------------------------------------------------------------------------------|-------------------------------------------------------------|-----------|----------------------------------------------------|-------------|
| <br>ファイル ホーム 共有 表示                                                                       |                                                             | ~ 🕐       |                                                    |             |
| ← → 、 ↑ □ « ダウンロ > SsoSettingToolsV180 、 ひ                                               | <ul> <li>SsoSettingToolsV180の検索</li> <li>重新日時 運動</li> </ul> | #17       | P シングルサインオン情報登録ツール セットアップ - □ ×                    | 5 AppSSO設定  |
| ★ クイック アクセス<br>SsoSettingTools.exe                                                       | 2022/07/29 13:05 アプリケーション                                   | 59,707 KB | Soliton PasswordManager<br>シングルサインオン唐報登録ツール、セットアップ |             |
| <ul> <li>■ デスクトック *</li> <li>● ダウンロード *</li> <li>◎ ドキュメント *</li> <li>◎ ドクチャ *</li> </ul> |                                                             |           | セットアップが完了しました。                                     | 6 SPMインストール |
|                                                                                          |                                                             |           |                                                    |             |
| まュージック                                                                                   |                                                             |           |                                                    |             |
| OneDrive                                                                                 |                                                             |           |                                                    | WEDSSURKE   |
| PC                                                                                       |                                                             |           |                                                    |             |
| 💣 ネットワーク                                                                                 |                                                             |           |                                                    | 8 SKMインストール |
|                                                                                          |                                                             |           |                                                    |             |
|                                                                                          |                                                             |           | 終了する(F)                                            | 9 証明書発行     |
|                                                                                          |                                                             |           |                                                    |             |
| <<br>1 個の項目                                                                              |                                                             | ><br>===  |                                                    | SPMインストール・  |

4 辺结コード発行

| 管理者によるAppSSO設定の登録(組織管理アプリ)<br>設定ツールでSSO設定ファイルを作成 ネイティブアプリ編                                                                                                    | 1 OneGate設定       |
|----------------------------------------------------------------------------------------------------|-------------------|
| ● まずは、以下のパターンでのAppシングルサインオン設定の手順です。                                                                                                    | 2 AD連携            |
| ■ 管理者によるCSVファイルでの設定(PasswordManager Agentの「組織管理アプリ」に表示)                                                                                                    | 3 ローカルユーザ作成       |
| ◆SSO先・代行入力値(ユーザーID/パスワード)を管理者がCSVで登録                                                                                                    |                   |
| ● インストールした「Appシングルサインオン情報登録ツール」を起動します。                                                                                                    | 4 招待コード発行         |
| P         P         P         P         P                                                                                                    | 5 AppSSO設定        |
| People         全般設定           S         名前(N):           S         ● 有効にする(B)           S         Skype           理項(Y):         Windowsアブリケーション ▼                                                                                                 | 6 SPMインストール       |
| Soliton KeyManager       9/2/P9/41P/U1!       0/64       テキスト取得(G)         Soliton PasswordManager       先頭一致 *       (「パーター・設定       アキスト取得(G)         Appシングルサインオン指報登録ツール       パラメーター設定       人力値(自動入力テスト用) 暗号化:入力後の動作 入力後の向ち時間(ミリ秒) ユーザー権限 タイプ | <b>7</b> WebSSO設定 |
| Webシングルサイン大>情報登録ツール<br>Soliton SecureBrowser Ⅱ                                                                                                    | 8 SKMインストール       |
| Windows Poversitien  Windows アクセサリ   Windows 簡単操作   Windows 簡単操作                                                                                                    | 9 証明書発行           |
| Windows 管理ツール     上に移動(U)     自動人ガナスト(I)       Windows システム ツール     出力設定       Windows システム ツール     CSVファイル:       ジ     Windows セキュリティ                                                                                                    | SPMインストール・        |
| C Wireshark                                                                                                    | SSO               |

- SSOを行うアプリ(今回は「リモートデスクトップ接続」)を起動します。
- 接続先情報を入力し[接続]をクリックすると、ユーザー名/パスワードの入力画面が表示されます。
   この画面が表示された状態で、登録ツールの[クリックしてアプリケーションを選択(W)]を
   クリックします。

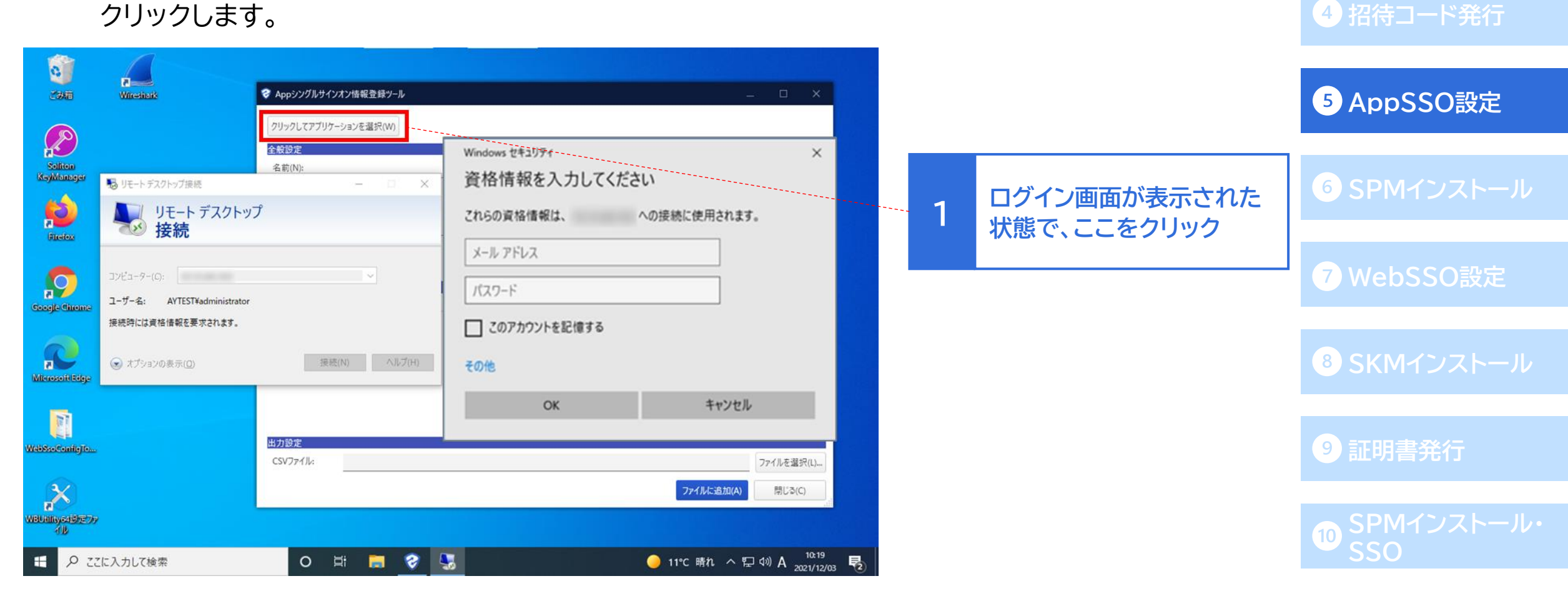

1 OneGate設定

3 ローカルユーザ作成

2 AD連携

● カーソルがスポイトに変化するので、そのスポイトをログイン画面のウィンドウに合わせ、クリックします。
 (スポイトをウィンドウに合わせると、下の画像右側のようにウィンドウが赤い枠で囲われます。)

| 2948 Witestark                                                                                                    |                                                                                                    |
|----------------------------------------------------------------------------------------------------|----------------------------------------------------------------------------------------------------|
| Solition<br>KsyMbacger 動 UE-ト 522/by7接続 ー ロ X                                                                          | ×                                                                                                    |
| シールアドレス         これらの資格情報は、 への接続に使用されま                                                                                  | at a standard and a standard and a standard a standard a standard a standard a standard a standard a standard a |
| コンピューター(C):     、     、     パスワード       ユーザー名:     AYTESTVadministrator     」       接続時には資格情報を要求されます。     このアカウントを記憶する |                                                                                                    |
| (D)         接続(N)         ヘルブ(H)         その他           Mitrosoft/Eddge         OK         キャンオ                         |                                                                                                    |
| VebSsoComitgTo                                                                                                    |                                                                                                    |
| Wataniyease                                                                                                    |                                                                                                    |
| ・・・・・・・・・・・・・・・・・・・・・・・・・・・・・・・・・・・・                                                                                   | 記 40) A 10:30<br>記 40) A 2021/12/03 見                                                                           |

1 OneGate設定

SSO

- ログイン画面をスポイトで選択すると、登録ツールに読み取った情報が反映されます。
   「サブタイトル(S):」にはリモートデスクトップの接続先情報が反映されます。
   (代行入力時にアプリケーションを検索する際に、ウィンドウタイトルに加えてサブタイトルも検索条件に 加えることができます。その場合、サブタイトルに指定した値が見つからない場合は代行入力は行いません。)
- ●「パラメーター設定」の「入力値(自動入力テスト用)」欄にログイン情報を入力します。
- 自動入力が正常に行われることを確認するため、[自動入力テスト(I)]を行ってください。

| Appシングルサインオン情報                                                             | 登録ツール                      |               |                 |                                                 | _ 🗆 X      |
|----------------------------------------------------------------------------|----------------------------|---------------|-----------------|-------------------------------------------------|------------|
| クリックしてアプリケーションを追                                                           | 瞿択(W)                      |               |                 |                                                 |            |
| 全般設定                                                                       |                            |               |                 |                                                 |            |
| 名前(N):                                                                     |                            |               |                 |                                                 |            |
| <ul> <li>有効にする(E)</li> <li>() 無:</li> <li>種類(Y):</li> <li>Windo</li> </ul> | 効にする(B)<br>wsセキュリティダイアログ 👻 |               |                 | 0 / 6                                           | 4          |
| ウィンドウタイトル(T): Windo                                                        | ws セキュリティ                  |               |                 |                                                 |            |
| サブタイトル(S):                                                                 |                            |               |                 |                                                 | テキスト取得(G)  |
| 条件(0): 含む 🔹                                                                |                            |               |                 |                                                 |            |
| ペラメーター設定                                                                   | -                          | -             | •               |                                                 |            |
| 入力対象 対象                                                                    | 説明                         | 入力値(自動入力テスト用) | 暗号化 入力後の動作      | 入力後の待ち時間(ミリ秒) ユーザー権限                            | タイプ        |
| ✓ ユーザー名                                                                    | ユーザー名                      | user01        | □ 何もしない マ       | iioの また いって いって いって いって いって いって いって いって いって いって | r al 👻     |
| 🔽 パスワード                                                                    | パスワード                      |               | デフォルトまたはEnterキー | ▼ 1000 € 読み書き 、                                 | - al -     |
| 5 / 64                                                                     | 5 / 64                     |               |                 |                                                 |            |
|                                                                            |                            |               |                 |                                                 |            |
|                                                                            |                            |               |                 | 上に移動(U) 下に移動(D)                                 | 自動入力テスト(I) |
| 出力設定                                                                       |                            |               |                 |                                                 |            |
|                                                                            |                            |               |                 |                                                 | /ア1ルを選択(L) |
|                                                                            |                            |               |                 | ファイルに追加(                                        | A) 閉じる(C)  |

## 1 OneGate設定

2 AD連携

3 ローカルユーザ作成

4 招待コード発行

5 AppSSO設定

6 SPMインストール

7 WebSSO設定

8 SKMインストール

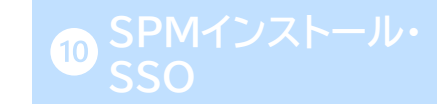

- 自動入力が正常に行われることを確認後、そのほかの設定を行います。
- ●「名前(N):」に、任意のSSO先名称を入力します。
- 今回はSSO先・代行入力値(ユーザーID/パスワード)を管理者がCSVで登録する運用例なので、 「パラメータ設定」-「ユーザー権限」はすべて「読み取り専用」もしくは「非表示」と設定します。
- ●「タイプ」はそれぞれ「ユーザー名」「パスワード」を設定します。
- 上記の設定完了後、「出力設定」-[ファイルを選択(L)…]よりCSVファイルの保存先を指定し、 [ファイルに追加(A)]をクリックします(デフォルトのファイル名は「appsso.csv」)。

| 全般設定                     |              |              |        |               |     |                 |          |       |            |            |       |       |
|--------------------------|--------------|--------------|--------|---------------|-----|-----------------|----------|-------|------------|------------|-------|-------|
| 名前(N):                   | リモートき        | デスクトップ接続     |        |               |     |                 |          |       |            |            |       |       |
| <ul> <li>有効にす</li> </ul> | tる(E) 〇 無5   | 効にする(B)      |        |               |     |                 |          |       | 12 / 6     | 54         |       |       |
| 種類(Y):                   | Window       | vsセキュリティダイアロ | グー     |               |     |                 |          |       |            |            |       |       |
| ウィンドウタイト                 | トル(T): Windo | ws セキュリティ    |        |               |     |                 |          |       |            |            |       |       |
| サブタイトル(S                 | 5):          |              |        |               |     |                 |          |       |            |            | テキスト  | 取得(G  |
| 条件(O):                   | 含む マ         |              |        |               |     |                 |          |       |            |            |       |       |
| 「ラメーター設定                 | 2            |              |        |               |     |                 |          |       |            |            |       |       |
| 入力対象対                    | 象            | 説明           |        | 入力値(自動入力テスト用) | 暗号化 | 入力後の動作          | 入力後の待ち時間 | 間(ミリ秒 | ユーザー権限     | 91         | プ     |       |
|                          | ユーザー名        | ユーザー名        |        | user01        |     | 何もしない 👻         | _        | o 🗘   | 読み取り専用     | <b>-</b> ב | ーザー名  | *     |
|                          | パスワード        | パスワード        |        | *******       |     | デフォルトまたはEnterキー | •        | 1000  | 読み取り専用     | - 1        | スワード  | *     |
| _                        | 5 / 64       |              | 5 / 64 |               |     |                 |          |       |            |            |       |       |
|                          |              |              |        |               |     |                 |          |       |            |            |       |       |
|                          |              |              |        |               |     |                 |          |       |            |            |       |       |
|                          |              |              |        |               |     |                 |          | 上に移動( | U) 下に移動(D) | )          | 自動入力  | コテスト( |
| 出力設定                     |              |              |        |               |     |                 |          |       |            |            |       |       |
| CSVファイル:                 |              |              |        |               |     |                 |          |       |            |            | ファイルを | 選択(L) |
|                          |              |              |        |               |     |                 |          |       | ファイルに追加    | (A)        | 閉じる   | ō(С)  |

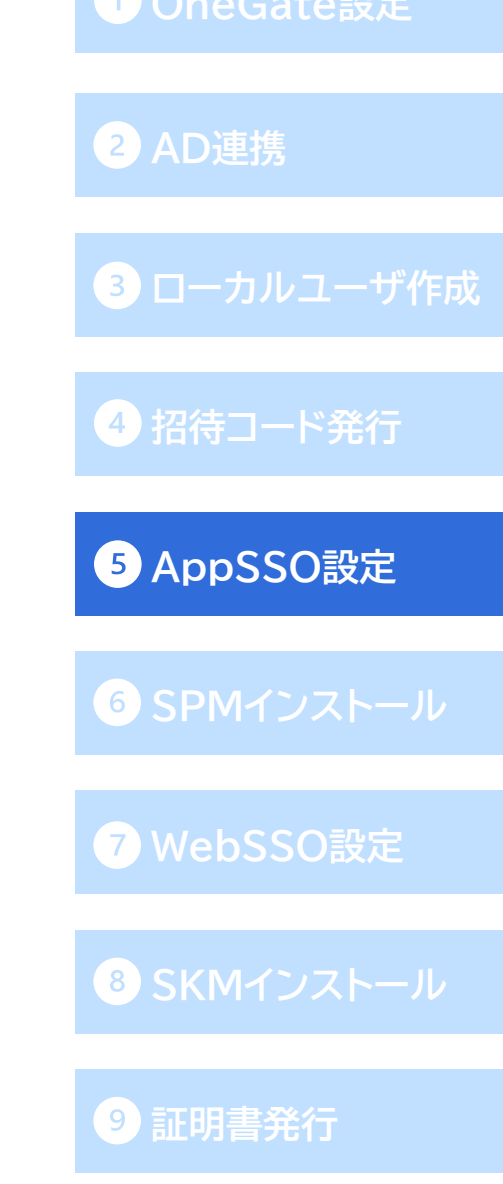

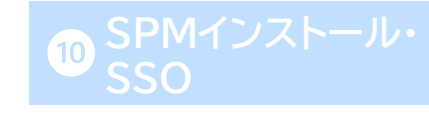

- ユーザーSSO設定ファイルは、先ほどの設定ツールからは生成されないため手動で作成する必要が あります。
- CSV形式で保存可能な表計算ソフトなどで、以下のような表を作成します。

| #user_name | app_sso_name | param.index | param.plain_value |  |  |
|------------|--------------|-------------|-------------------|--|--|
|            |              |             |                   |  |  |
|            |              |             |                   |  |  |

#### <カラム説明>

| カラム               | 説明                                                                                                    | 6 SPMインストール               |
|-------------------|----------------------------------------------------------------------------------------------------|---------------------------|
| user_name         | シングルサインオンを設定するOneGateのユーザー名。(必須)                                                                              | 7 WebSSO設定                |
| app_sso_name      | シングルサインオンを行うアプリケーション設定名。<br>SSO設定ファイル(appsso.csv)の[#name]カラムと同じ値を入力する。(必須)                                    |                           |
| param.index       | パラメータのインデックス。<br>SSO設定ファイル(appsso.csv)の[param.index]カラムと同じ値を入力する。(必須)                                         | <ul><li>9 証明書発行</li></ul> |
| param.plain_value | 実際に自動入力させるユーザーごとのパラメータ(ユーザー名/パスワード等)。<br>利用者自身に設定させるために空の既定値を設定する場合、<br>ダブルクォーテーションで囲んだ空データ("")を指定してください。(必須) | 10 SPMインストール・<br>SSO      |

2 AD連携

3 ローカルユーザ作成

4 招待コード発行

5 AppSSO設定

● 作成した表に、ユーザーごとの値を入力して[保存]します。

#### <SSO設定ファイル>

| E  | 自動保存 💽 7フ  | B 9    | • @ •            | ÷            |       |         |        | appsso.cs  | v <del>-</del> |        |           | ▶ 検                                                                                                    | 索 (Alt+Q |
|----|------------|--------|------------------|--------------|-------|---------|--------|------------|----------------|--------|-----------|----------------------------------------------------------------------------------------------------|----------|
| フ  | アイル ホーム    | 挿入     | ページ              | レイアウト 娄      | 远     | データ     | 校閲     | 表示         | 開発             | ヘルプ    |           |                                                                                                    |          |
| Q  | 5 •        | : ×    | √ f <sub>×</sub> |              |       |         |        |            |                |        |           |                                                                                                    |          |
|    |            | А      |                  | В            | С     |         | D      |            |                | Е      | F         | G                                                                                                    |          |
| 1  | #name      |        |                  | is_enabled   | type  | title   |        |            | sut            | otitle | condition | param.index                                                                                                    | param.   |
| 2  | リモートデス     | スクトッフ  | プ接続              | 1            | 1     | Windov  | vs セキ  | ュリティ       |                |        |           | 2 (                                                                                                    | 0メール     |
| 3  | リモートデス     | スクトッフ  | プ接続              | 1            | 1     | Windov  | vsセキ   | ュリティ       |                |        | 1         | 2                                                                                                    | 1パスワ     |
| 4  |            |        |                  |              |       |         |        |            |                |        |           |                                                                                                    |          |
|    |            |        |                  |              |       |         |        |            |                |        |           |                                                                                                    |          |
| Ē  | 動保存 💽 カフ   | 日 🏹 、  | · C · ·          | <del>,</del> |       |         | user   | appsso.cs\ | / -            |        |           |                                                                                                    |          |
| ファ | ァイル ホーム    | 挿入     | ページレ             | イアウト 数:      | 式ラ    | データ オ   | 交閲     | 表示         | 開発             |        |           |                                                                                                    |          |
| 17 | Ŧ          | : ×    | - <i>f</i> x     |              |       |         |        |            |                |        |           |                                                                                                    |          |
|    | А          |        | В                |              |       | С       |        | D          |                |        |           | <b></b><br><i></i><br><i></i><br><i></i><br><i></i><br><i></i><br><i></i><br><i></i><br><i></i><br><i></i><br><i></i> | 同じ値を     |
| 1  | #user_name | app_ss | o_name           |              | parar | n.index | param  | .plain_va  | alue           |        |           | C10C10                                                                                                    |          |
| 2  | tyamada    | リモー    | トデスク             | トップ接続        |       | 0       | user01 | L          |                |        |           |                                                                                                    |          |
| 3  | tyamada    | リモー    | トデスク             | トップ接続        |       | 1       | passw  | ord        |                |        |           |                                                                                                    |          |
| 4  |            |        |                  |              |       |         |        |            |                |        |           |                                                                                                    |          |

4 招待コード発行

5 AppSSO設定

<ユーザーSSO設定ファイル>

### 管理者によるAppSSO設定の登録(組織管理アプリ) 2つのSSO設定ファイルをインポート ネイティブアプリ編

- 作成した2つのSSO設定ファイルを、OneGateにインポートします。
- ●「クラウド設定」-「PasswordManager設定」-「Appシングルサインオン設定」に進み、
   [インポート]から「Appシングルサインオン」を選択します。
- インポート種類は「追加」のまま、先ほど作成したSSO設定ファイル(appsso.csv)を選択し、 [インポート]をクリックします。
- ●「インポートが完了しました。」と画面上部に表示され、SSO先が追加されます。

| クラウド設定 > PasswordManager設定       | こ > Appシングルサインオン                            | 6 SPMインストール       |
|----------------------------------|---------------------------------------------|-------------------|
| インボート・ エクスボート・                   | 検索キーワードを入力して下さい。                            |                   |
| Appシングルサインオン<br>ユーザーAppシングルサインオン | 前へ   1 - 3 / 3   <b>25</b> , 50 , 100   次へ  | <b>7</b> WebSSO設定 |
|                                  |                                             |                   |
| インポート                            | × クラウド設定 > PasswordManager設定 > Appシングルサインオン | 8 SKMインストール       |
| <b>インボート種類 * 8</b> 追加            | インボート - エクスボート -                            |                   |
|                                  | インポートが正常に完了すると いいか                          |                   |
| インホートファイル クレークアイルを進択 appsso.csv  | リモートデスクトップ接続                                | 9 証明書発行           |
| <b>イポート</b> キャンセ                 |                                             |                   |
|                                  |                                             | 10 SPMインストール・     |

2 AD連携

3 ローカルユーザ作成

4 招待コード発行

5 AppSSO設定

### 管理者によるAppSSO設定の登録(組織管理アプリ) 2つのSSO設定ファイルをインポート ネイティブアプリ編

- 次は[インポート]から「ユーザーAppシングルサインオン」を選択します。
- インポート種類は「追加」のまま、先ほど作成したユーザーSSO設定ファイルを選択し、 [インポート]をクリックします。
- ●「インポートが完了しました。」と画面上部に表示されれば、Appシングルサインオンの設定は完了です。

| クラウド設定 > PasswordManager設定 > Appシン                  | グルサインオン                                    | 5 AppSSO設定        |
|-----------------------------------------------------|--------------------------------------------|-------------------|
| インポート ・ エクスポート ・                                    | 検索キーワードを入力して下さい。 Q                         | 6 SPMインストール       |
| Appシングルサインオン<br>ユーザーAppシングルサインオン                    | 前へ   1 - 3 / 3   <b>25</b> , 50 , 100   次へ |                   |
|                                                     |                                            | <b>7</b> WebSSO設定 |
|                                                     |                                            |                   |
| <b>インポート種類 *                                   </b> | インポートの登録が完了しました。                           | 8 SKMインストール       |
| インポートファイル* ⑦ ファイルを選択 userappsso.csv                 | · · · · · · · · · · · · · · · · · · ·      |                   |
| インボート キャンセル                                         |                                            | 9 証明書発行           |
|                                                     |                                            | SPMインストール・        |

2 AD連携

3 ローカルユーザ作成

4 招待コード発行

### 管理者によるAppSSO設定の登録(組織管理アプリ) モバイルアプリ編

● 続いては以下のパターンでの、モバイルアプリシングルサインオン設定の手順です。

□ 管理者によるCSVファイルでの登録(PasswordManager Agentの「組織管理アプリ」に表示)

- ◆ SSO先は管理者がCSVで設定、ユーザーID/パスワードは利用者が (Windows版SPMAgentで)設定
- モバイル端末上のアプリに対して代行入力SSOを行う場合、
   基本的にはAppシングルサインオンの設定をOneGateに登録いただく必要がありますが、
   LINE WORKSやSalesforceなど、アプリ内の画面がWebコンテンツとなっている場合には、
   Webシングルサインオンの設定をOneGateに登録いただく必要があります。
- Appシングルサインオン設定を登録してもアプリへの代行入力SSO情報が表示されない場合は、 Webシングルサインオン設定をお試しください。
- Webシングルサインオンの設定方法については、<u>73ページ</u>から記載しています。

| 1      | OneGate設定             |
|--------|-----------------------|
|        |                       |
| 2      | AD連携                  |
|        |                       |
| 3      | ローカルユーザ作成             |
|        |                       |
| 4      | 招待コード発行               |
|        |                       |
| 5      | AppSSO設定              |
|        |                       |
|        |                       |
| 6      | SPMインストール             |
| 6      | SPMインストール             |
| 6<br>7 | SPMインストール<br>WebSSO設定 |

8 SKMインストール

🤊 証明書発行

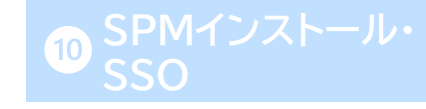

### 管理者によるAppSSO設定の登録(組織管理アプリ) SSO設定ファイルを作成 モバイルアプリ編

- Appシングルサインオンに設定ファイルをインポートする場合は、以下のSSO設定用のCSVファイルを作成します。 (A~H列2,3行目は必須です。I~O列2,3行目の値はモバイルアプリ用SSOの登録には必要ありませんので。)
- A列の"#name"欄には、モバイルアプリのアイコン表示名を入力します。

今回はユーザーID/パスワードは利用者が設定する運用例なので、

F列の"param.edit\_type"欄には、username:1、password:1(1:パラメーター変更可)を入力します。

● 今回ユーザーID/パスワードは利用者が設定するため、ユーザーSSO設定ファイルは必要ありません。

|      | A           | В           |         | C     |             | D                        | E           | E F             |           | F G                  |                 |      | Н                 |     |
|------|-------------|-------------|---------|-------|-------------|--------------------------|-------------|-----------------|-----------|----------------------|-----------------|------|-------------------|-----|
| 1    | #name       | is_enat     | oled    | type  | title       |                          | param.index | param.edit_type |           | /pe param.value_type |                 | para | m.is_encrypted    |     |
| 2    | SSB II      |             | 1       |       | 3 Soliton S | ecureBrowser II          | 0           | 0 1             |           | username             |                 |      | 0                 |     |
| 3    | SSB II      |             | 1       |       | 3 Soliton S | Soliton SecureBrowser II |             | 1               |           | password             |                 | 1    |                   |     |
|      |             |             |         |       | J           | К                        | L           |                 | М         |                      | N               |      | 0                 |     |
|      |             |             | subt    | itle  | condition   | param.descriptio         | n param.con | trol_id         | param.tar | get                  | param.next_acti | ion  | param.next_interv | /al |
| l au |             | 16:18       |         |       |             |                          |             |                 |           |                      |                 |      |                   |     |
| s    | SB II PassM | anager KeyN | lanager | Safar |             |                          |             |                 |           |                      |                 |      |                   |     |

1 OneGate設定

2 AD連携

3 ローカルユーザ作成

4 招待コード発行

5 AppSSO設定

6 SPMインストール

7 WebSSO設定

<sup>8</sup> SKMインストール

## SSO設定ファイルをインポート モバイルアプリ編 ● OneGate管理画面の「クラウド設定」-「PasswordManager設定」-「Appシングルサインオン設定」 より作成した2つのSSO設定ファイルを、Appシングルサインオンにインポートします。 3 ローカルユーザ作成 以上でモバイルアプリシングルサインオン設定の管理者側の操作は完了です。 4 招待コード発行 (利用者によるパスワードの設定方法についてはこちらからご確認ください。) 5 AppSSO設定 クラウド設定 > PasswordManager設定 > Appシングルサインオン インポート ・ エクスポート ・ 検索キーワードを入力して下さい。 Q Appシングルサインオン 前へ | 1-3/3 | 25, 50, 100 | 次へ ユーザーAppシングルサインオン 9 証明書発行

1 OneGate設定

管理者によるAppSSO設定の登録(組織管理アプリ)

### 管理者によるAppSSO設定の登録(組織管理アプリ) ユーザーSSO設定ファイルの作成 モバイルアプリ編

#### ※補足

- 以下のような運用を行う際は、下のカラム説明を参考にユーザーSSO設定用のCSVファイルを作成し、 OneGateにインポートします。
  - □ 管理者によるCSVファイルでの設定(PasswordManager Agentの「組織管理アプリ」に表示)

2 AD連携

3 ローカルユーザ作成

4 招待コード発行

5 AppSSO設定

6 SPMインストール

◆ SSO先・代行入力値(ユーザーID/パスワード)を管理者がCSVで登録

|   | А          | В            | С           | D                 |       |                  |
|---|------------|--------------|-------------|-------------------|-------|------------------|
| 1 | #user_name | app_sso_name | param.index | param.plain_value |       |                  |
| 2 | tyamada    | SSB II       | 0           | tyamada           | <br>1 | PasswordManagerが |
| 3 | tyamada    | SSB II       | 1           | password          |       | 代行人力する値を設定       |

#### <カラム説明>

| カフム武明/            |                                                                         |
|-------------------|-------------------------------------------------------------------------|
| カラム               | 説明                                                                      |
| #user_name        | シングルサインオンを設定するOneGateのユーザー名。(必須)                                        |
| app_sso_name      | シングルサインオンを行うアプリケーション設定名。<br>SSO設定ファイル(前ページで作成)の[#name]カラムと同じ値を入力する。(必須) |
| param.index       | パラメータのインデックス。SSO設定ファイルの[param.index]カラムと<br>同じ値を入力する。(必須)               |
| param.plain_value | 実際に自動入力させるユーザーごとのパラメータ(ユーザー名/パスワード等)。(必須)                               |

## PasswordManagerをインストール

- ●管理者または利用者自身でのSSO先登録やパラメーター設定、「Webシングルサインオン情報登録 ツール」の使用には、PasswordManager Agentのインストールと各ブラウザへのプラグインの 追加が必要です。
- 以下のページより、端末にSoliton PasswordManagerをダウンロードします。 <u>https://www.soliton.co.jp/download/ssx download.html</u>
- Windowsの場合:

してください。

Soliton PasswordManagerの「Windows版 ダウンロードはこちら」よりダウンロード

### 1 OneGate設定

2 AD連携

3 ローカルユーザ作成

4 招待コード発行

5 AppSSO設定

6 SPMインストール

7 WebSSO設定

8 SKMインストール

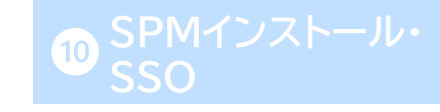

## PasswordManagerをインストール

- ダウンロードしたインストーラーを、ダブルクリックで実行してください。
- PasswordManager Agentのセットアップウィザードが開始されますので、画面に沿って インストールを行います。

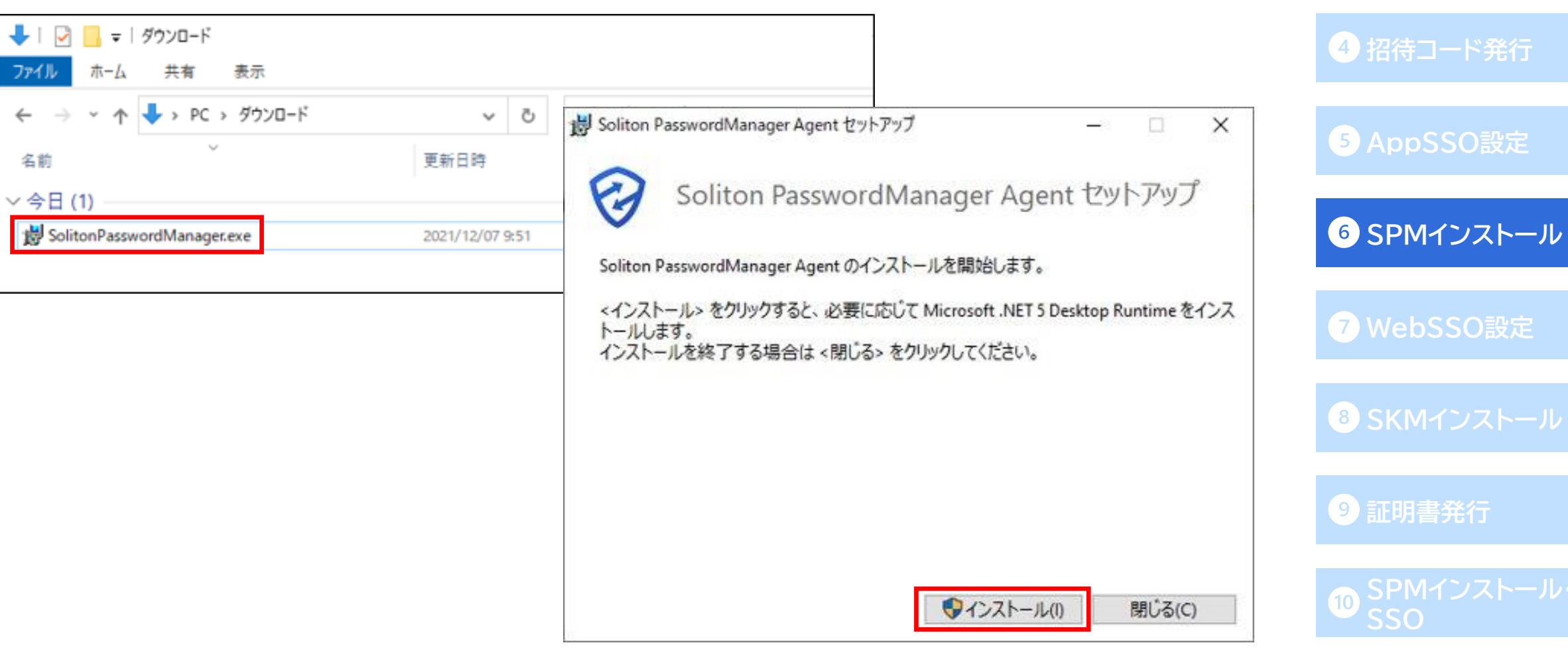

2 AD連携

3 ローカルユーザ作成

## PasswordManagerをインストール

 PasswordManagerのWindowsサインイン機能を利用する場合は「ローカルハードドライブに インストール」または「ローカルハードドライブにすべてインストール」を選択します。利用しない場合は、 「インストールしない」を選択し、「次へ」進みます。

※Windowsサインインの設定方法については、「SPM Windowsサインイン利用開始ガイド」を ご確認ください。

 インストールが完了すると、ブラウザ拡張機能の インストール案内画面が自動で表示されます。
 PasswordManagerの利用には各ブラウザに それぞれの拡張機能をインストールする必要があり、
 Google ChromeとMicrosoft Edge、
 Internet Explorer、Firefoxでインストール
 方法がそれぞれ異なります。次のスライドから
 それぞれの設定方法について説明します。

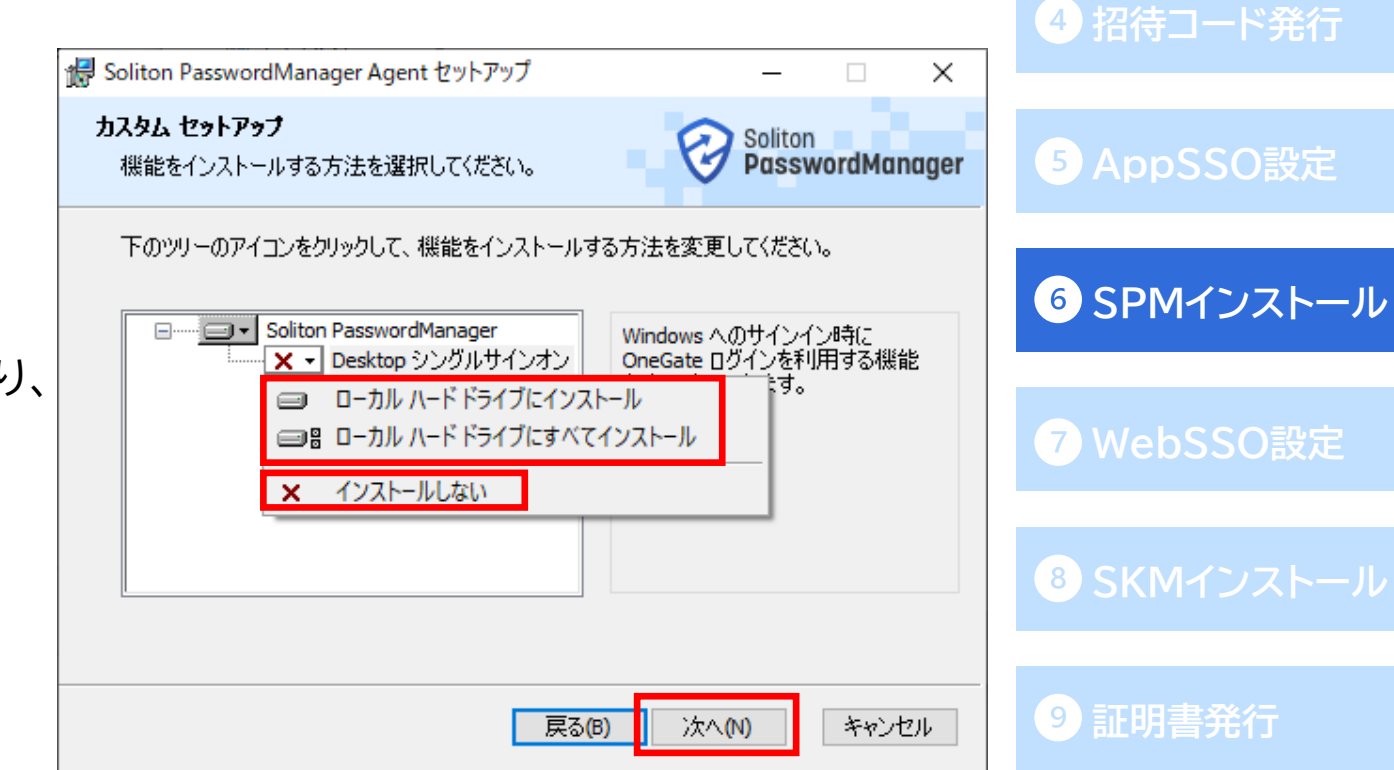

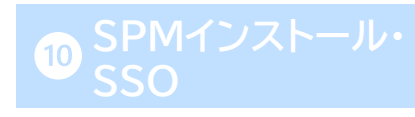

#### 1 OneGate設定

3 ローカルユーザ作成

2 AD連携

● Google Chrome、Microsoft Edgeの場合

PasswordManagerインストール完了後に表示された、ブラウザー拡張機能のインストール案内画面 に表示されている「Google Chrome 拡張機能(Chromeウェブストア)」のリンクをクリックします。 拡張機能インストール画面が開かれるので、[Chromeに追加]をクリック後、ポップアップウィンドウで [拡張機能を追加]をクリックします。

拡張機能追加後、ブラウザ右上にPasswordManagerのアイコンが表示されればインストールは

完了です。

| 😵 Solit                           | ion PasswordManager<br>次のURLリンクからSoliton PasswordM<br>マニウザセンを創始また、シュレー・サラスニン   | ー<br>anager用の      |                    | ×              |          |          |     |
|-----------------------------------|--------------------------------------------------------------------------------|--------------------|--------------------|----------------|----------|----------|-----|
| C                                 | フラフリ 扱手(機能を1フストール9つこと)<br>Google Chrome 拡張機能 (Chr                              | ome 717XH          | 22                 |                |          |          |     |
| $\epsilon \rightarrow \mathbf{C}$ | ssword/Manager Extens × +<br>chrome.google.com/webstore/detail/soliton-passwor | rdmanager-e/fnpeoo | 開じ<br>emaihkgkfdpd | a<br>pipikehmc | ~<br>@ & |          | ×   |
| 「木一ム > 拡張                         | chrome ウェブストア<br>500 Soliton PasswordManager Extension                         |                    |                    |                | \$       | ログイン     | /   |
| €<br>#<br>*                       | Goliton PasswordManager Extensio<br>供元: Soliton Systems K.K.<br>はまままままの  仕事効率化 | on                 |                    |                | Chr      | rome に追力 | II. |

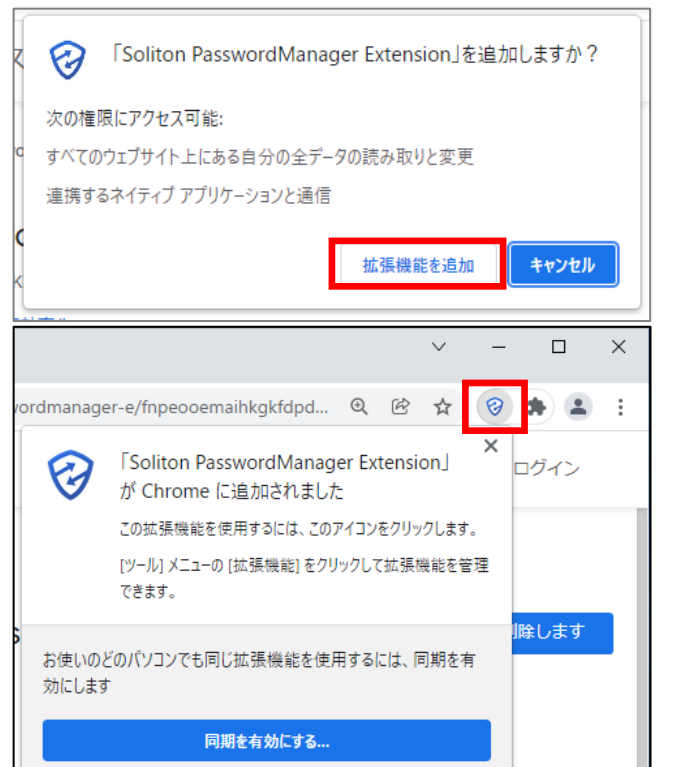

### 1 OneGate設定

#### 2 AD連携

| 3 ローカルユーザ作成       |
|-------------------|
| 4 招待コード発行         |
| 5 AppSSO設定        |
| 6 SPMインストール       |
| <b>7</b> WebSSO設定 |
| 8 SKMインストール       |
| 9 証明書発行           |
| ● SPMインストール・      |

● Internet Explorerの場合

PasswordManagerインストール後、Internet Exploreの初回起動時にアドオンの有効化について 確認メッセージが表示されますので、[有効にする]をクリックします。

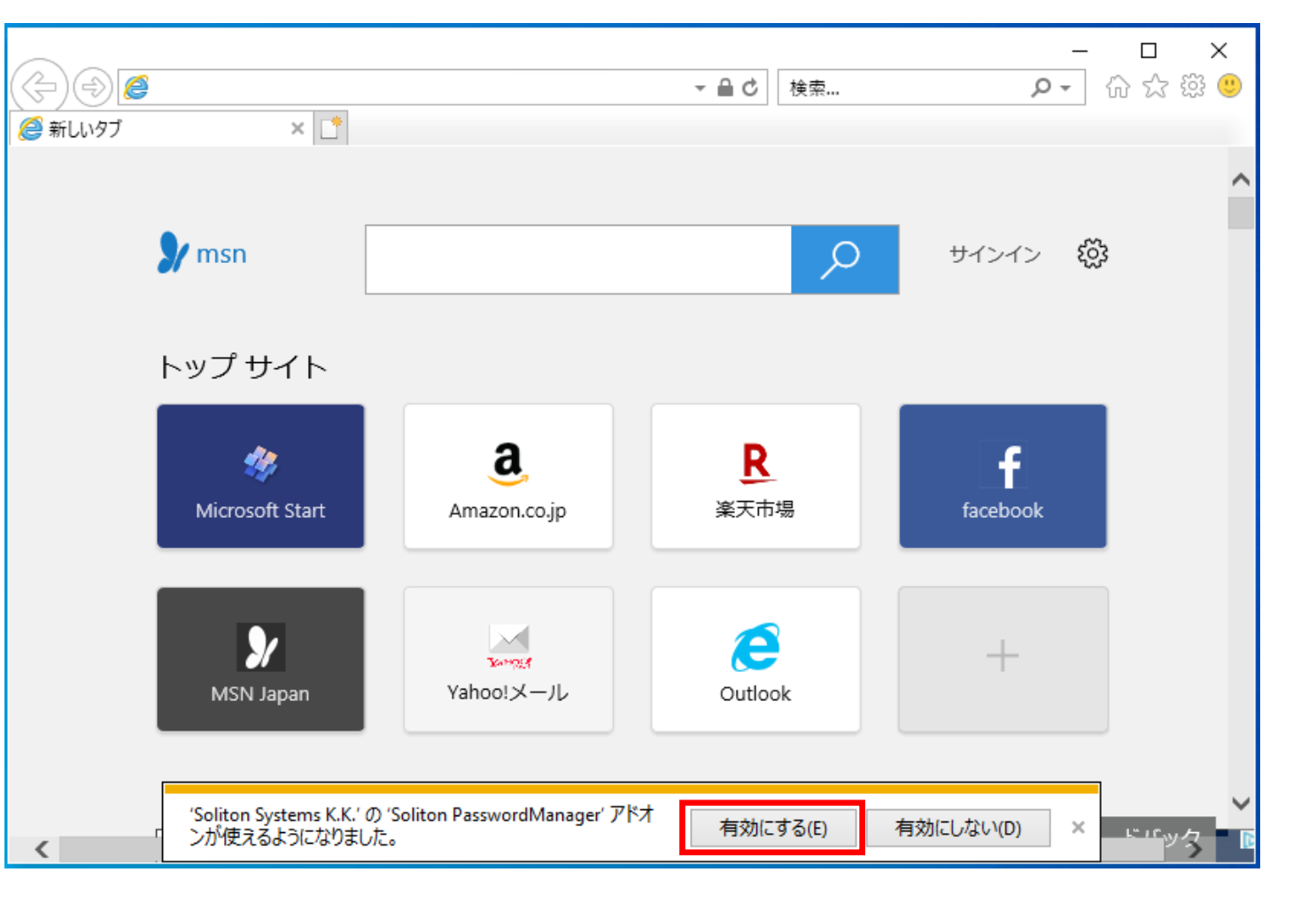

3 ローカルユーザ作成 4 招待コード発行 6 SPMインストール

● インターネットオプションよりアドオンを有効にする場合

Microsoft EdgeでInternet Explorerモードを使用している場合は、アドオンを有効にするための 確認メッセージが表示されないため、インターネットオプションより設定を有効にする必要があります。 コントロールパネルから「インターネットオプション」を開き、[プログラム]タブで[アドオンの管理]を クリックします。

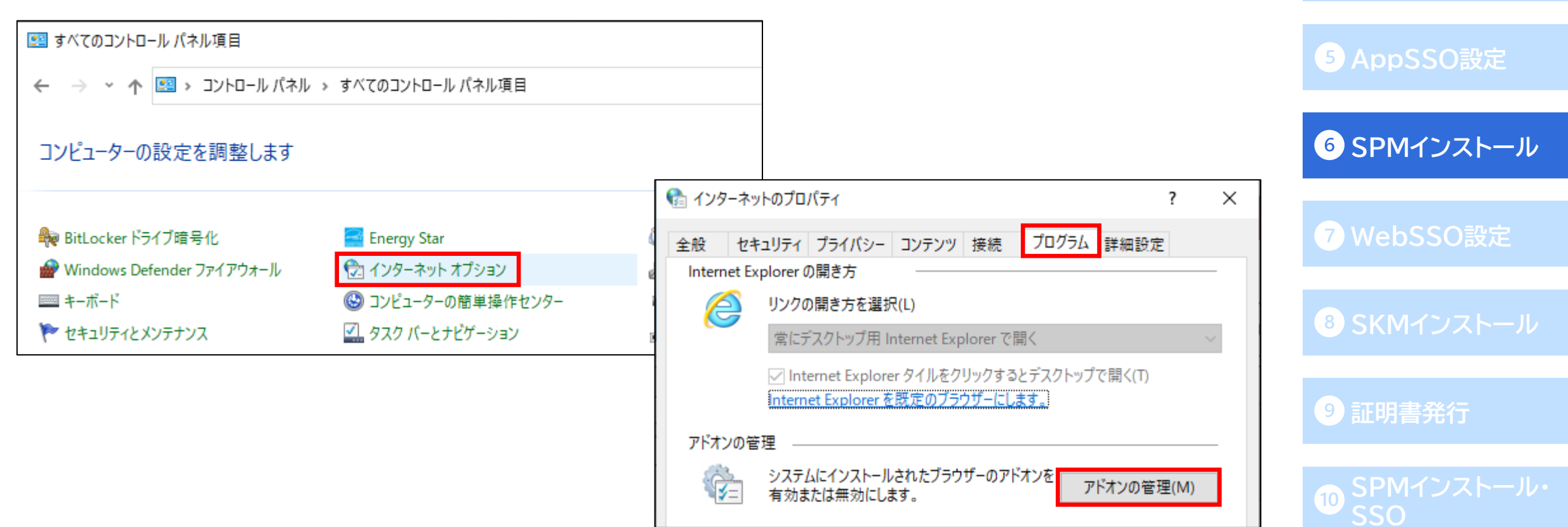

4 招待コード発行

● インターネットオプションよりアドオンを有効にする場合

表示されるアドオンの一覧からSoliton PasswordManagerを選択し、ウィンドウ右下の [有効にする]をクリックして、設定は完了です。

| 🍖 アドオンの管理                                           |                         |                                                |                           |                        |          |          | ×  |
|-----------------------------------------------------|-------------------------|------------------------------------------------|---------------------------|------------------------|----------|----------|----|
| Internet Explorer アドオンの表示と管理                        |                         |                                                |                           |                        |          |          |    |
| アドオンの種類                                             | 名前                      | 発行元 个                                          | 状態                        | アーキテクチャ                | 読み込み時…   | ナビゲーショ   |    |
|                                                     | Microsoft Corporation   | Minore & Companying                            | <u>++</u> +               | an Kut h c             |          |          | -  |
| <ul> <li></li></ul>                                 | Salitan Sustana K K     | Microsoft Corporation<br>Microsoft Corporation | 有効                        | 32 ビットと 6<br>32 ビットと 6 | 0.00秒    | 0.00秒    |    |
| <b>◎</b> 追跡防止(K)                                    | Soliton PasswordManager | Soliton Systems K.K.                           | 無効                        | 32 ビットと 6              | (0.01 秒) | (0.00 秒) |    |
| 表示:<br>すべてのアドオン ~                                   |                         |                                                |                           |                        |          |          |    |
| Soliton PasswordManager<br>Soliton Systems K.K.     |                         |                                                |                           |                        |          |          |    |
| パージョン: 3.2.0.0<br>ファイル日付: 2021年11月30日、15<br>詳細情報(R) | 5:27                    | 種類: ブラウザー<br>既定の検索プロバイダーでこの)                   | ・ヘルパー オブジェ:<br>アドオンを検索(C) | 7                      |          | 有効にする(   | E) |
| 追加のツール パーと拡張機能を検索(F)<br>ツール パーと拡張機能の詳細(N)           |                         |                                                |                           |                        |          | 閉じる(L    | )  |

### 1 OneGate設定

2 AD連携

3 ローカルユーザ作成

4 招待コード発行

5 AppSSO設定

6 SPMインストール

7 WebSSO設定

8 SKMインストール

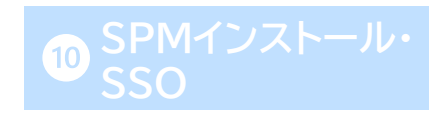

● Firefox の場合

以下のダウンロードページより、Firefox用の拡張機能をダウンロードします。

https://www.soliton.co.jp/assets/archive/ssx download/soliton passwordmanag

er extension-1.4.0.7-fx.xpi

「Firefox 拡張機能 ダウンロードはこちら」から[Firefox に追加]をクリックし、

拡張機能ファイルをダウンロードします。

Firefoxブラウザを開き、右上のメニューより「アドオンとテーマ」をクリックします。

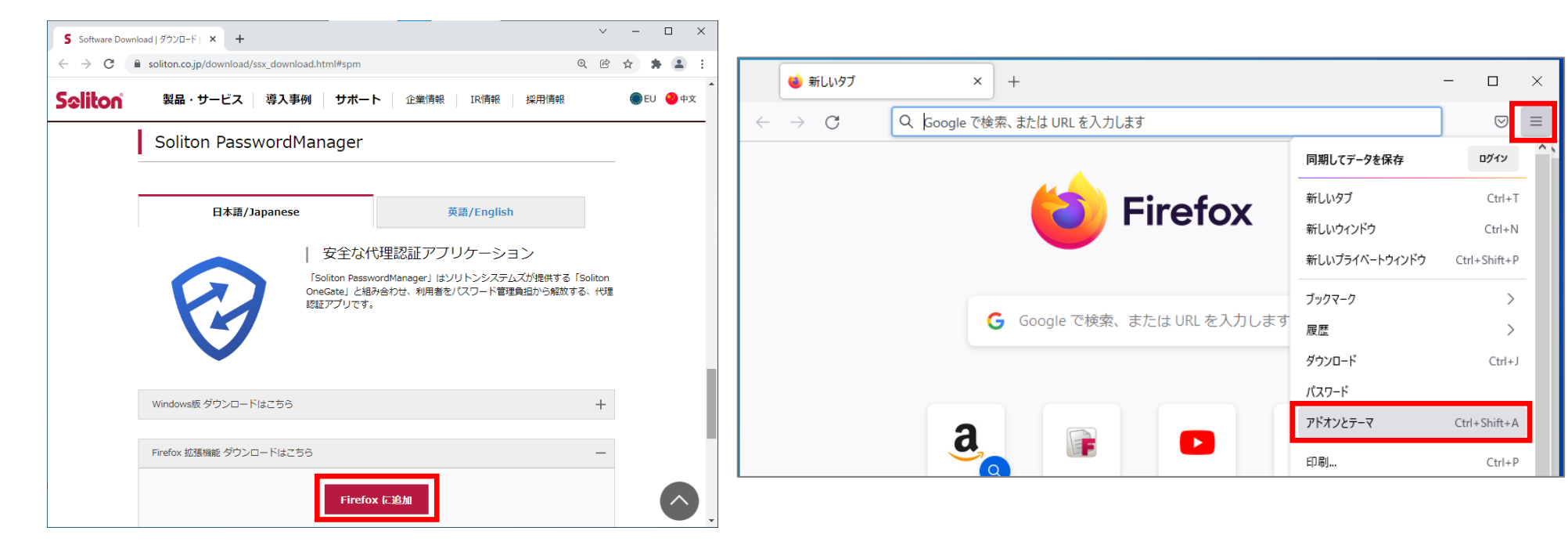

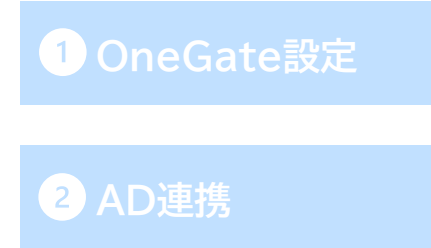

3 ローカルユーザ作成

4 招待コード発行

5 AppSSO設定

6 SPMインストール

7 WebSSO設定

8 SKMインストール

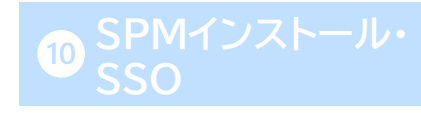

● Firefox の場合

拡張機能の管理画面がひらかれるので、画面右上の歯車ボタンをクリックし「ファイルからアドオンを インストール」をクリックします。

先ほどダウンロードしたFirefoxの拡張機能ファイルを選択し、「開く」をクリックします。

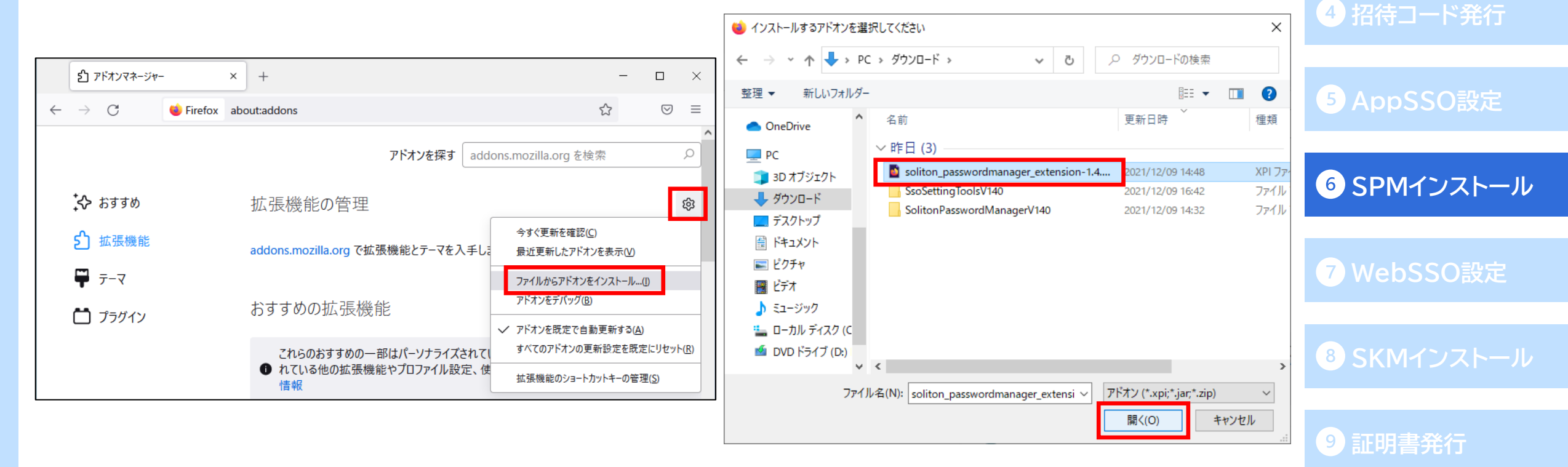

### 1 OneGate設定

3 ローカルユーザ作成

2 AD連携

● Firefox の場合

追加確認のポップアップウィンドウが表示されるので、[追加]をクリックします。

拡張機能追加後、ブラウザ右上にPasswordManagerのアイコンが表示されればインストールは 完了です。

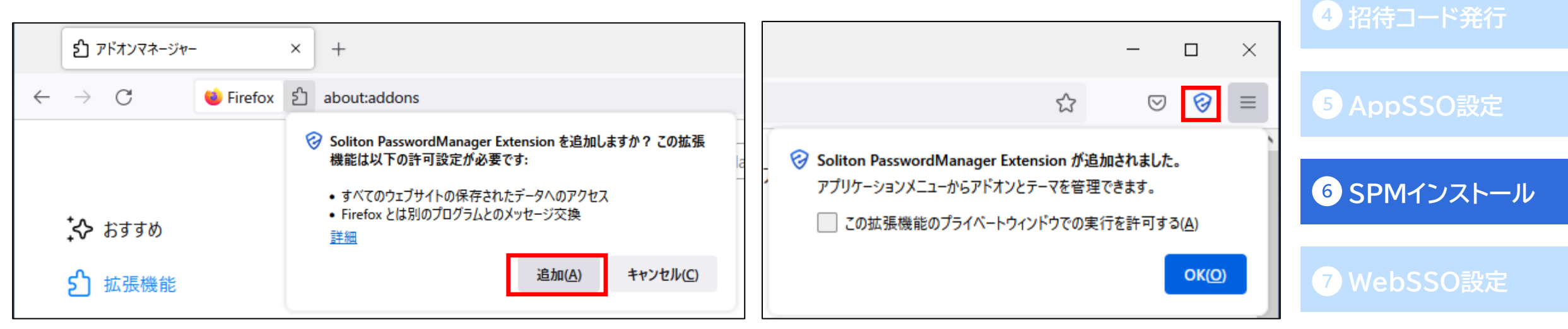

2 AD連携

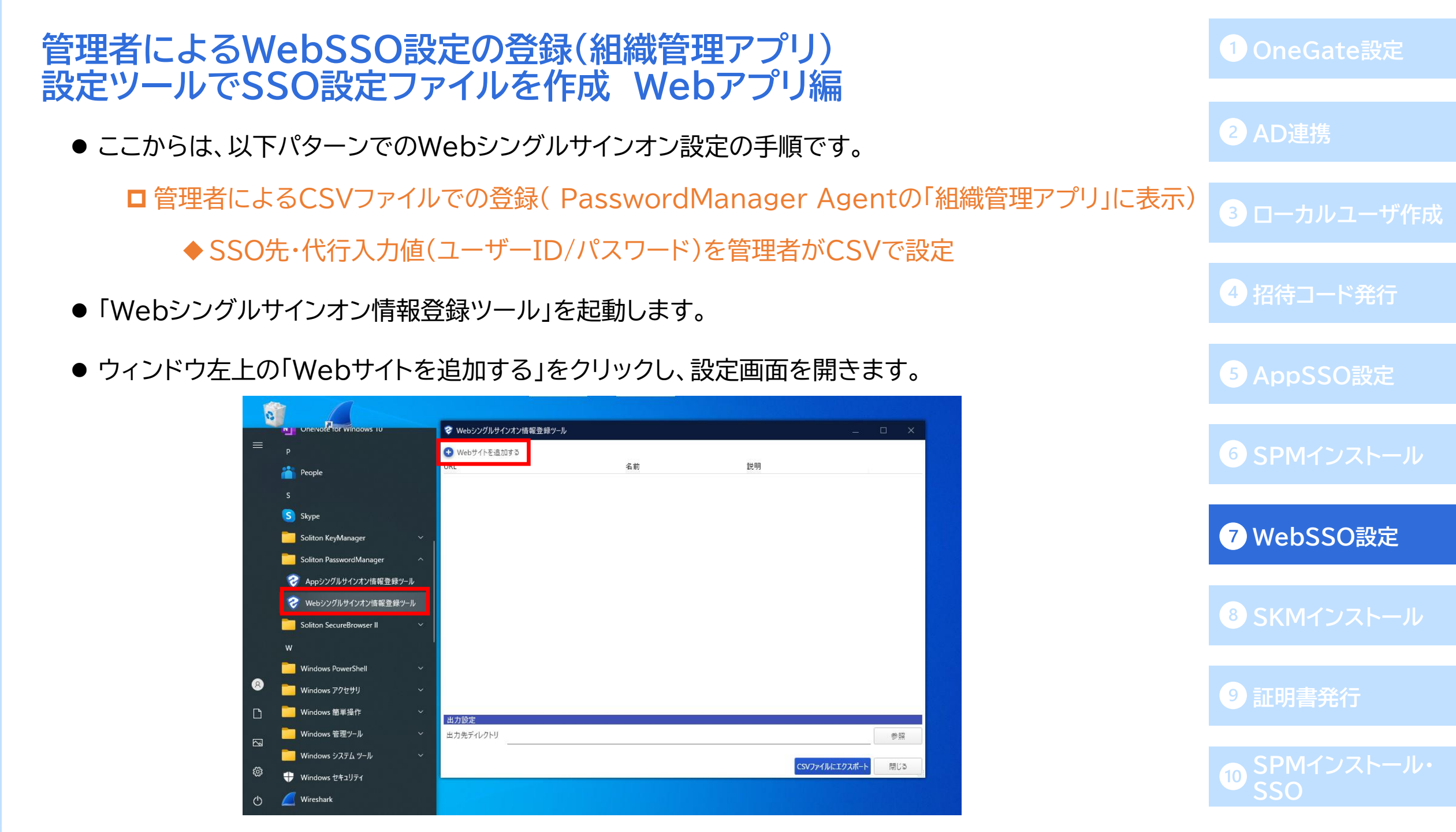

- ブラウザで、SSOを行うWebサイト(今回は「FileZen S」)のログイン画面を開きます。
- ログイン画面を表示した状態で、登録ツールの[クリックしてWebサイトを選択]をクリックします。

| マ Webシングルサインオン情報登録     マール                                       |       |     |          |                | _ 0                  | ×             |
|------------------------------------------------------------------|-------|-----|----------|----------------|----------------------|---------------|
| <ul> <li>ごの前</li> <li>グ クリックしてWebサイトを選択</li> <li>全般設定</li> </ul> |       |     |          |                |                      |               |
| 5 FileZen S × +                                                  |       | - 0 | ×        |                |                      |               |
| $\rightarrow$ C O A                                              | ☆     | ⊘ ⊘ | =        |                |                      |               |
|                                                                  |       |     |          |                |                      |               |
|                                                                  |       |     |          |                |                      |               |
|                                                                  |       |     |          |                |                      | 97256         |
|                                                                  |       |     |          |                |                      |               |
|                                                                  |       |     |          |                |                      |               |
| アウトサイド                                                           |       |     | 」値(テスト用) | ユーサー権限 読み取り専用  | ========             | ↑ ↓           |
| ユーザーID                                                           |       |     |          | 0 / 256 読み取り専用 | <b>▼</b>             | ↑ ↓           |
| パスワード                                                            |       |     |          |                |                      | $\rightarrow$ |
| ロガイン                                                             |       |     |          |                |                      |               |
|                                                                  |       |     |          |                | OK 🗦                 | ヤンセル          |
|                                                                  |       |     |          |                |                      |               |
| ア ここに入力して検索     〇 三     前                                        | 🚍 😵 😆 |     | •        | 10°C くもり ヘ     | A 15:50<br>2021/12/0 | 6             |

1 OneGate設定

2 AD連携

3 ローカルユーザ作成

4 招待コード発行

5 AppSSO設定

6 SPMインストール

7 WebSSO設定

8 SKMインストール

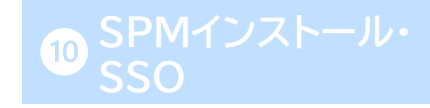

● [クリックしてWebサイトを選択]をクリックするとカーソルがスポイトに変化するので、
 そのスポイトをログイン画面のウィンドウに合わせ、クリックします。

(スポイトをウィンドウに合わせると、下の画像のようにログイン画面が赤い枠で囲われます。)

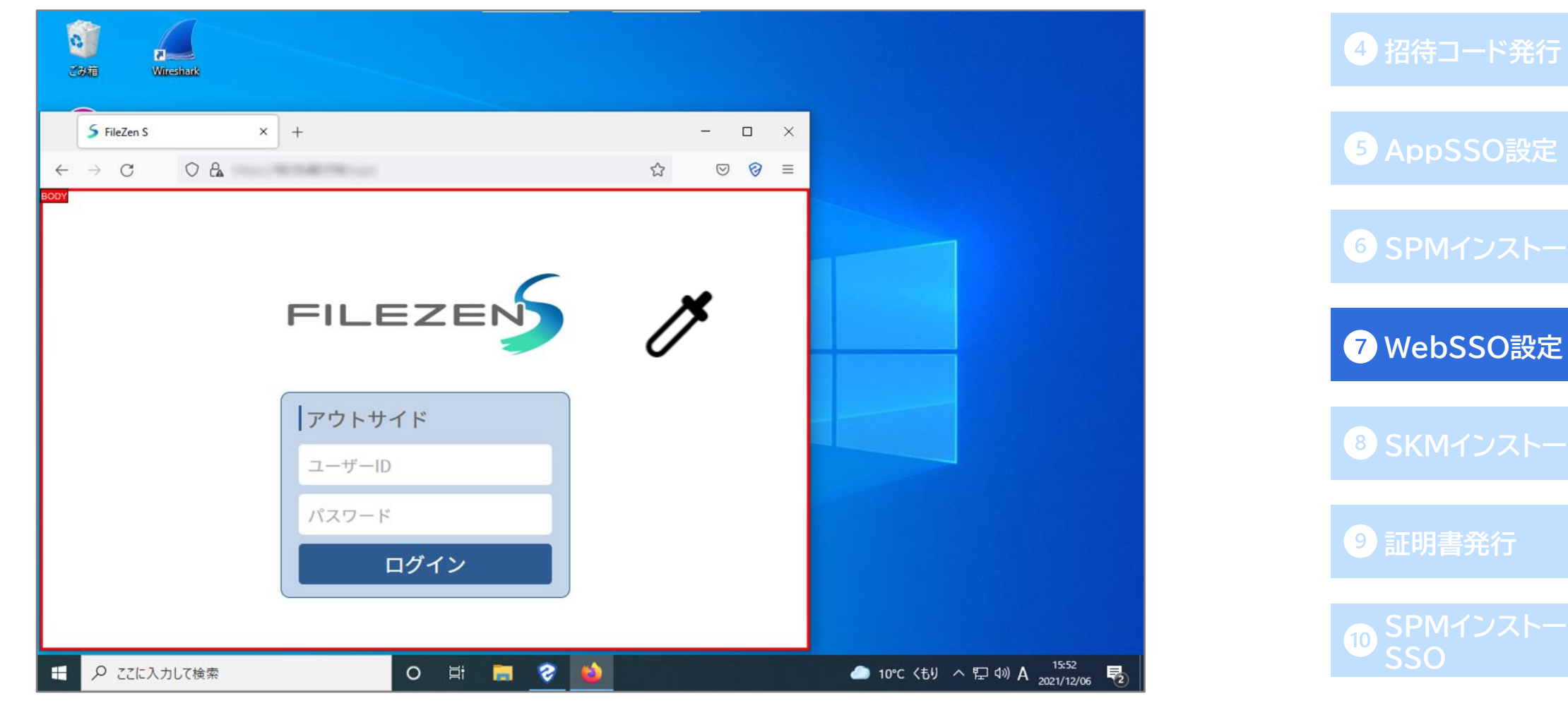

2 AD連携

3 ローカルユーザ作成

- ログイン画面をスポイトで選択すると、登録ツールに読み取った情報が反映されます。 (SSOの際、ここで読み取ったURLの値は前方一致で評価されます。)
- ●「パラメーターセット名」は、個人用Webアプリに同じSSO先の設定を登録した際に区別をつけるため、 「FileZen S(組織管理アプリ)」など分かりやすい名称に変更します。

(個人用Webアプリの登録については<u>こちらから</u>ご確認ください。)

| ✓ クリックしてWebサイトを選択                                                                                                    |                                                  |                                                                                                    |                             |                                |                                |             |             |     |
|----------------------------------------------------------------------------------------------------|--------------------------------------------------|----------------------------------------------------------------------------------------------------|-----------------------------|--------------------------------|--------------------------------|-------------|-------------|-----|
| 般設定                                                                                                    |                                                  |                                                                                                    |                             |                                |                                |             |             |     |
| URL :                                                                                                    | Technogen .                                      |                                                                                                    |                             |                                |                                |             |             |     |
|                                                                                                    |                                                  |                                                                                                    |                             |                                |                                |             |             |     |
| ▲ 名前 : FileZen S                                                                                                    |                                                  |                                                                                                    |                             |                                |                                |             |             |     |
| ✓ 設定を有効にする                                                                                                    |                                                  |                                                                                                    |                             |                                |                                |             |             |     |
| <sup>1</sup> 明                                                                                                    |                                                  |                                                                                                    |                             |                                |                                |             |             |     |
| ile∠en S                                                                                                    |                                                  |                                                                                                    |                             |                                |                                |             |             |     |
|                                                                                                    |                                                  |                                                                                                    |                             |                                |                                |             |             |     |
| トナパラメーター設定                                                                                                    |                                                  |                                                                                                    |                             |                                |                                |             | 9/2         | 256 |
|                                                                                                    |                                                  |                                                                                                    |                             |                                |                                |             |             |     |
| ラメーターセット名 : FileZen S (組織管)                                                                                                    | 理アプリ)                                            |                                                                                                    |                             |                                |                                |             |             |     |
|                                                                                                    |                                                  |                                                                                                    |                             |                                |                                |             |             |     |
| パラメーターを設定 〇 モバイルノその他の設定                                                                                                    |                                                  |                                                                                                    |                             |                                |                                |             |             |     |
| ● パラメーターを設定 ○ モバイル/その他の設定 ● パラメーターを設定 ○ モバイル/その他の設定                                                                                                    |                                                  |                                                                                                    |                             |                                |                                |             |             |     |
| <ul> <li>パラメーターを設定</li> <li>モバイル/その他の設定</li> <li>パラメーターを追加する</li> <li>パラメーター名</li> </ul>                                                                                                    | 表示名                                              | CSSセレクタ                                                                                             | インターバル                      | 入力値(テスト用)                      | ユーザー権限                         | 暗号化         | :           |     |
| <ul> <li>パラメーターを設定</li> <li>パラメーターを追加する</li> <li>パラメーターを追加する</li> <li>パラメーター名</li> <li>ユーザー名</li> <li>ダ user_name</li> </ul>                                                                                                    | 表示名<br>ユーザーID                                    | CSSセレクタ<br>input[placeholder='ユーザーID'] マ                                                            | インターバル<br>「ロ 0 🗧            | 入力値(テスト用)                      | ユーザー権限<br>読み取り専用 、             | 暗号化         | :           | Ų   |
| パラメーターを設定     ・     ・     パラメーターを設定     ・     ・     パラメーターを追加する     ・     パラメーターを追加する     ・     パラメーター名     ユーザー名     ・     ・     ・     ・     ・     ・     ・     ・     ・     ・     ・     ・     ・     ・     ・     ・     ・     ・     ・     ・     ・     ・     ・     ・     ・     ・     ・     ・     ・     ・     ・     ・     ・     ・     ・     ・     ・     ・     ・     ・     ・     ・     ・     ・     ・     ・     ・     ・     ・     ・     ・     ・     ・     ・     ・     ・     ・     ・     ・     ・     ・     ・     ・     ・     ・     ・     ・     ・     ・     ・     ・     ・     ・     ・     ・     ・     ・     ・     ・     ・     ・     ・     ・     ・     ・     ・     ・     ・     ・     ・     ・     ・     ・     ・     ・     ・     ・     ・     ・     ・     ・     ・     ・     ・     ・     ・     ・     ・     ・     ・     ・     ・     ・     ・     ・     ・     ・     ・     ・     ・     ・     ・     ・     ・     ・     ・     ・     ・     ・     ・     ・     ・     ・     ・     ・     ・     ・     ・     ・     ・     ・     ・     ・     ・     ・     ・     ・     ・     ・     ・     ・     ・     ・     ・     ・     ・     ・     ・     ・     ・     ・     ・     ・     ・     ・     ・     ・     ・     ・     ・     ・     ・     ・     ・     ・     ・     ・     ・     ・     ・     ・     ・     ・     ・     ・     ・     ・     ・     ・     ・     ・     ・     ・     ・     ・     ・     ・     ・     ・     ・     ・     ・     ・     ・     ・     ・     ・     ・     ・     ・     ・     ・     ・     ・     ・     ・     ・     ・     ・     ・     ・     ・     ・     ・     ・     ・     ・     ・     ・     ・     ・     ・     ・     ・     ・     ・     ・     ・     ・     ・     ・     ・     ・     ・     ・     ・     ・     ・     ・     ・     ・     ・     ・     ・     ・     ・     ・     ・     ・     ・     ・     ・     ・     ・     ・     ・     ・     ・     ・     ・     ・     ・     ・     ・     ・     ・     ・     ・     ・     ・     ・     ・     ・     ・     ・     ・     ・     ・     ・     ・     ・     ・     ・     ・     ・     ・     ・     ・     ・     ・     ・     ・     ・     ・     ・     ・     ・     ・     ・     ・     ・     ・     ・     ・     ・     ・     ・     ・     ・     ・     ・ | 表示名<br>ユーザーID<br>パスワード <sup>6/256</sup>          | CSSセレクタ<br>input[placeholder="ユーザーID"] *<br>input[placeholder="パスワード"]                              | インターバル                      | 入力値 (デスト用)<br>0/256            | ユーザー権限<br>読み取り専用 、<br>読み取り専用 、 | 暗号化<br>     | :<br>↑<br>↑ | 4   |
| <ul> <li>パラメーターを設定</li> <li>ワークーを追加する</li> <li>パラメーターを追加する</li> <li>パラメーターを追加する</li> <li>パラメーター名</li> <li>ユーザー名</li> <li>パワード</li> <li>グ</li> <li>user_name<br/>asymptotic asymptotic asymptot asymptotic asymptotic asymptotic asymptotic asymptotic asymp</li></ul>                   | 表示名<br>ユーザーD<br>バスワード <sup>6/256</sup><br>5/256  | CSSセレクタ<br>input[placeholder="ユーザーID"] *<br>input[placeholder="パスワード] *<br>26 / 256                 | インターバル<br>ロ 0 •<br>ロ 0 •    | 入力値 (テスト用)                     | ユーザー権限                         | 暗号化<br>     | ;<br>↑<br>↑ | 4   |
| <ul> <li>) パラメーターを設定</li> <li>○ モバイル/その他の設定</li> <li>○ パラメーターを追加する</li> <li>&gt; パラメーターを追加する</li> <li>&gt; パラメーター名</li> <li>ユーザー名</li> <li>&gt; パラメーター名</li> <li>ユーザー名</li> <li>&gt; ク</li> <li>&gt; ク</li> <li>&gt; assword</li> <li>&gt; 256</li> <li>&gt; 8 / 256</li> </ul>                                                                                                    | 表示名<br>ユーザーID<br>バスワード <sup>6/256</sup><br>5/256 | CSSセレクタ<br>input[placeholder='ユーザーID'] *<br>input[placeholder='パスワード] <sup>25/256</sup> *<br>26/256 | 7>9-/Uk<br>□ 0 €<br>□ 0 €   | 入力値 (テスト用)<br>0/256            | ユーザー権限<br>読み取り専用 、<br>読み取り専用 、 | 暗号化<br>     | ÷<br>↑      | *   |
| <ul> <li>) パラメーターを設定</li> <li>○ モバイル/その他の設定</li> <li>● パラメーターを追加する</li> <li>&gt; パブ</li> <li>パラメーター名</li> <li>ユーザー名</li> <li>▼</li> <li>グ</li> <li>user_name</li> <li>パスワード</li> <li>ア</li> <li>グ</li> <li>gassword</li> <li><sup>9/256</sup></li> <li>8/256</li> </ul>                                                                                                    | 表示名<br>ユーザーID<br>バスワード <sup>6/256</sup><br>5/256 | CSSセレクタ<br>input[placeholder='ユーザーID'] *<br>input[placeholder='パスワード] <sup>27/256</sup> *<br>26/256 | 7>9-JU↓<br>□ 0 €<br>□ 0 €   | 入力値 (テスト用)<br>0/256<br>①       | ユーザー権限<br>読み取り専用、<br>読み取り専用、   | 暗号化<br>     | :<br>↑      | 4   |
| <ul> <li>● パラメーターを設定</li> <li>● モバイル/その他の設定</li> <li>● パラメーターを追加する</li> <li>Pイプ</li> <li>パラメーター名</li> <li>ユーザー名</li> <li>ユーザー名</li> <li>マグ</li> <li>グ</li> <li>Ø</li> <li>ロser_name</li> <li>パスワード</li> <li>ア</li> <li>グ</li> <li>Ø</li> <li>assword</li> <li>9/256</li> <li>8/256</li> <li></li> <li></li> <li></li> <li>オブション設定</li> <li>コ</li> <li>コ</li> <li>(コ</li> <li>(コ<td>表示名<br/>ユーザーID<br/>バスワード <sup>6/256</sup><br/>5/256</td><td>CSSセレクタ<br/>input[placeholder='ユーザーID'] *<br/>input[placeholder='パスワード] *<br/>26/256</td><td>7&gt;9-JUL<br/>□ 0 €<br/>□ 0 €</td><td>入力値 (テスト用)<br/><br/>①</td><td>ユーザー権限<br/>読み取り専用、<br/>読み取り専用、</td><td>暗号化<br/></td><td>:<br/>↑</td><td>÷</td></li></ul>                                                                                                    | 表示名<br>ユーザーID<br>バスワード <sup>6/256</sup><br>5/256 | CSSセレクタ<br>input[placeholder='ユーザーID'] *<br>input[placeholder='パスワード] *<br>26/256                   | 7>9-JUL<br>□ 0 €<br>□ 0 €   | 入力値 (テスト用)<br><br>①            | ユーザー権限<br>読み取り専用、<br>読み取り専用、   | 暗号化<br>     | :<br>↑      | ÷   |
| <ul> <li>● パラメーターを設定</li> <li>● モバイル/その他の設定</li> <li>● パラメーターを追加する</li> <li>Pイブ</li> <li>パラメーターを</li> <li>コーザー名</li> <li>マ</li> <li>マ<td>表示名<br/>ユーザーD<br/>バスワード <sup>6/256</sup><br/>5/256</td><td>CSSセレクタ<br/>input[placeholder='ユーザーID'] *<br/>input[placeholder='/(スワード] 26/256</td><td>7&gt;9-/U↓<br/>□ • ÷<br/>□ • • •</td><td>入力値 (テスト用)<br/><sup>0/256</sup></td><td>ユーザー権限<br/></td><td>喧号化<br/><br/></td><td>;<br/>↑</td><td>↓↓</td></li></ul>                                                                                                    | 表示名<br>ユーザーD<br>バスワード <sup>6/256</sup><br>5/256  | CSSセレクタ<br>input[placeholder='ユーザーID'] *<br>input[placeholder='/(スワード] 26/256                       | 7>9-/U↓<br>□ • ÷<br>□ • • • | 入力値 (テスト用)<br><sup>0/256</sup> | ユーザー権限<br>                     | 喧号化<br><br> | ;<br>↑      | ↓↓  |

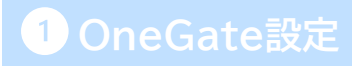

2 AD連携

3 ローカルユーザ作成

4 招待コード発行

5 AppSSO設定

6 SPMインストール

7 WebSSO設定

8 SKMインストール

9 証明書発行

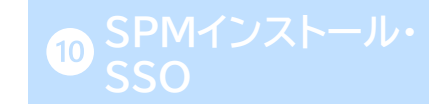

66

●「タイプ」欄では、「ユーザー名」「パスワード」を正しく設定してください。 (モバイル版PasswordManagerでは、こちらを正しく設定していないと正常に動作しません。) 2 AD連携

4 招待コード発行

- また、生成した設定ファイルの編集時に分かりやすいよう、「パラメーター名」欄はデフォルトの 「param\_name\_x」から、分かりやすいパラメーター名に変更します。
- 今回はSSO先・代行入力値(ユーザーID/パスワード)を管理者がCSVで設定する運用例なので、

「ユーザー権限」欄は「読み取り専用」または「非表示」を選択します。

| パラメーターセット名       : FileZen S (組織管理アグリ)         ③ パラメーターを認知<br>③ パラメーターを認知する       ● (パリパレの他の助定<br>③ パラメーターを追加する         タイブ                                                                                                    | 入力パラメーター                   | -設定               |                  |               |                               |            |           |                  |               |            |
|----------------------------------------------------------------------------------------------------|----------------------------|-------------------|------------------|---------------|-------------------------------|------------|-----------|------------------|---------------|------------|
| <ul> <li>● バラメーターを設定 ○ モバイル/その他の設定</li> <li>● バラメーターを設加す3</li> <li>● パラメーターを</li> <li>● ダイブ バラメーター名 表示名 CSSセレクタ ハンターバル 入力値 (テスト用) ユーザー権限 辞代</li> <li>● ユーザー日 1 「中山(月)aceholder='ユーザーID) 1 1 1 1 1 1 1 1 1 1 1 1 1 1 1 1 1 1 1</li></ul>                                                                                                    | パラメーターセッ                   | 卜名 :              | FileZen S(組織管    | 理アプリ)         |                               |            |           |                  |               |            |
|                                                                                                    | <ul> <li>パラメーター</li> </ul> | を設定 〇             | ) モバイル/その他の設定    |               |                               |            |           |                  |               |            |
| 9イブ       パラメ-9-名       表示名       CSSセ/29       ハンター(ル       入力値 (ラス)用)       ユーザー撮像       暗号化       暗号化       原み取り専用、       ローボー&       ア       ア       WebSSO設定         ユーザー2       wser_name<br>(パスワード)       ユーザーD<br>(パスワード)       input[placeholder='ユーザーID']       input[placeholder='ユーザーID']       ローボーA       原み取り専用、       ローボーA       0       0       0       0       0       0       0       0       0       0       0       0       0       0       0       0       0       0       0       0       0       0       0       0       0       0       0       0       0       0       0       0       0       0       0       0       0       0       0       0       0       0       0       0       0       0       0       0       0       0       0       0       0       0       0       0       0       0       0       0       0       0       0       0       0       0       0       0       0       0       0       0       0       0       0       0       0       0       0       0       0       0       0       0       0       0       0 <th>🕀 パラメーター</th> <th>を追加する</th> <th></th> <th>-</th> <th></th> <th></th> <th></th> <th></th> <th></th> <th></th> | 🕀 パラメーター                   | を追加する             |                  | -             |                               |            |           |                  |               |            |
| <u> ユーザー名 、 、 、 、 、 、 、 、 、 、 、 、 、 、 、 、 、 、 、</u>                                                                                                    | タイプ                        |                   | パラメーター名          | 表示名           | CSSセレクタ                       | インターバル     | 入力値(テスト用) | ユーザー権限 暗号        | -1Ł           | 7 WebSSO設定 |
| <u> 1/スワ-ド ♪ password<sup>9/256</sup> 1/スワ-ド <sup>6/256</sup> input[placeholder='/(スワ-ド)<sup>27/256</sup> ♪ ① ① ① ① ① ① ① ① ① ① ① ① ① ① ① ① ① ① </u>                                                                                                    | ユーザー名                      | - 1               | user_name        | ユーザーID        | input[placeholder='ユーザーID'] ・ | r • ÷      |           | 読み取り専用 👻 🗌       | ^ ↓           |            |
| 87256       5/256       26/256       ⑧ SKMインストー          *       *       *       *       *       *       *       *       *       *       *       *       *       *       *       *       *       *       *       *       *       *       *       *       *       *       *       *       *       *       *       *       *       *       *       *       *       *       *       *       *       *       *       *       *       *       *       *       *       *       *       *       *       *       *       *       *       *       *       *       *       *       *       *       *       *       *       *       *       *       *       *       *       *       *       *       *       *       *       *       *       *       *       *       *       *       *       *       *       *       *       *       *       *       *       *       *       *       *       *       *       *       *       *       *       *       *       *       *       *       *       <                                                                                                    | パスワード                      | - 1               | password 9 / 256 | パスワード 6 / 256 | input[placeholder='パスワード'] マ  | <u>ه</u> ا | •         | 0/256 読み取り専用 👻 🔽 | <b>↑</b> ↓    |            |
| ★ ★ ★ ★ ★ ★ ★ ★ ★ ★ ★ ★ ★ ★ ★ ★ ★ ★ ★                                                                                                    |                            |                   | 8 / 256          | 5 / 256       | 26 / 256                      |            |           |                  |               | 8 SKMインストー |
| オブション設定         二 常にシングルサインオンを実行する         ✓ 入力イベントを発生させる         □ 複数の入力対象が該当した場合に、すべてに対して入力/クリックする         OK         キャンセル         ①         SPMインストー                                                                                                    | <                          |                   |                  |               |                               |            |           |                  | $\rightarrow$ |            |
| <ul> <li>□ 常にシングルサインオンを実行する         <ul> <li>✓ 入力イベントを発生させる             <ul></ul></li></ul></li></ul>                                                                                                    | オプション設定                    |                   |                  |               |                               |            |           |                  |               |            |
| □ 複数の入力対象が該当した場合に、すべてに対して入力/クリックする<br>OK キャンセル                                                                                                    | 二 常にシング 川                  | ルサインオンを<br>トを発生させ | を実行する<br>さる      |               |                               |            |           |                  |               | 9 証明書発行    |
|                                                                                                    | └ 複数の入力                    | コ対象が該当            | 当した場合に、すべてに対     | もして入力/クリックする  |                               |            |           | OK               | الطريحيان     |            |
|                                                                                                    |                            |                   |                  |               |                               |            |           | UK               | 47721         | SPMインストー   |

- ログインボタンのパラメータを登録するため、「パラメータを追加する」をクリックします。
- 追加されたパラメーターの「タイプ」欄で「ボタン」を選択し、スポイトアイコンをクリックすると カーソルがスポイトに変化します。

| パラメーターセット名<br>・ の ・ パラメーターを設 ・                  | :<br>定 〇      | FileZen S (組織管理<br>)モバイル/その他の設定 | 里アブリ)                                     |                             |     |        |           |         |        |     |            | 5 | οαΑ    | SSO設定  |
|-------------------------------------------------|---------------|---------------------------------|-------------------------------------------|-----------------------------|-----|--------|-----------|---------|--------|-----|------------|---|--------|--------|
| <ul> <li>・パラメーターを追     </li> <li>タイプ</li> </ul> | 別する           | パラメーター名                         | 表示名                                       | CSSセレクタ                     |     | インターバル | 入力値(テスト用) |         | ユーザー権限 | 暗号化 |            |   |        |        |
| ユーザー名                                           | - /           | user_name                       | ユーザーID                                    | input[placeholder='ユーザーID'] | - [ | D • :  |           |         | 読み取り専用 | · 🗆 | ↑ ↓        | 6 | SPM    | インスト   |
| パスワード                                           | · /           | password 9 / 256                | パスワード <sup>6 / 256</sup>                  | input[placeholder='パスワード']  | - [ | D • 🕄  | •         | 0 / 256 | 読み取り専用 | · · | ↑ ↓        |   |        |        |
| <i>ポ</i> タン<br>←                                | - //          | Required                        | 0 / 256                                   | 0/256                       | •   | 0 0    |           | 0 / 256 | 非表示 ▼  |     | <b>↑ ↓</b> | Ø | Web    | oSSO設定 |
| オプション設定<br>□ 常にシングルサイ<br>✓ 入力イベントを多             | インオンる<br>発生させ | を実行する<br>さる<br>**! たほんに ナバブにかけ  | フ 1 カ /ク    w /) ≠ 3                      |                             |     |        |           |         |        |     |            | 8 | SKM    | インスト   |
| 山復数の人力対象                                        | 家办該目          | ヨレに場合に、9八くに対                    | U(X)]//////////////////////////////////// |                             |     |        |           |         | o      | к   | キャンセル      |   | ET HB: | 主祭行    |

2 AD連携

0 SPM1 JXF-

● スポイトをブラウザのログインボタンに合わせ、クリックします。

(スポイトに選択されている部分は画像のように赤枠で囲まれます。)

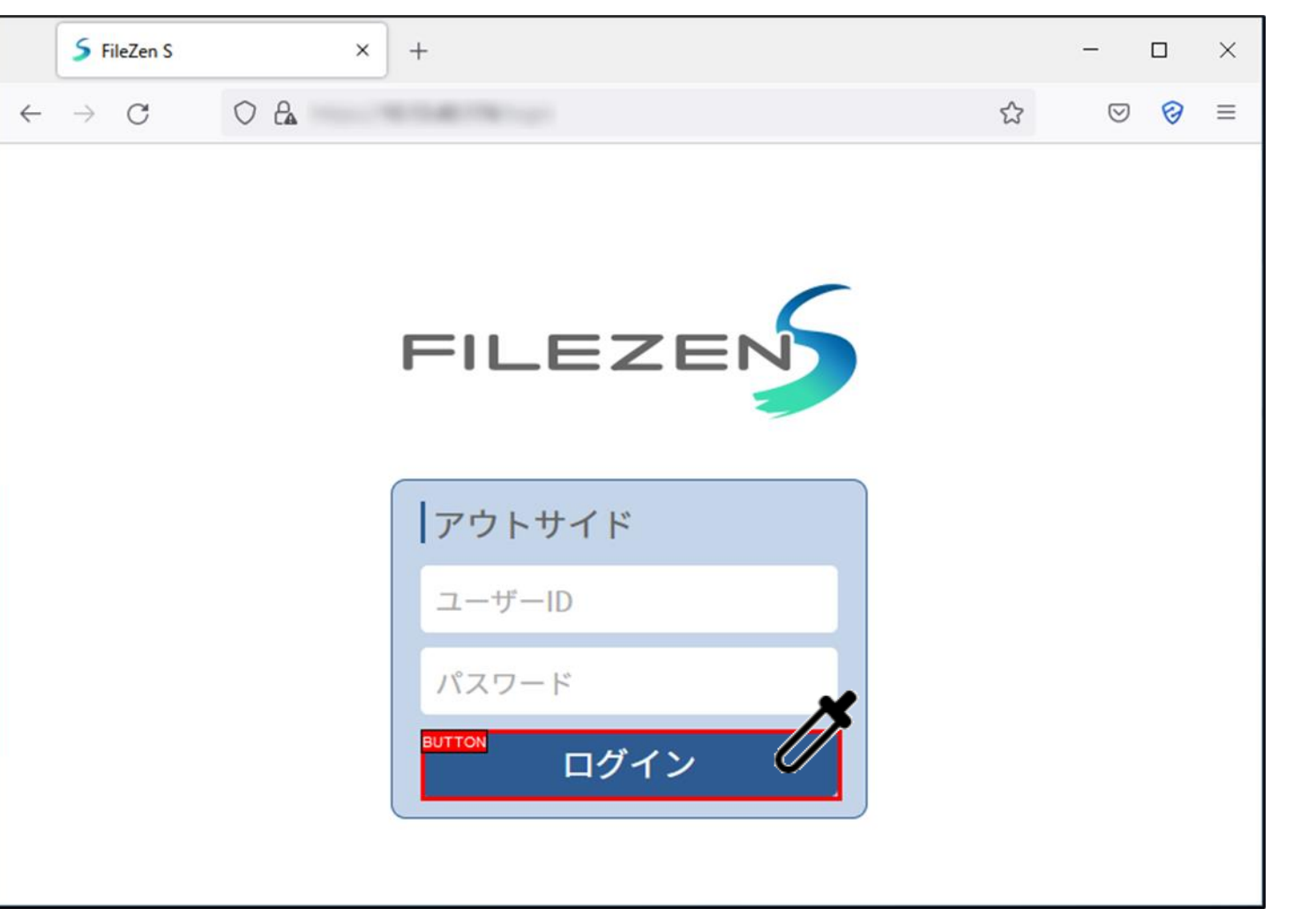

4 招待コード発行 7 WebSSO設定

- ●「パラメータ名」を分かりやすいものに変更(空白の場合は任意の名前を入力)し、「表示名」に任意の 名称を入力します。
   全てのパラメータを設定後、[OK]をクリックします。
- (※自動入力がうまく動かない場合は、インターバル値を大きくして再度お試し下さい。)

| 入力パラメーター                                    | 設定                       |                                        |                                  |                                                               |   |                |           |                     |                |        | 57230                    |                       |
|---------------------------------------------|--------------------------|----------------------------------------|----------------------------------|---------------------------------------------------------------|---|----------------|-----------|---------------------|----------------|--------|--------------------------|-----------------------|
| パラメーターセット                                   | 名 :<br>設定 〇              | FileZen S (組織管<br>モバイル/その他の設定          | 理アプリ)<br>!                       |                                                               |   |                |           |                     |                |        |                          | <sup>5</sup> AppSSO設定 |
| <ul> <li>パラメーターを</li> <li>タイプ</li> </ul>    | と追加する                    | パラメーター名                                | 表示名                              | CSSセレクタ                                                       |   | インターバル         | 入力値(テスト用) | ユーザー権限              | 暗号化            |        |                          |                       |
| ユーザー名<br>パスワード                              | - #                      | user_name<br>password <sup>9/256</sup> | ユーザーID<br>パスワード <sup>6/256</sup> | input[placeholder='ユーザーID'] ・<br>input[placeholder='パスワード'] ・ |   | 500 🗘<br>500 🗘 | •         | 256<br>256<br>読み取り専 | Ħ ▼ □<br>用 ▼ ☑ | ↑<br>↑ | ↓ <b>1</b><br>↓ <b>1</b> | 9 SPM1 JAR-           |
| ボタン                                         | - 1                      | button<br>6 / 256                      | ポ <b>タン</b><br>3 / 256           | form.ng-untouched.ng-pristine.ng· 💌                           | 6 | 500            | 07        | 非表示 💌               |                | 1      | V                        | 7 WebSSO設定            |
| オブション設定<br>□ 常にシングル<br>✓ 入力イベント<br>□ 複数の入力が | サインオンを<br>を発生させ<br>対象が該当 | 実行する<br>る<br>自した場合に、すべてに対              | もして入力/クリックする                     |                                                               |   |                |           |                     |                |        | 7                        | <sup>8</sup> SKMインストー |
|                                             |                          |                                        |                                  |                                                               |   |                |           |                     |                | OK     | キャンセル                    |                       |

3 ローカルユーザ作成

4 243-1-ド発行

70

● [参照]をクリックして任意の出力先ディレクトリを選択し、[CSVファイルにエクスポート]します。 完了すると以下のようなメッセージが表示されます。

|                                                    |                 |                 |               |                                                     | 3 ローカルユーザ作成          |
|----------------------------------------------------|-----------------|-----------------|---------------|-----------------------------------------------------|----------------------|
| ② Webシングルサインオン情報登録ツ−ル                              |                 |                 | X             |                                                     |                      |
| ● Webサイトを追加する                                      | <b>7 H</b>      | =H 00           |               |                                                     | 4 招待コード発行            |
| URL                                                | 名则<br>FileZep S | 記明<br>FileZen S | 20            |                                                     |                      |
|                                                    | FlieZell 3      | FileZell 5      |               |                                                     |                      |
|                                                    |                 |                 |               |                                                     | 5 AppSSO設定           |
|                                                    |                 |                 |               |                                                     |                      |
|                                                    |                 |                 |               | Webシングルサインオン情報登録ツール _ ×                             | 6 SPMインストール          |
|                                                    |                 |                 |               | CSVファイルヘエクスポートしました。<br>C:¥Users¥ayonekura¥Downloads |                      |
|                                                    |                 |                 |               | ОК                                                  | 7 WebSSO設定           |
|                                                    |                 |                 |               |                                                     |                      |
|                                                    |                 |                 |               |                                                     | 8 SKMインストール          |
|                                                    |                 |                 |               |                                                     |                      |
| 11.4.50.00                                         |                 |                 |               |                                                     | 9 証明書発行              |
| <u>単刀設た</u><br>出力先ディレクトリー C-¥Users¥avonekura¥Dowal | loads           |                 | *12           |                                                     |                      |
|                                                    |                 |                 | 19 XR         |                                                     |                      |
|                                                    |                 | CSV774          | (ルにエクスポート 閉じる |                                                     | 10 SPMインストール・<br>SSO |

### 管理者によるWebSSO設定の登録(組織管理アプリ) 作成したSSO設定ファイルを編集 Webアプリ編

● 以下のように2つのCSVファイルが生成されます。

| SSO.CSV                      | 2021/12/06 17:16 | Microsoft Excel CS | 1 KB |
|------------------------------|------------------|--------------------|------|
| sso_user_params_template.csv | 2021/12/06 17:16 | Microsoft Excel CS | 1 KB |

●「sso\_user\_params\_templete.csv」を開き、

「#user\_name」にはシングルサインオンを設定するOneGateのユーザー名、

「plain\_value」には実際に自動入力させるユーザーごとのパラメータ(ユーザー名/パスワード等)を 入力して保存します。

|   | А          | В    | С    | D      | E          | F          | G            | Н                 | I.                 | J               | К           |
|---|------------|------|------|--------|------------|------------|--------------|-------------------|--------------------|-----------------|-------------|
| 1 | #user_name | nost | port | path   | param_type | param_name | is_encrypted | param_description | param_set_name     | encrypted_value | plain_value |
| 2 | tyamada    |      | 443  | /login | Form-Input | user_name  | 0            | ユーザーID            | FileZen S(組織管理アプリ) |                 | user01      |
| 3 | tyamada    |      | 443  | /login | Form-Input | password   | 1            | パスワード             | FileZen S(組織管理アプリ) |                 | password    |
| 4 |            |      |      |        |            |            |              |                   |                    | -               |             |

### 1 OneGate設定

2 AD連携

3 ローカルユーザ作成

4 招待コード発行

5 AppSSO設定

6 SPMインストール

7 WebSSO設定

8 SKMインストール

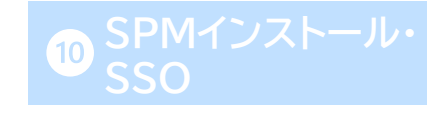
#### 管理者によるWebSSO設定の登録(組織管理アプリ) 2つのSSO設定ファイルをインポート Webアプリ編

- 作成した2つのSSO設定ファイルを、OneGateにインポートします。
- ●「クラウド設定」-「PasswordManager設定」-「Webシングルサインオン設定」に進み、
   [インポート]から「Webシングルサインオン」を選択します。
- インポート種類は「追加」のまま、先ほど作成したSSO設定ファイル(sso.csv)を選択し、[インポート] をクリックします。
- ●「インポートが完了しました。」と画面上部に表示され、SSO先が追加されます。

| クラウド設定 > PasswordManage          | er設定 > Webシングルサインオン                                                       |                    |                                                     | 6 SPMインストール          |
|----------------------------------|---------------------------------------------------------------------------|--------------------|-----------------------------------------------------|----------------------|
| インポート ・ エクスポート ・<br>Webシングルサインオン |                                                                           |                    | 検索キーワードを入力して下さい。 Q<br>前へ   1-4/4   25, 50, 100   次へ | 7 WebSSO設定           |
|                                  | インポート                                                                     | ×                  |                                                     | 8 SKMインストール          |
|                                  | <ul> <li>インボート種類 * ● 追加</li> <li>インボートファイル * ● ファイルを選択 sso.csv</li> </ul> | ~                  |                                                     | 9 証明書発行              |
|                                  |                                                                           | <b>インボート</b> キャンセル |                                                     | 10 SPMインストール・<br>SSO |

2 AD連携

3 ローカルユーザ作成

4 招待コード発行

5 AppSSO設定

#### 管理者によるWebSSO設定の登録(組織管理アプリ) 2つのSSO設定ファイルをインポート Webアプリ編

- 次は[インポート]から「ユーザーWebシングルサインオン」を選択します。
- インポート種類は「追加」のまま、先ほど作成したユーザーSSO設定ファイルを選択し、[インポート]を クリックします。
- 「インポートが完了しました。」と画面上部に表示されます。

以上でWebアプリのSSO設定は完了です。

| クラウド設定 > PasswordManager設定 >                   | Webシングルサインオン     |                                       | 6 SPMインストール |
|------------------------------------------------|------------------|---------------------------------------|-------------|
| インボート ・ エクスポート ・                               |                  | 検索キーワードを入力して下さい。 Q                    |             |
| Webシングルサインオン<br>ユーザーWebシングルサインオン               |                  | 前へ   1-4/4   <b>25</b> , 50, 100   次へ | 7 WebSSO設定  |
|                                                |                  |                                       | 8 SKMインストール |
| 1ンボートファイル* O ファイルを選択 sso_user_par…template.csv | インボートの登録が完了しました。 | ×                                     | 9 証明書発行     |
| <b>インボート</b> キャンセル                             |                  |                                       | SPMインストール   |

#### 管理者によるWebSSO設定の登録(組織管理アプリ) SSO設定ファイルを作成 モバイルアプリ編

● 続いては以下のパターンでの、モバイル端末のブラウザ用SSO設定登録方法です。

□ 管理者によるCSVファイルでの登録(PasswordManager Agentの「組織管理アプリ」に表示)

- ◆ SSO先・代行入力値(ユーザーID/パスワード)を管理者がCSVで設定
- Webシングルサインオンに設定ファイルをインポートする場合は、以下のSSO設定用のCSVファイル(sso.csv)を 作成します。

|   | А           | В    | С    | D          | E            | F                | G            | Н          | I               | J                |
|---|-------------|------|------|------------|--------------|------------------|--------------|------------|-----------------|------------------|
| 1 | #host       | port | path | param_type | param_name   | param_value_type | is_encrypted | is_enabled | is_default_used | user_config_mode |
| 2 | example.com | 443  | /    | Form-Input | param_name_0 | username         | 0            | 1          | 0               | read-only        |
| 3 | example.com | 443  | /    | Form-Input | param_name_1 | password         | 1            | 1          | 0               | read-only        |

#### <カラム説明>

| カラム              | 説明                                                                                                    |
|------------------|----------------------------------------------------------------------------------------------------|
| host             | シングルサインオンURLのホスト。(対象が http://url:8080/login の場合 → http://url )                                                                                                    |
| port             | シングルサインオンURLのポート番号。(対象が http://url:8080/login の場合 → 8080 )                                                                                                    |
| path             | シングルサインオンURLのパス(ホスト以降の文字列)。前方一致。(対象が http://url:8080/login の場合 → /login )                                                                                                    |
| param_type       | Form-Inputを指定する。                                                                                                    |
| param_name       | 上記サンプルの値を指定。次ページのparam_nameの値と合わせます。                                                                                                    |
| param_value_type | ユーザー名の属性=username、パスワードの属性=passwordと指定。                                                                                                    |
| is_encrypted     | パスワード属性の場合は必ず1を指定。                                                                                                    |
| is_enabled       | 必ず1を指定。                                                                                                    |
| is_default_used  | 0を指定。                                                                                                    |
| user_config_mode | ユーザーによるパラメーターの編集権限を次のいずれかの文字列で指定。<br>editable:ユーザーに表示を行い、変更を許可します。<br>hide:ユーザーには表示しません。<br>read-only:ユーザーに表示を行い、変更を許可しません。←今回はSSO先・代行入力値(ユーザーID/パスワード)を管理者が<br>CSVで設定の運用例のためこの値を指定します。 |

#### 1 OneGate設定

2 AD連携

3 ローカルユーザ作成

4 招待コード発行

5 AppSSO設定

#### 6 SPMインストール

7 WebSSO設定

8 SKMインストール

9 証明書発行

#### 管理者によるWebSSO設定の登録(組織管理アプリ) ユーザーSSO設定ファイルを作成 モバイルアプリ編

- 次に、ユーザーSSO設定用のCSVファイル(sso\_user\_params\_templete.csv)を作成します。
- A,H列には、SSO利用ユーザーごとの値を入力します(<カラム説明>参照)。
  - B F列には前頁で作成した「sso.csv」と同じ値を入力します。

|   | А          | В           | С    | D    | E          | F            | G           |
|---|------------|-------------|------|------|------------|--------------|-------------|
| 1 | #user_name | host        | port | path | param_type | param_name   | plain_value |
| 2 | tyamada    | example.com | 443  | /    | Form-Input | param_name_0 | user01      |
| 3 | tyamada    | example.com | 443  | /    | Form-Input | param_name_1 | password    |

#### 1 OneGate設定

2 AD連携

3 ローカルユーザ作成

4 招待コード発行

5 AppSSO設定

6 SPMインストール

7 WebSSO設定

8 SKMインストール

9 証明書発行

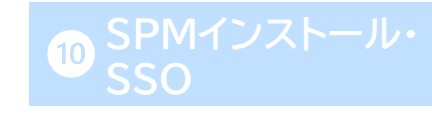

#### <カラム説明>

| カラム         | 説明                                       |
|-------------|------------------------------------------|
| user_name   | シングルサインオンを設定するOneGateのユーザー名。             |
| plain_value | 実際に自動入力させるユーザーごとのSSOパラメータ(ユーザー名/パスワード等)。 |

#### 管理者によるWebSSO設定の登録(組織管理アプリ) 2つのSSO設定ファイルをインポート モバイルアプリ編

OneGate管理画面の「クラウド設定」-「PasswordManager設定」-「Webシングルサインオン設定」
 より作成した2つのSSO設定ファイルを、Webシングルサインオン→ユーザーWebシングルサインオン
 の順にインポートします。

● 注意点

 ◆ PC用の設定としてWebシングルサインオンのCSVファイルをインポートした場合、 そのCSVファイルにモバイル用のデータとして必要な値が入っていれば、 モバイルでのWebシングルサインオンにも利用できる場合があります。
 (※PC/モバイル用のログインページの仕様やCSVファイルの内容によっては、 利用できない場合もあります。)

モバイル端末のブラウザ用SSO設定は以上です。

2 AD連携

4 招待コード発行

3 ローカルユーザ作成

<sup>5</sup> AppSSO設定

6 SPMインストール

7 WebSSO設定

8 SKMインストール

9 証明書発行

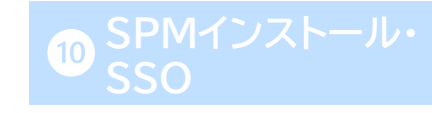

77

#### 管理者によるWebSSO設定の登録(組織管理アプリ) Web SSOを利用者ポータル画面に表示

● 組織管理アプリとして登録されたSSO先は、利用者ポータル画面にも表示することができます。
 OneGate管理画面で利用者管理>利用者一覧に進み、「利用者変更」画面の
 「Webシングルサインオン」からSSO先にチェックを入れることで、利用者ポータルの
 「組織管理アプリ」タブに表示が可能です。

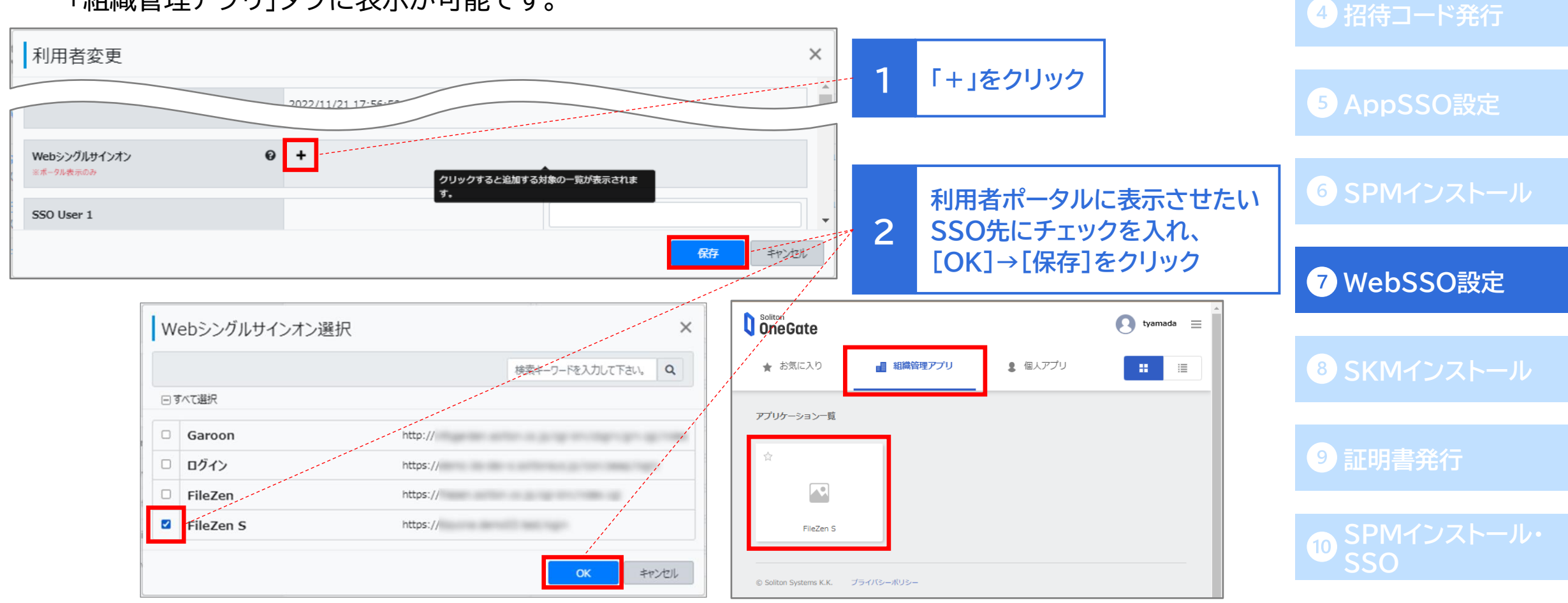

1 OneGate設定

3 ローカルユーザ作成

2 AD連携

#### 1 OneGate設定

2 AD連携

3 ローカルユーザ作成

4 招待コード発行

5 AppSSO設定

6 SPMインストール

7 WebSSO設定

8 SKMインストール

9 証明書発行

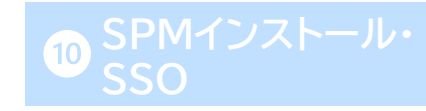

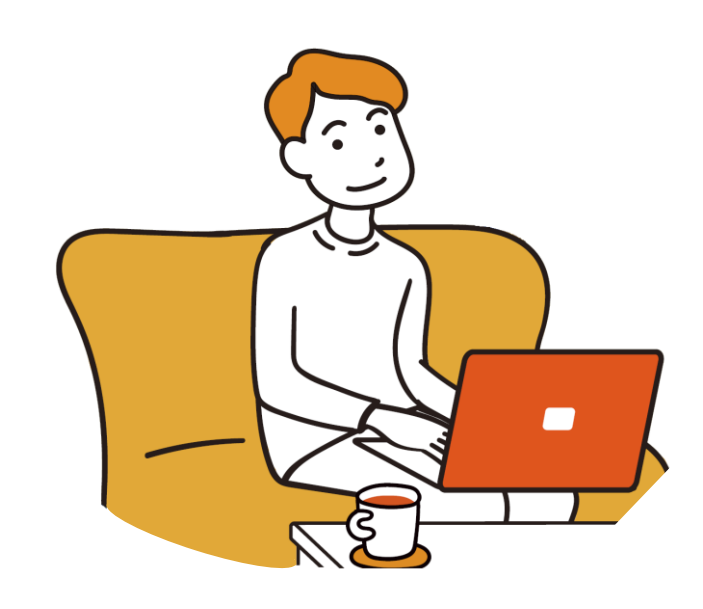

# 利用者のはじめの設定

79

### Soliton KeyManagerのインストール

※この手順は、<u>ネットワーク設定</u>を行った場合のみ必要な手順です。 証明書認証を行わない構成の場合は、<u>**0**SPMインストール・SSO</u>に進んでください。

https://www.soliton.co.jp/download/ssx download.html

上記のページより利用者端末にSoliton KeyManagerをダウンロードします。 Windowsの場合:Soliton KeyManagerの「Windows版 ダウンロードはこちら」より ダウンロードしてください。

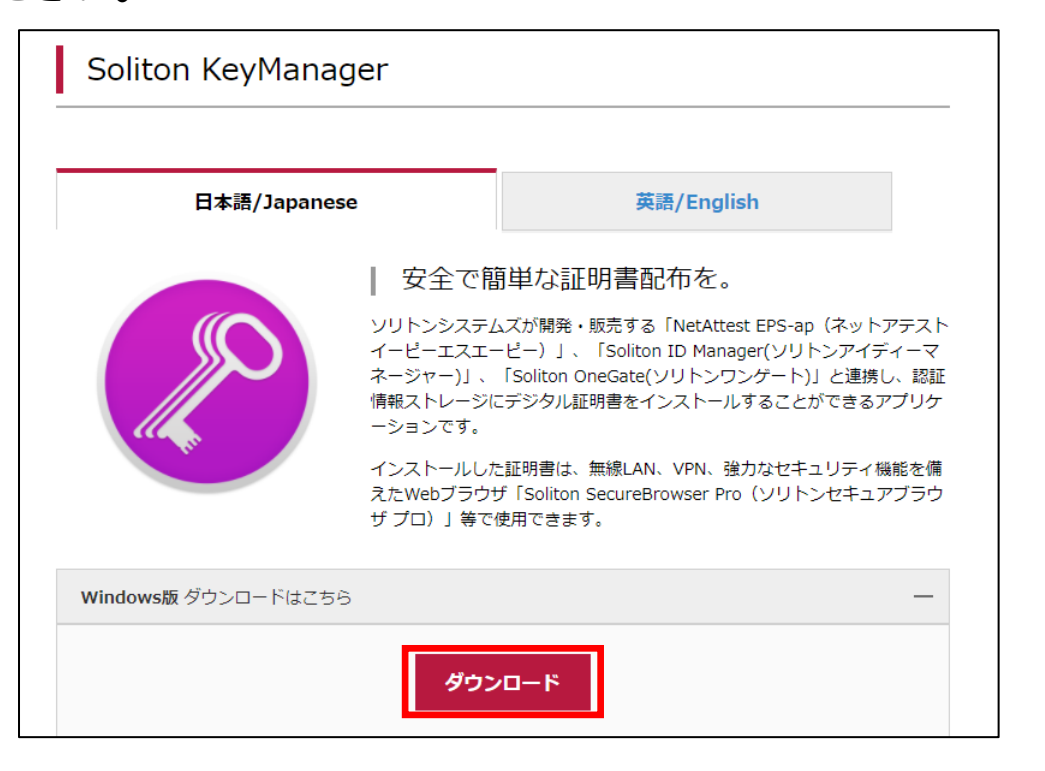

# 2 AD連携 3 ローカルユーザ作成 4 招待コード発行 7 WebSSO設定 8 SKMインストール 9 証明書発行

# Soliton KeyManagerのインストール

- インストールした「SolitonKeyManagerVxxx.exe」をダブルクリックして実行します。
- セットアップウィザードが表示されますので「インストール」をクリックし、表示される画面に沿って 進みます。

| 📕   🎽 📄 🛨                                     |                                      |          | 展開          | SolitonKeyN | /lanagerV206_Windo |
|-----------------------------------------------|--------------------------------------|----------|-------------|-------------|--------------------|
| ファイル ホーム                                      | 共有                                   | 表示       | 圧縮フォルダー ツール |             |                    |
| $\leftarrow \ \rightarrow \ \star \ \uparrow$ | ← → × ↑ 🔋 « ダウン > SolitonKeyManagerV |          | ٽ ~         | ,           |                    |
| 名前 ^                                          |                                      | 種類       | 圧           | 縮サイズ        |                    |
| 📧 SolitonKeyManagerV206.exe                   |                                      | アプリケーション |             | 11,574 KB   |                    |

| $(\Delta, \Delta)$ | 5 |
|--------------------|---|
|                    |   |
|                    |   |

| Y | Ð | Solite |
|---|---|--------|
|---|---|--------|

😸 Soliton KeyManager セットアップ

on KeyManager セットアップ Soliton KeyManagerのインストールを開始します。

●インストール(1)

閉じる(C)

インストールを終了する場合は <閉じる> をクリックしてください。

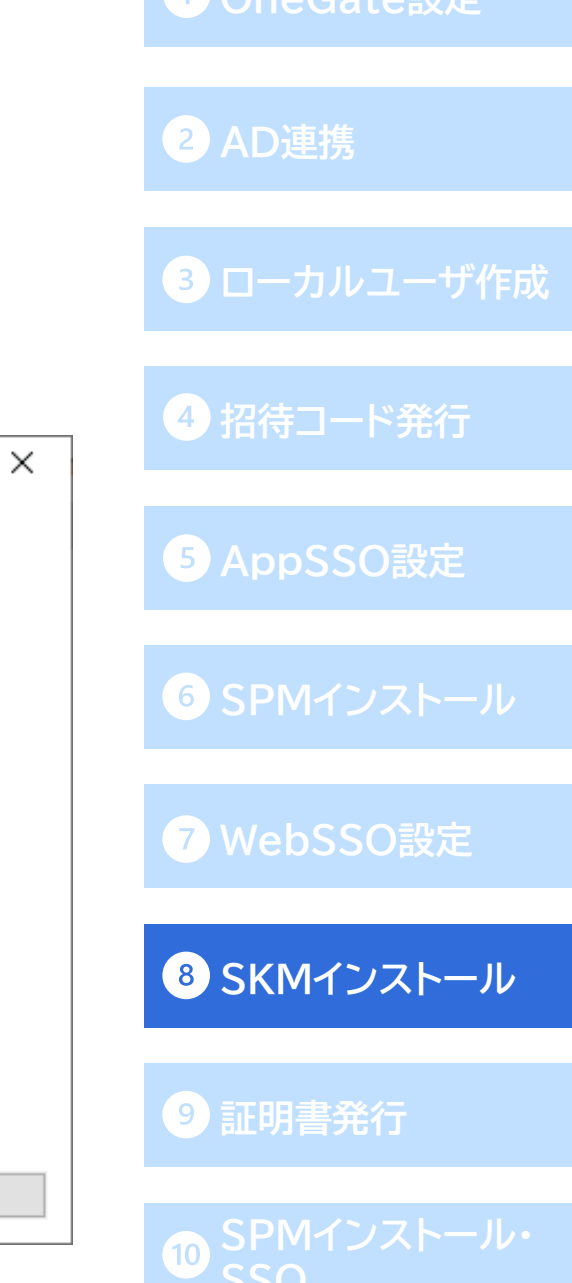

# Soliton KeyManagerのインストール

● 以下の画面が表示されれば、Soliton KeyManagerのインストールは完了です。

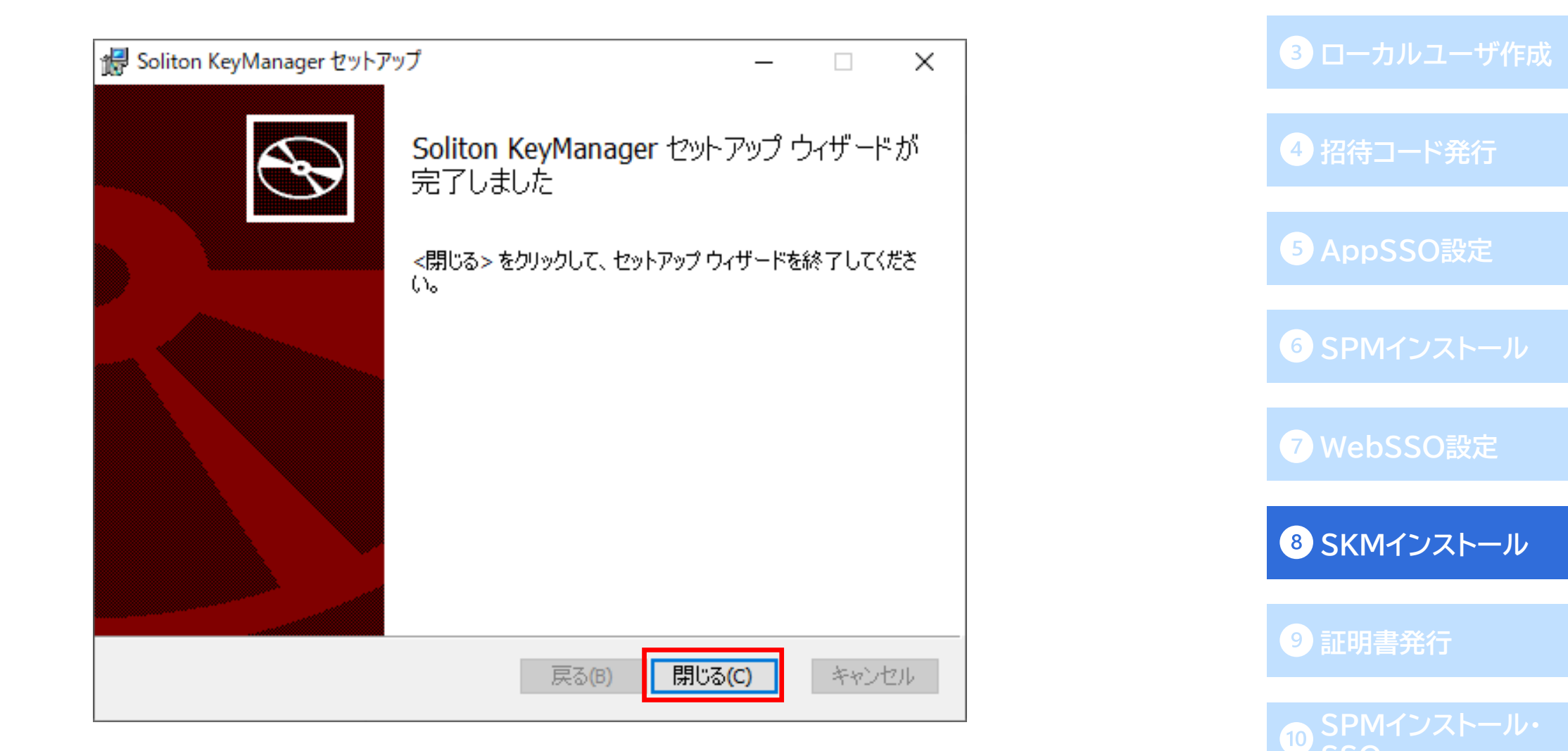

#### 招待コードメールの確認

※この手順は、<u>ネットワーク設定</u>を行った場合のみ必要な手順です。

証明書認証を行わない構成の場合は、<u>**@SPMインストール・SSO</u>に進んでください。</u></u>** 

- 利用者に届いている招待コード通知メールを確認します。
- 証明書の発行にはこのメールに記載されているOneGateのホスト名

(URLの「sogdemo01-8kaw.ids.soliton-ods.jp」の部分)と、招待コードが必要です。

| 【Soliton OneGate】証明書 招待コードのご送付                                    |      |          |             |
|-------------------------------------------------------------------|------|----------|-------------|
| Soliton OneGate <support@soliton-ods.ip></support@soliton-ods.ip> | ∽ 返信 | ≪) 全員に返信 | → 転送        |
| SO SO SO SO SO SO SO SO SO SO SO SO SO S                          |      | 20       | 21/07/30 (金 |
| 山田 太郎 様                                                           |      |          |             |
| クライアント証明書取得用の招待コードを発行しましたのでお知らせします                                | す。   |          |             |
| 招待設定:                                                             |      |          |             |
| default                                                           |      |          |             |
| 招待コード:                                                            |      |          |             |
| ziOWB8                                                            |      |          |             |
| 有効期限:                                                             |      |          |             |
| 2021/08/09 11:58:32                                               |      |          |             |
|                                                                   |      |          |             |
| ■証明書発行手順                                                          |      |          |             |
| [iOS]                                                             |      |          |             |
| 下記リンクから Soliton OneGate にログインし、招待コードを入力してく                        | ださい。 |          |             |
| ※Safari 以外のブラウザはご利用いただけません                                        |      |          |             |
| URL:                                                              |      |          |             |
| https://sogdemo01-8kaw.ids.soliton-ods.jp/certapps/login          |      |          |             |
|                                                                   |      |          |             |

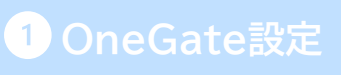

2 AD連携

3 ローカルユーザ作成

4 招待コード発行

5 AppSSO設定

6 SPMインストール

7 WebSSO設定

8 SKMインストール

9 証明書発行

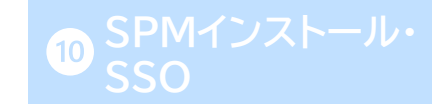

83

- KeyManagerアプリを起動し、申請開始をクリックします。
- 招待コード通知メールに記載されているOneGateのホスト名を入力し、[次へ]をクリックします。

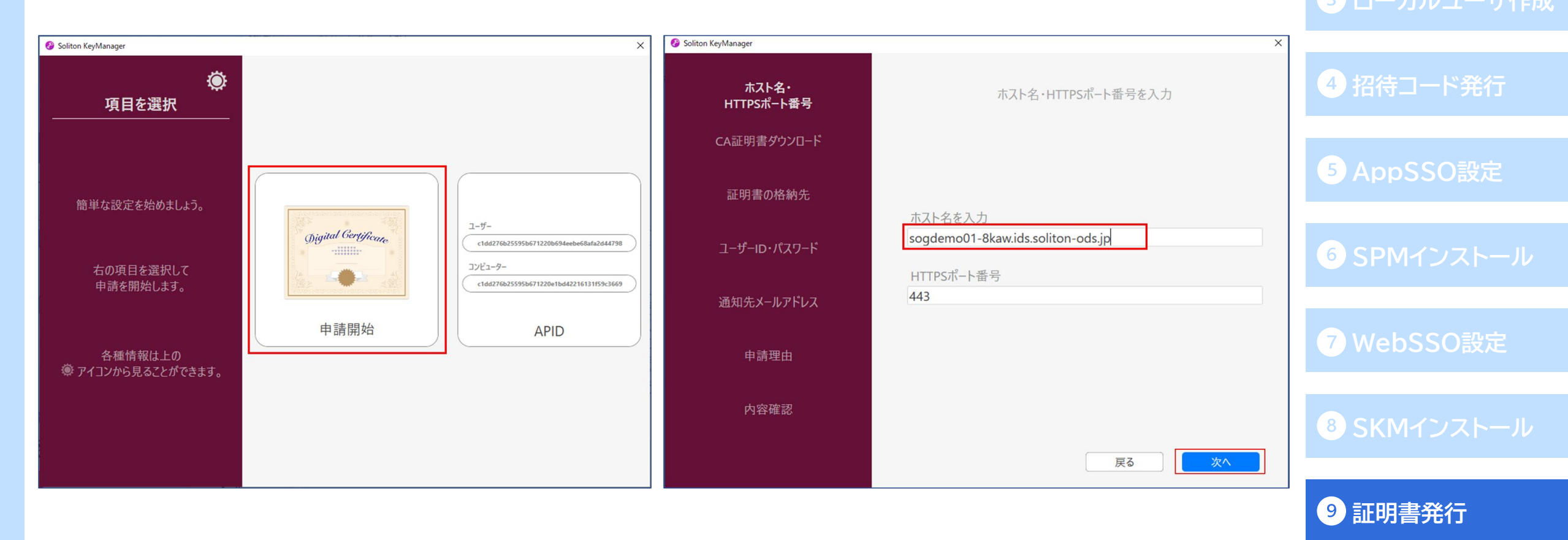

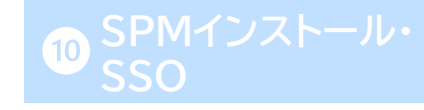

1 OneGate設知

2 AD連携

- 初回のみ、CA証明書のインストールが必要になりますので、左の画面で[はい]をクリックして下さい。
- 右の画面では、ユーザーを選択します。

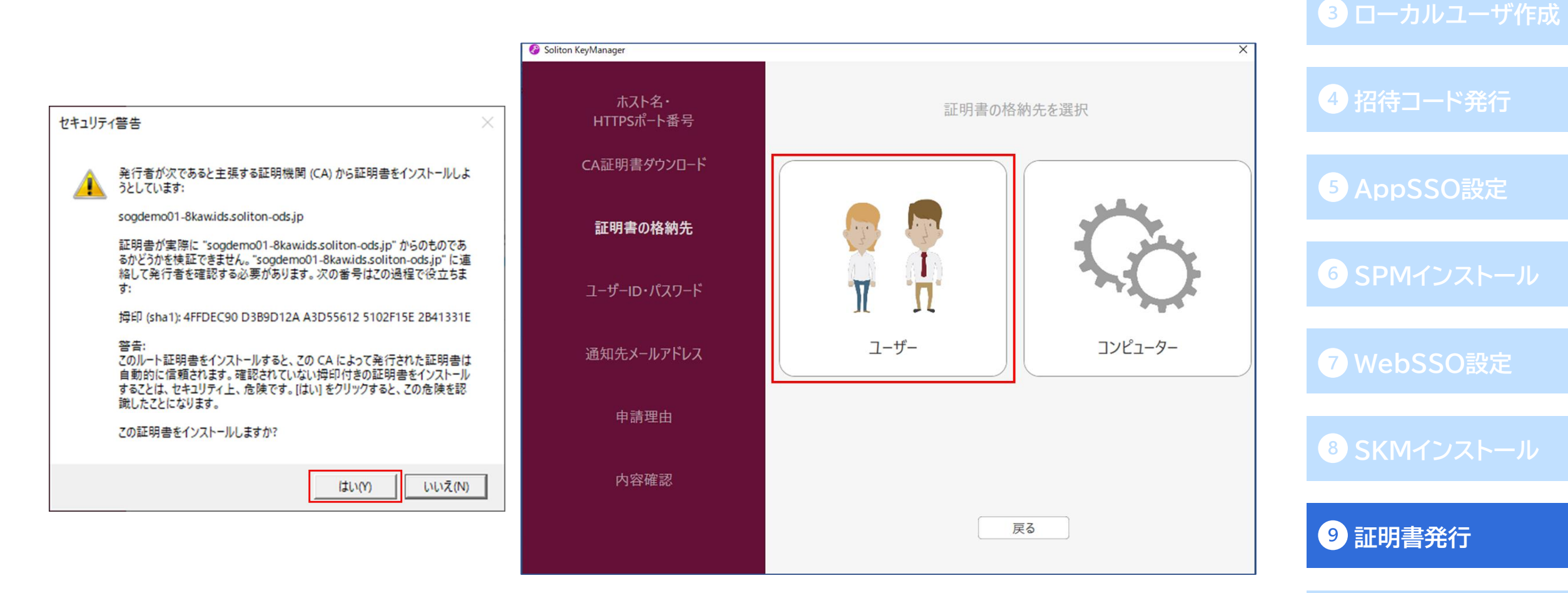

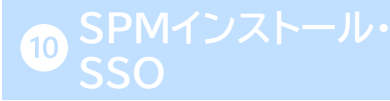

- OneGateユーザーのユーザーID/パスワードを入力します。
- 招待コード通知メールに記載されている招待コードを入力します。

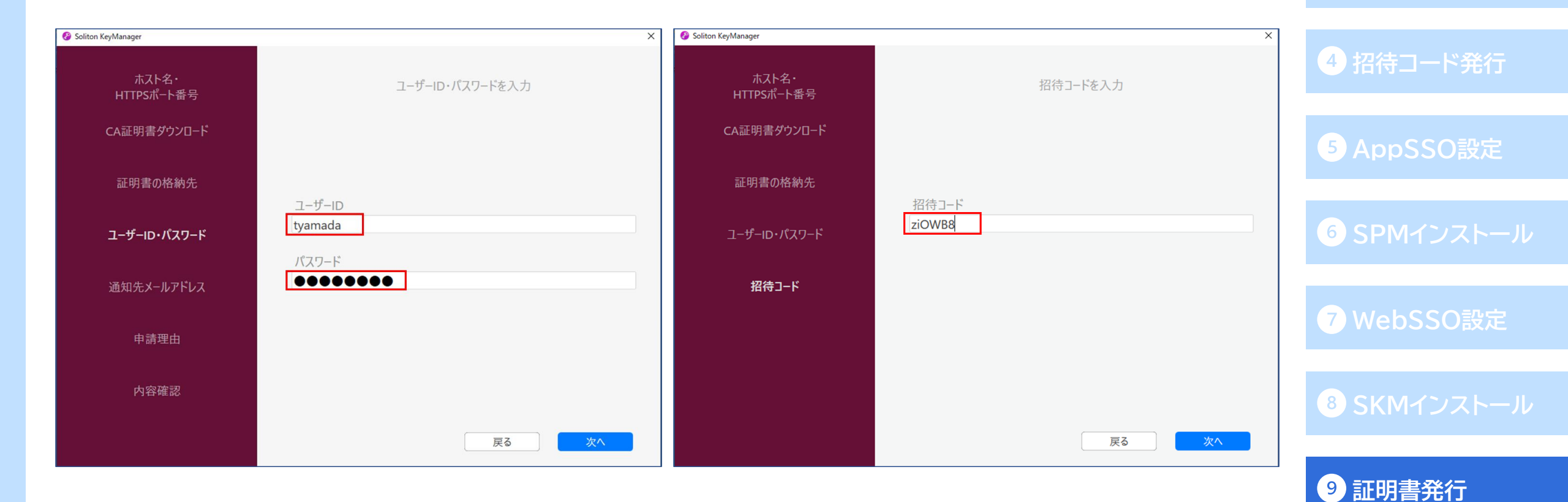

SPMインストーノ

●「利用手続きを始める」をクリックし、「利用開始手続きが完了しました」と表示されれば クライアント証明書の発行は完了です。

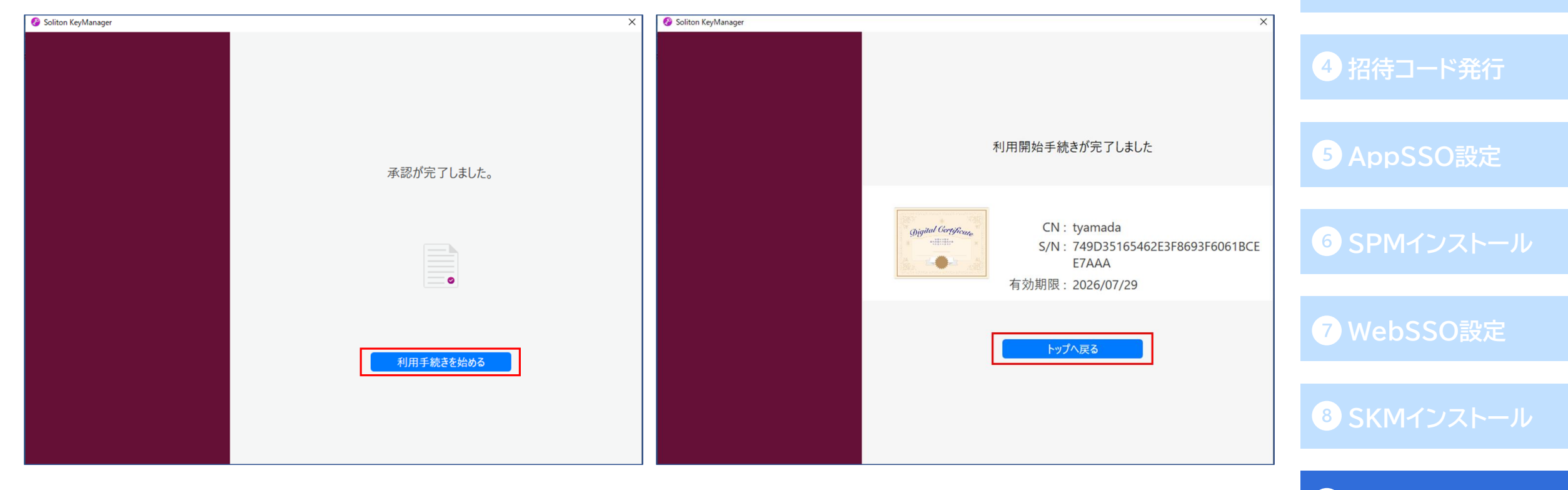

9 証明書発行

### PasswordManagerとブラウザの拡張機能をインストール

● <u>**6**SPMインストール</u>の手順で、利用者端末にPasswordManager Agentのインストールと 各ブラウザへの拡張機能の追加を行います。

4 招待コード発行

10 SPMインストール・

SSO

□ <u>PasswordManager Agentのインストール</u>

□ <u>Google Chrome (Microsoft Edge)に拡張機能を追加する</u>

□ Internet Exploreのアドオンを有効にする

□ <u>Firefoxに拡張機能を追加する</u>

# 【モバイルアプリ】PasswordManagerをインストール

- モバイル端末でもSSOを行う場合、モバイル端末へPasswordManagerアプリのインストールが 必要です。
- モバイル端末のアプリストアで「Soliton PasswordManager」と検索し、アプリをインストールします。
- 証明書認証を行う場合は、Soliton KeyManagerのインストールも必要です。
   アプリインストール後、証明書のインストールを行って下さい。

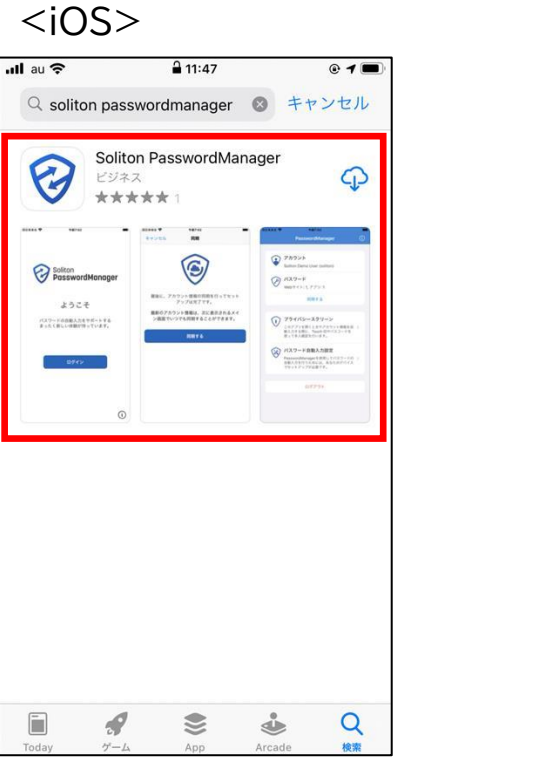

#### <Android>

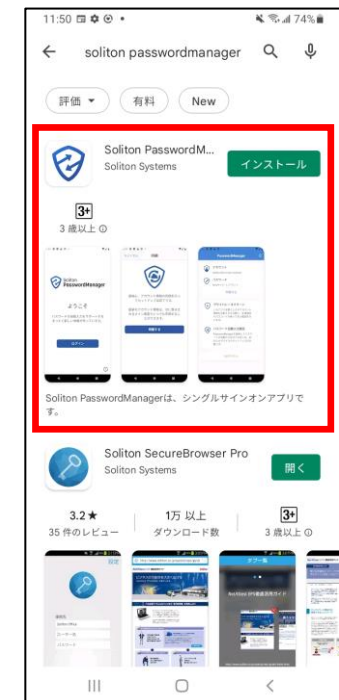

#### 1 OneGate設定

2 AD連携

3 ローカルユーザ作成

4 招待コード発行

<sup>5</sup> AppSSO設定

6 SPMインストール

7 WebSSO設定

8 SKMインストール

9 証明書発行

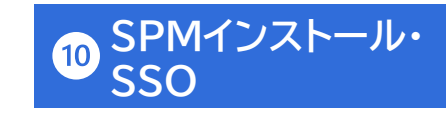

# PasswordManagerをタスクバーに固定

- PasswordManagerの状態がすぐに確認できるよう、PasswordManagerアイコンをタスクバーに
   回定します。
- ●「Windowsの設定」より「個人用設定」-「タスク バー」に進み、「タスク バーに表示するアイコンを 選択します」をクリックします。
- PasswordManagerを「オン」に切り替えると、PasswordManagerアイコンがタスクバーに 表示されます。

| ← 設定                       | - 🗆 X                          | ← 設定                                                                                  | x L |             |
|----------------------------|--------------------------------|---------------------------------------------------------------------------------------|-----|-------------|
| 命 赤-ム                      | タスク バー                         | ☆ タスク バーに表示するアイコンを選択します                                                               |     | 6 SPMインストール |
| 設定の検索・ク                    | タスク バー ボタンを結合する                |                                                                                       |     |             |
|                            | 常に結合、ラベルを非表示                   | 0 ハードウェアを安全に取り外してメディアを…                                                               |     |             |
| 個入出政定                      | タスクパーをカスタマイズする方法               | <ul> <li>Windows Security notification icon<br/>Windows セキュリティ - 処置が必要です。</li> </ul>  |     | ⑦ WebSSO設定  |
| Ф <b>е</b>                 | 通知領域                           | VMware Tools Core Service  すフ VMware Tools                                            |     |             |
| ロック画面                      | タスク バーに表示するアイコンを選択します          | Microsoft OneDrive<br>OneDrive - 個人田 サインインルプレキサ オフ                                    |     |             |
| r⊈ 7-7                     | システム アイコンのオン/オフの切り替え           | <ul> <li>CounterACT agent<br/>ForeScout SecureConnector Server</li> <li>★7</li> </ul> |     | 9 年明書祭行     |
| AA フォント                    | マルチ ディスプレイ                     | Soliton Password Manager ー オン くタスクバート                                                 |     | <b>一   </b> |
| 昭 スタート                     | タスク バーをすべてのディスブレイに表示する<br>の オフ | Soliton PasswordManager                                                               |     |             |
| <ul> <li>タスク バー</li> </ul> | タスク バー ボタンの表示先                 |                                                                                       | A   |             |
|                            | オペアのタフカ パー                     |                                                                                       |     | - 550       |

4 招待コード発行

#### PasswordManagerの利用開始

- ●端末の再起動後、自動で以下のウィンドウが表示されます。(表示されない場合、タスクバーの PasswordManagerアイコンを右クリックし[ログイン]をクリックすると、同じウィンドウが 表示されます。)
- テナントコードにはOneGateのテナント名を入力します。

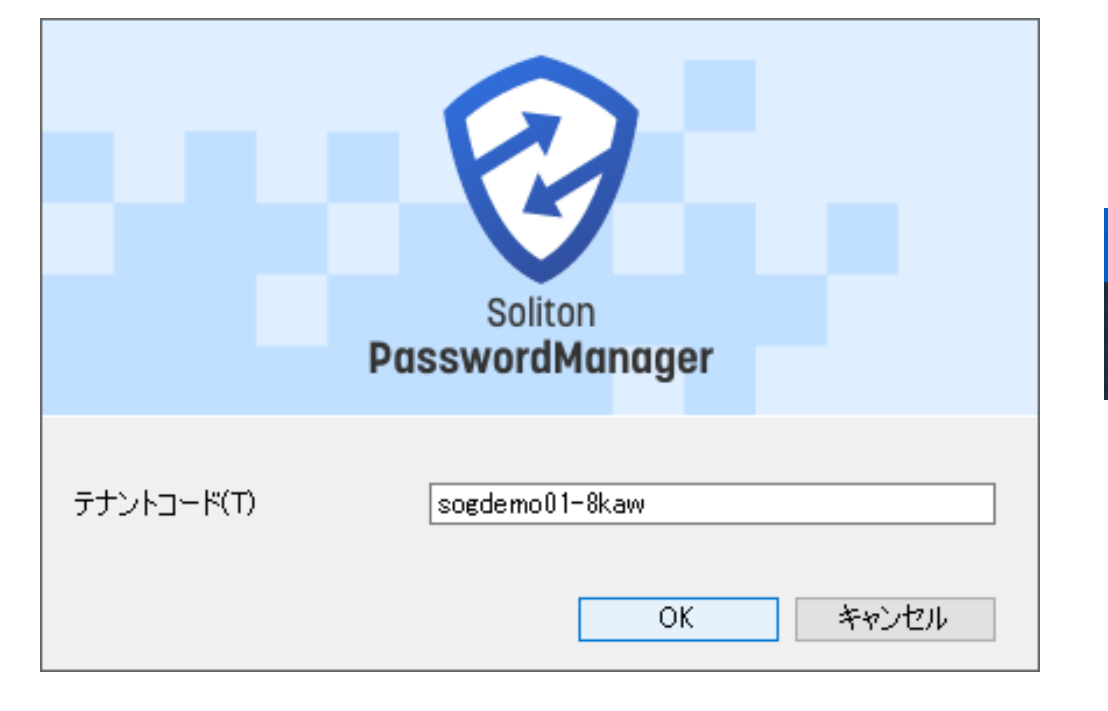

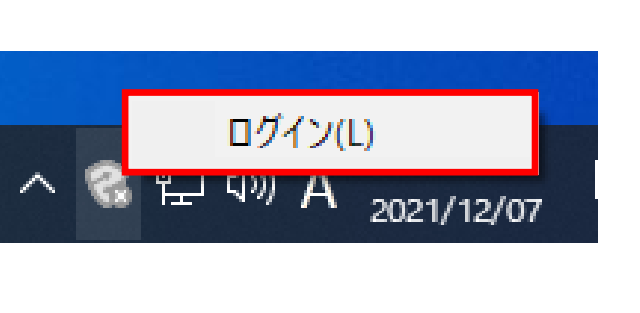

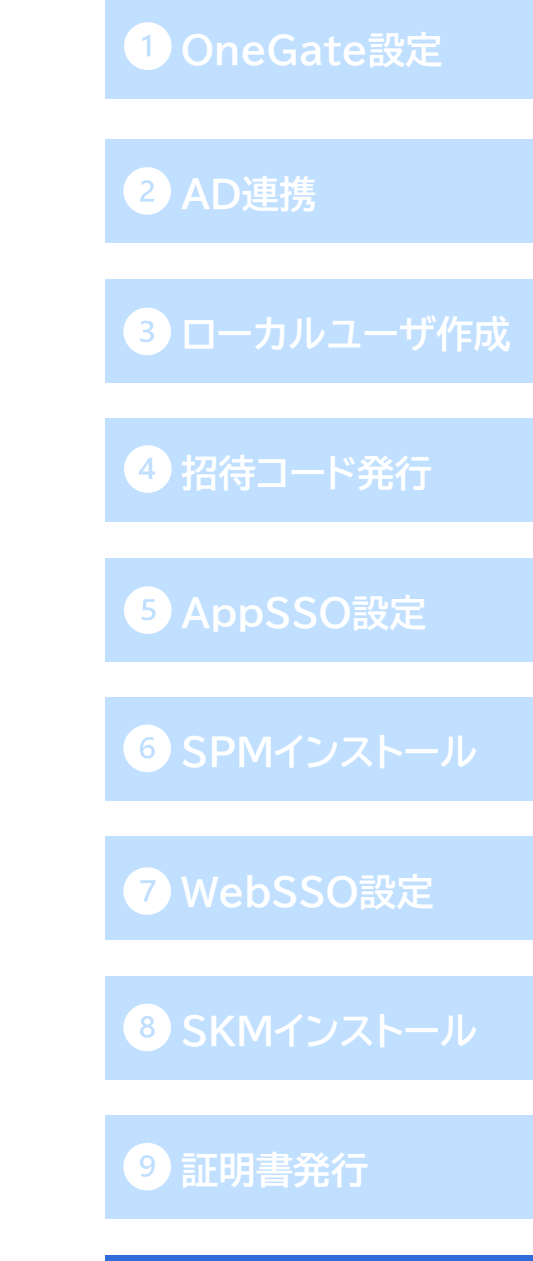

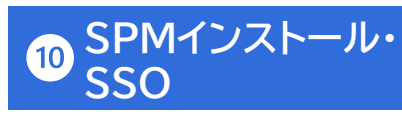

#### PasswordManagerの利用開始

- OneGateのログイン画面が表示されます。ネットワーク設定に登録したIPアドレス以外から アクセスした場合、クライアント証明書を使用した証明書認証を行います。 (利用可能な証明書が1つの場合は、証明書選択画面は表示されず自動で証明書認証が行われます。)
- OneGateユーザーのユーザーID/パスワードを入力してログインします。
- ログインが完了すると、タスクバー上のPasswordManagerアイコンの表示が以下のようになります。

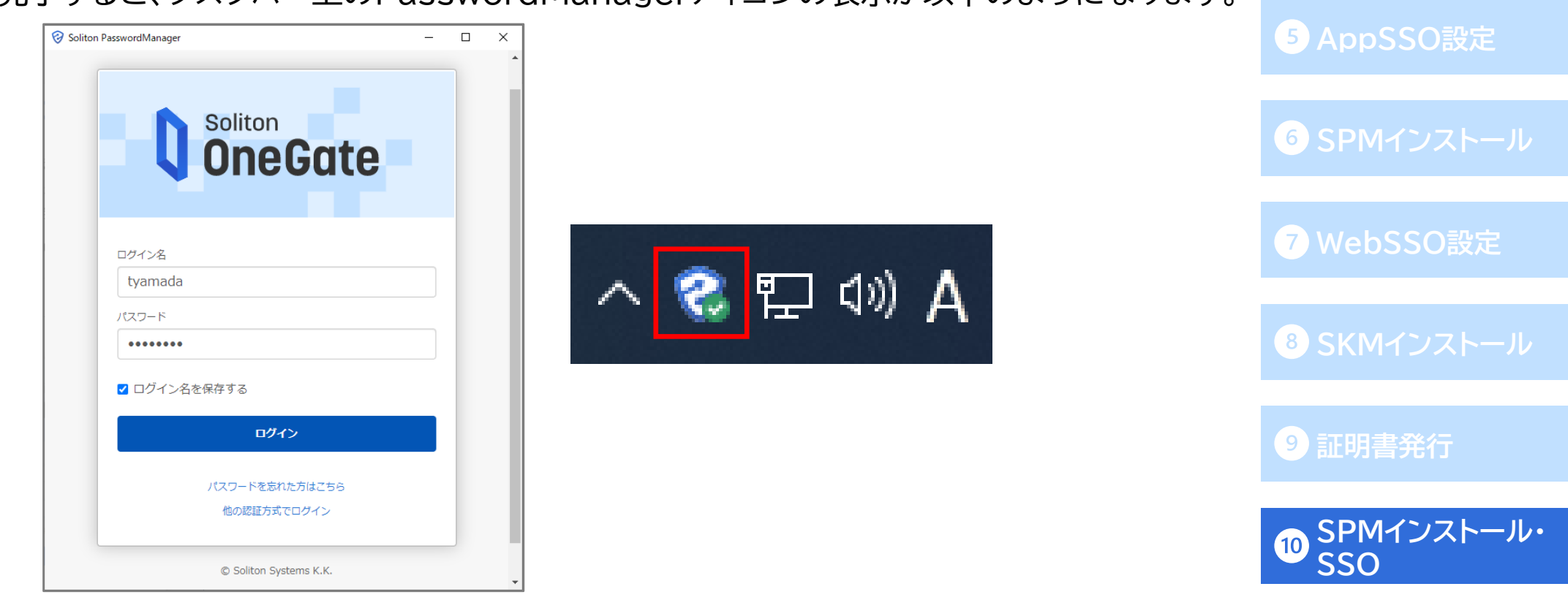

2 AD連携

4 招待コード発行

### PasswordManagerに登録されたSSO先設定の確認

- 先ほどOneGateで登録したSSO先が正常に登録されていることを確認します。
- タスクバーのPasswordManagerアイコンを右クリックし[開く]をクリックすると、右のような ウィンドウが開きます。
- **⑤**AppSSO設定と**⑦**WebSSO設定で登録した通り、「組織管理アプリ」としてWebアプリに 「FileZen S」、Windowsアプリに「RDP」が登録されていることが確認できました。

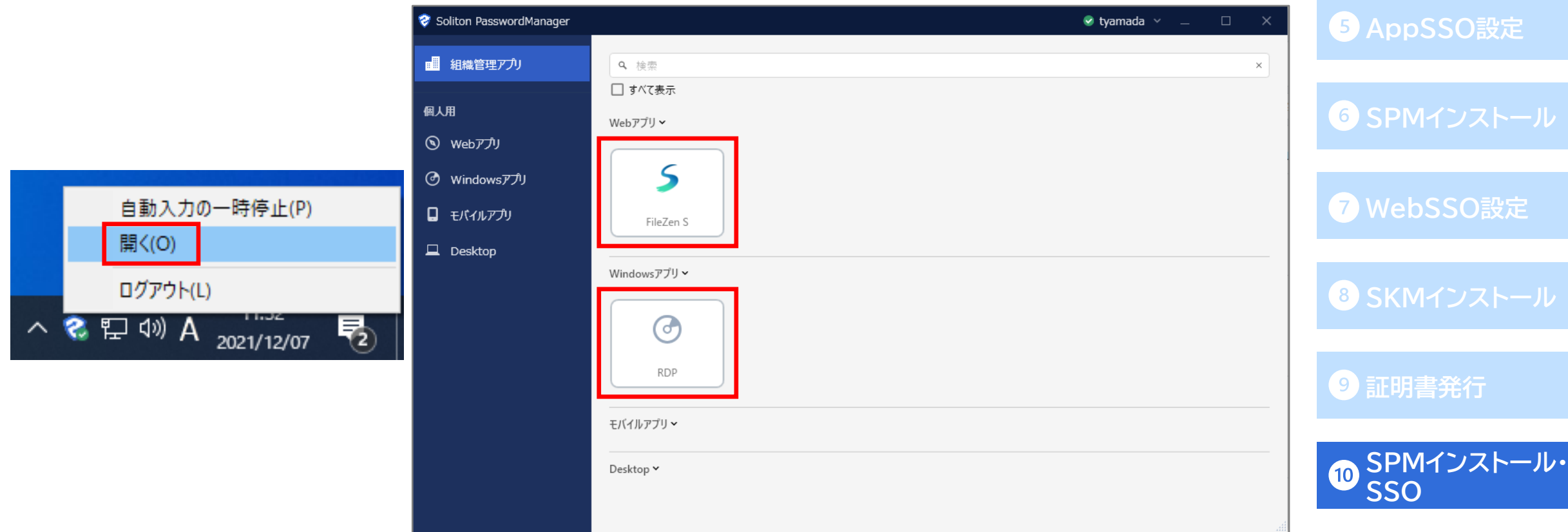

1 OneGate設定

3 ローカルユーザ作成

4 招待コード発行

2 AD連携

#### PasswordManager Agentでのパラメータ編集

- 49~51ページのユーザーID/パスワードの代行入力値をユーザーによる設定とした Appシングルサインオン設定について、利用者によるパラメーターの設定方法を説明します。
- SSO設定が無効なものは、「すべて表示」にチェックを入れることで表示されます。 SSO設定が無効(パスワード未設定など)の場合、パネルアイコンの右上に「!」もしくは「-」が 表示されます。
- アイコンを右クリックし、「パラメーターを編集」よりユーザーID/パスワードの設定を行って下さい。

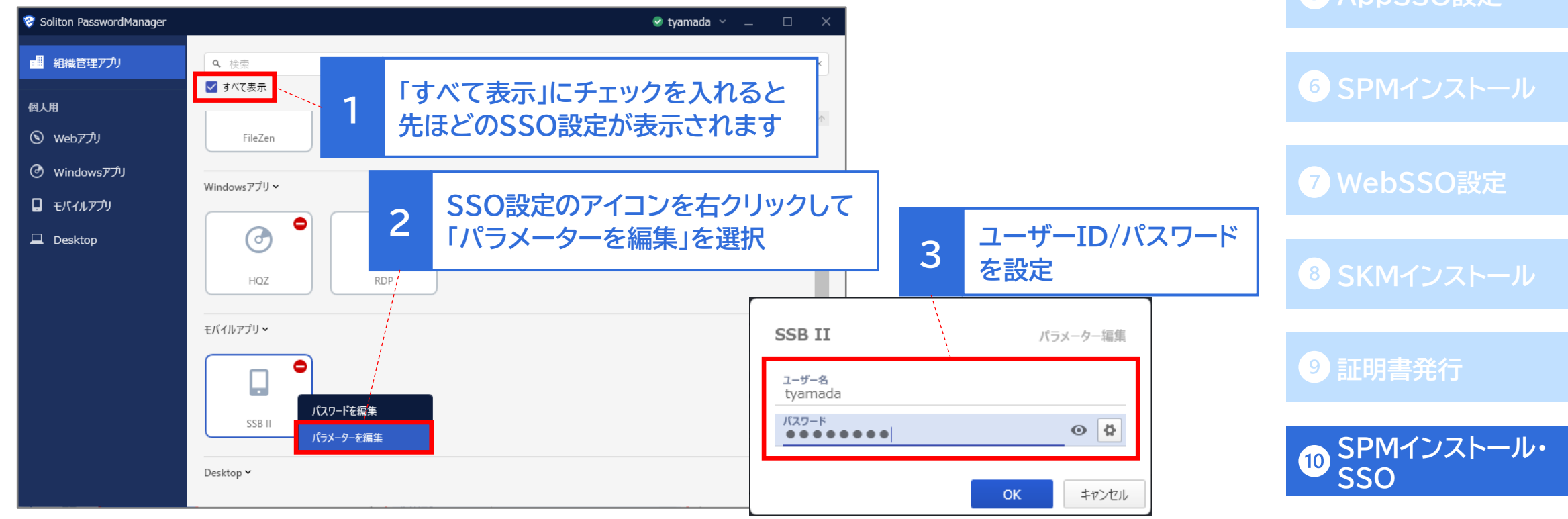

3 ローカルユーザ作成

4 招待コード発行

- SSO先が正常に登録されていることを確認したので、実際にSSO動作を確認します。 まずはWindowsアプリでのSSO動作の確認です。
- PasswordManagerにログインしていることを確認し、リモートデスクトップ接続のアプリを開くと 自動でユーザーID/ パスワードが入力され、リモートデスクトップ接続が完了します。

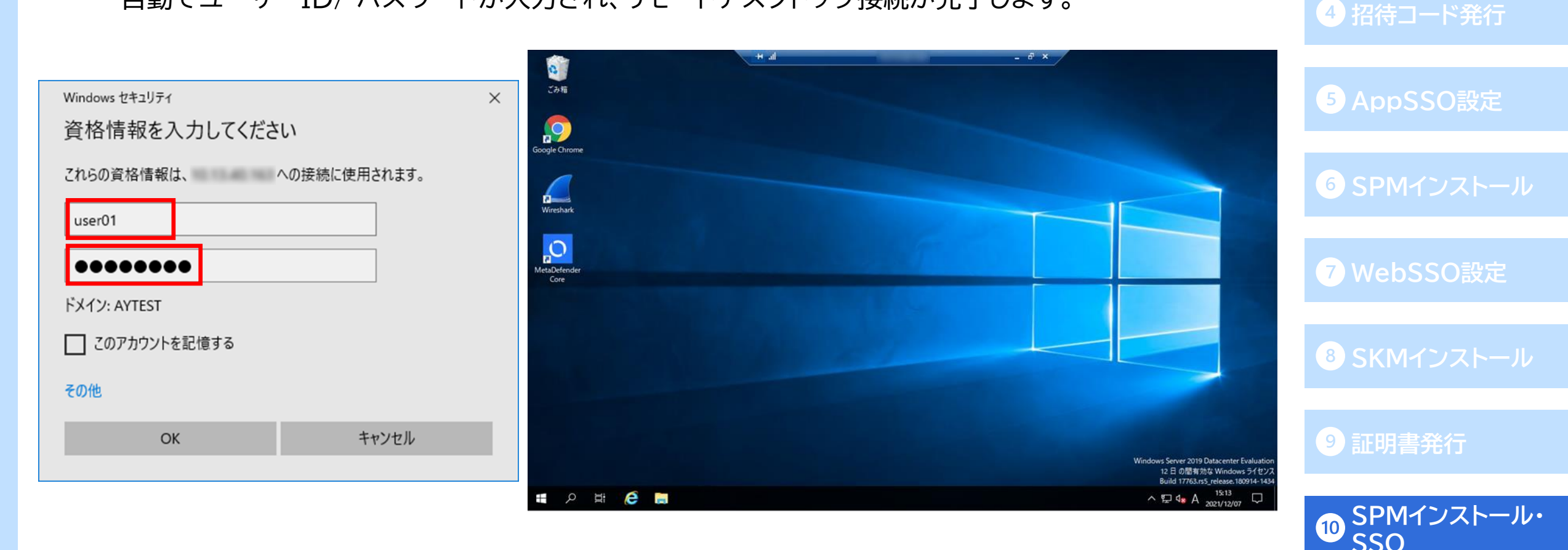

2 AD連携

- 次はWebアプリです。
- ブラウザでFileZen Sのログイン画面を開くと、自動でユーザーID/パスワードが入力され、 ログインが完了します。

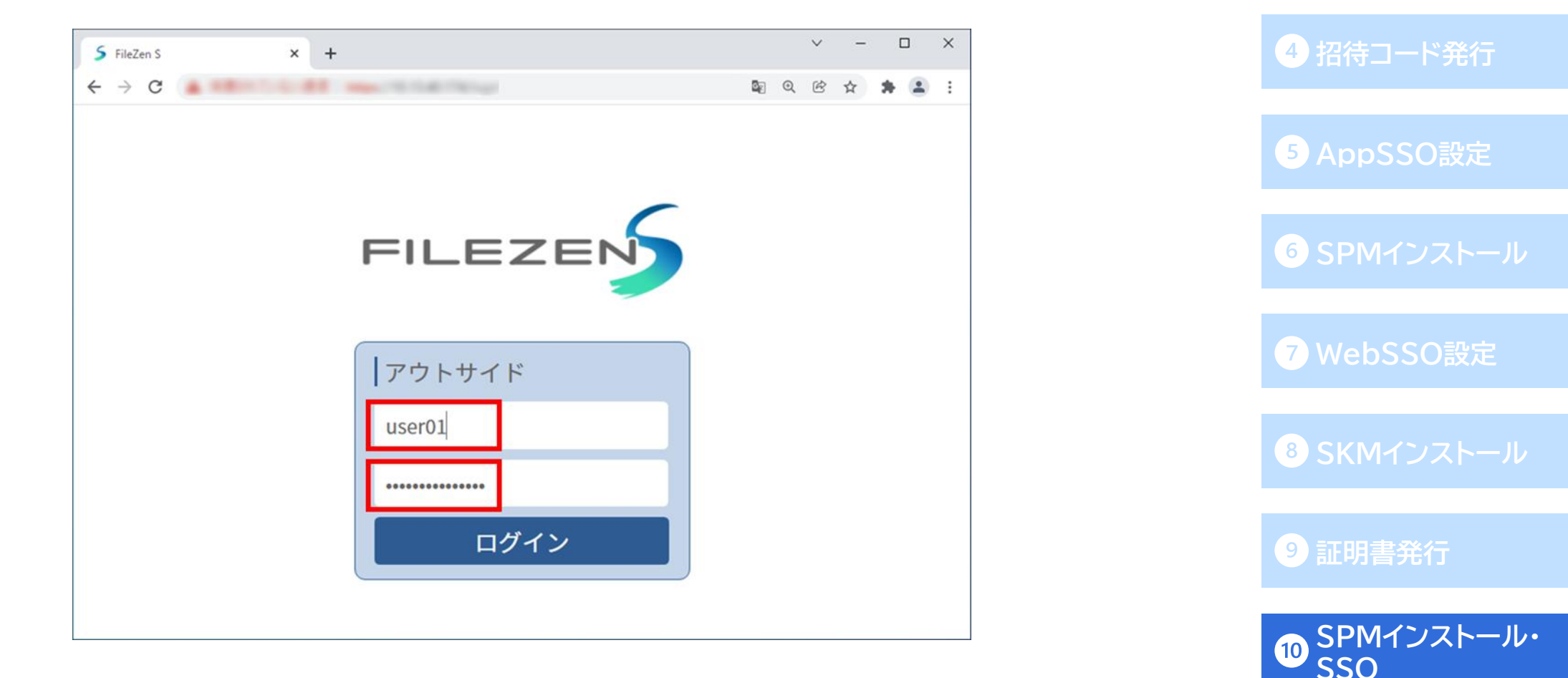

- 最後にモバイルアプリです。(モバイル端末での証明書取得については「SOG-かんたんクライアント 証明書取得マニュアル」をご確認ください。)
- まずモバイル端末にインストールしたPasswordManagerアプリを起動し、テナントコード入力後、 OneGateユーザーのユーザーID/パスワードでログインを行います。

11:42

FIDO2 パスワードレス認証 →

.

● ログイン後、必ずパスワード自動入力設定を行ってください。

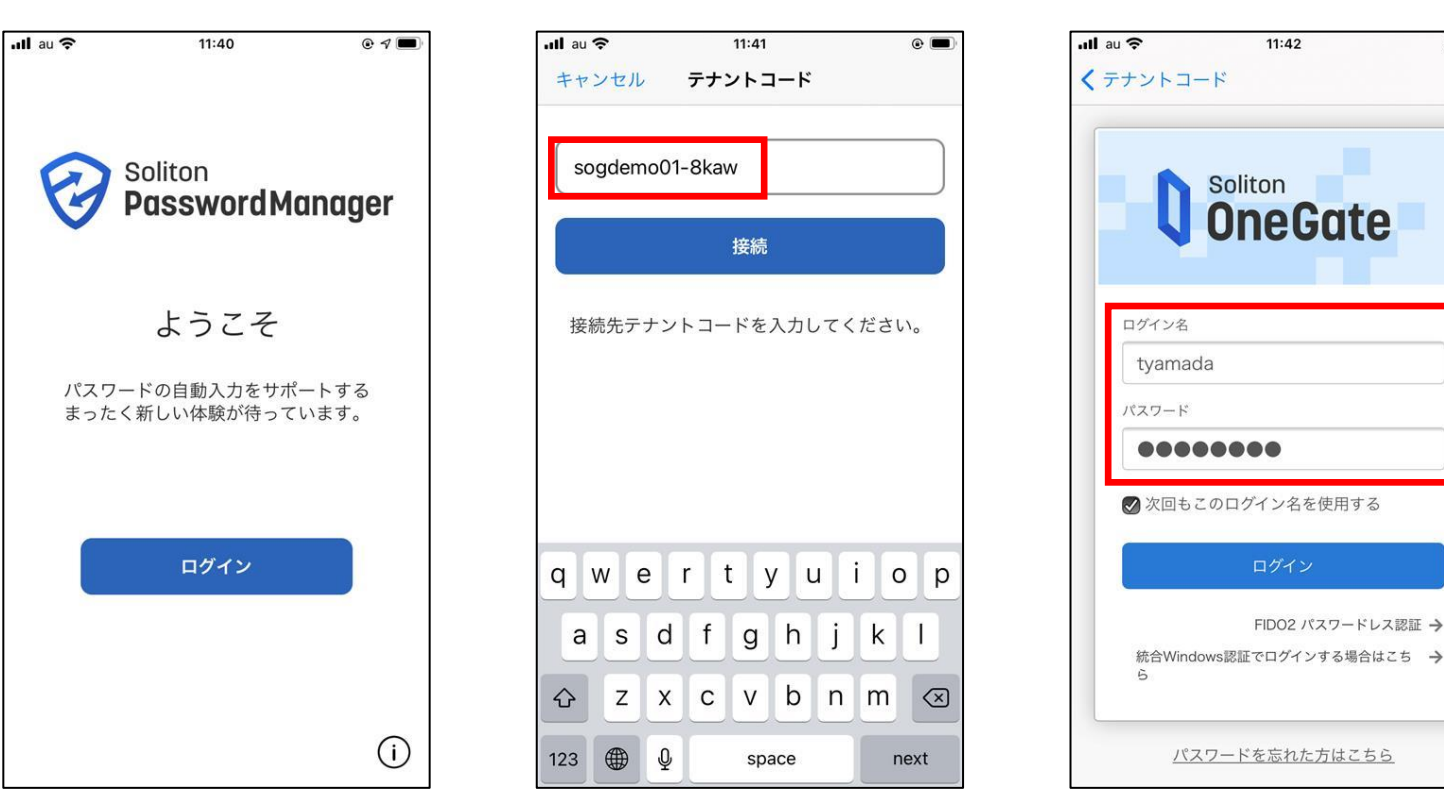

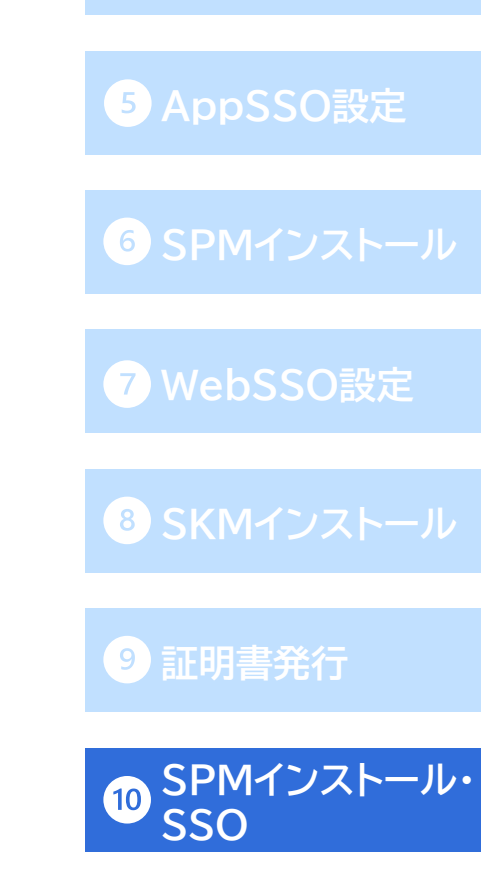

4 招待コード発行

● モバイルアプリへの代行入力SSOの動作です。SSO設定を行ったアプリを起動し、ユーザーIDもしくは パスワード入力欄をタップ、キーチェーンよりPasswordManagerを選択し、表示されるSSO設定の 選択画面の中から起動したアプリを選択すると、自動でユーザーID/パスワードが入力されます。

◆Appシングルサインオンの場合→選択画面には、登録したSSO先がすべて表示されます。

◆Webシングルサインオンの場合→選択画面には、登録したSSO先の中でURLが

前方一致したもののみ表示されます。

以上で、PasswordManagerによるSSO動作の 確認は完了です。

| ull au 夺 | 11:54                 | € ■)<br>設定 | ・・・・・・・・・・・・・・・・・・・・・・・・・・・・・・・・・・・・ | 5 AppSSO |
|----------|-----------------------|------------|--------------------------------------|----------|
|          | P                     |            | SSB II                               | 6 SPMインス |
| 按结件      |                       |            |                                      | WebSSO   |
| Soliton  |                       |            |                                      | 8 SKMインス |
|          | PassManager<br>キーチェーン |            |                                      | 9 証明書発行  |
|          | キャンセル                 |            |                                      |          |

<Appシングルサインオンの場合>

4 招待コード発行

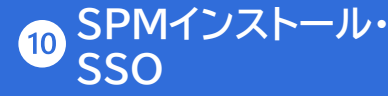

#### 付録1-組織管理アプリのSSOアクセスログ

● PasswordManager Agentの「組織管理アプリ」に登録されたSSO設定で代行入力を行った場合、 OneGate管理画面の「ログ管理」-「SSOアクセスログ」で以下のようなログを確認することができます。

▶ 個人用アプリに登録されたSSO設定(付録2,3参照)のアクセスログは、表示されません。

ログ管理 > SSOアクセスログ 4 招待コード発行 エクスポート ✓ 検索キーワードを入力して下さい。 Q (= すべて 表示順序 処理日時(降順) 前へ | 1-25/69 | 25, 50, 100 | 次へ  $\sim$ 2022/12/27 10:41:10 tyamada 接続元アドレス: プライベートIP: 192.168.0.3 マシン名: iPhone 接続先サービス: PasswordManager (AppSSO) 6 SPMインストール 設定名: SSB II AppSSOに設定した ssoユーザー名: tyamada 「SSBI」に対して、iPhoneで代行入力 アプリケーション名: null クライアント情報: SolitonPasswordManager/1.8.0 (iOS) tyamada 接続元アドレス: プライベートIP: 192.168.0.3 マシン名: iPhone 2022/12/27 09:57:57 接続先サービス: PasswordManager (WebSSO) 設定名: FileZen S WebSSOに設定した **SSOユーザー名:** user01 「FileZen S」(URL)に対して、iPhoneで代行入力 URL: https:// クライアント情報: SolitonPasswordManager/1.8.0 (iOS) 9 証明書発行 tyamada 接続元アドレス: プライベートIP: fe80::3abc:4925:3b9a:ea9a マシン名: Windows10 2022/12/27 09:57:00 接続先サービス: PasswordManager (WebSSO) 設定名: FileZen S WebSSOに設定した **SSO1-ザー名**: user01 「FileZen S」(URL)に対して、Windows10で代行入力 URL: https:// クライアント情報: SolitonPasswordManager/1.8.2 (Windows NT 10.0; WOW64)

1 OneGate設定

3 ローカルユーザ作成

# 付録2-PasswordManager Agentでの利用者によるSSO設定登録 1 OneGate設定

3 ローカルユーザ作成

4 招待コード発行

<sup>5</sup> AppSSO設定

● 以下の運用例のように、SSO設定・代行入力値(ID/パスワード)のすべてを利用者側で登録することも 可能です。

□利用者による登録(PasswordManager Agentの「個人用アプリ」に表示)

- PasswordManager Agentで[個人用]>[Webアプリ]に進み、「ブラウザーを選択して情報を 取得」をクリックします。
- スポイトで、SSO設定を登録するログイン画面のウィンドウを選択します。

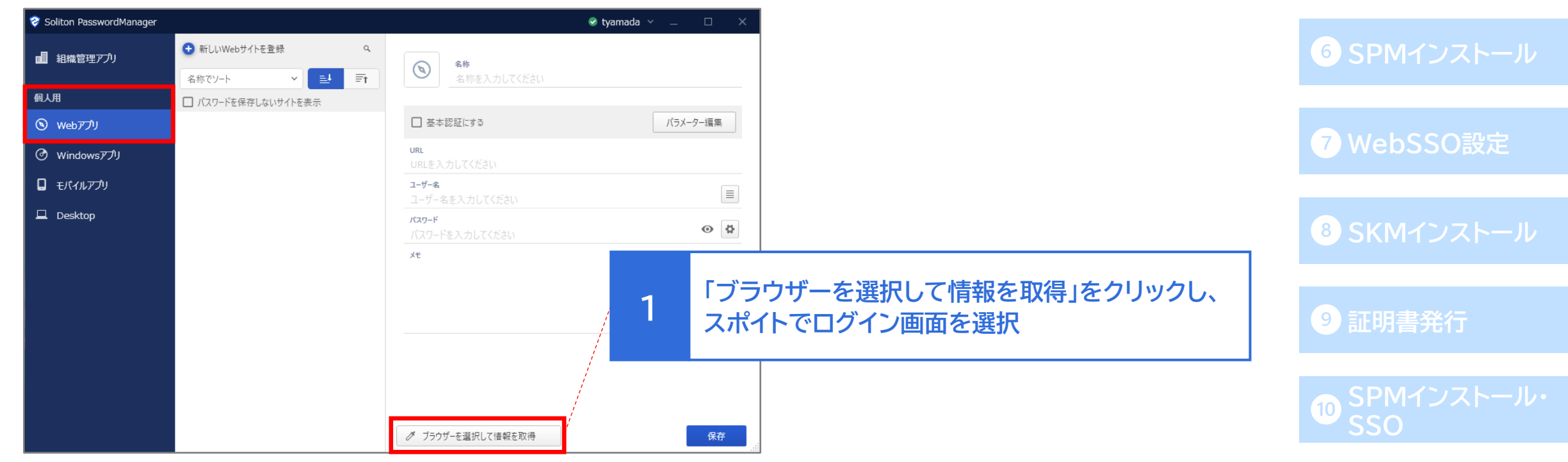

# 付録2-PasswordManager Agentでの利用者によるSSO設定登録 1 OneGate設定

- 選択後、「ユーザー名」と「パスワード」欄に代行入力値を設定し、「保存」をクリックします。
- [パラメーター編集]からの設定で、ログインボタンのクリックも自動化可能です。

| 😵 Soliton PasswordManager |                                     | 😪 tyamada 🗸 💷 🛛 🗡             |            |
|---------------------------|-------------------------------------|-------------------------------|------------|
| 副組織管理アプリ                  | 新しいWebサイトを登録   名称でソート   名称でソート   日本 | 名称<br>FileZen                 | 4 招        |
| 個人用                       | □ パスワードを保存しないサイトを表示                 |                               |            |
| <ul><li>Webアプリ</li></ul>  |                                     | □ 基本認証にする パラメーター編集            | <b>5</b> A |
| ③ Windowsアプリ              |                                     | URL<br>https:// /index.cgi    |            |
| Eバイルアプリ                   |                                     | ユーザー名<br>tyamada              | 6 SI       |
| Desktop                   |                                     | /( <b>⊼</b> 7−ド<br>●●●●●●●●●● | <b>7</b> W |
|                           |                                     | 1 ユーザー名とパスワードを設定し、保存          | 8 S        |
|                           |                                     |                               | 9 証        |
|                           |                                     | グ ブラウザーを選択して情報を取得             | 10 S       |

## 付録2-PasswordManager Agentでの利用者によるSSO設定登録 ① OneGate設定

● [パラメーター編集]をクリック後、以下の手順でログインボタンのパラメーターを追加し、 「OK」で設定を保存します。

| 🤣 パラメーター編集 |                     |        |           |                     |         |     | —    | □ ×          |
|------------|---------------------|--------|-----------|---------------------|---------|-----|------|--------------|
| タイプ 🕐      | 表示名                 | 0      | パラメーター名 ② | CSSセレクター ⑦          | 入力値     |     | 間隔 ② |              |
| ユーザー名      | <u>-</u> グ ユーザ-     | -名     | username  | -                   | tyamada |     | 0    | 1 1          |
| パスワード      | · // パスワ-           | - 14   | password  | -                   |         | • • | 0    | 1            |
| ボタン        | - 1                 |        | login     | input[name='login'] |         |     | 0    | ↑ ↓ <b>i</b> |
|            |                     |        |           |                     |         |     |      |              |
|            |                     |        |           |                     |         |     |      |              |
|            |                     |        |           |                     | -       |     |      |              |
|            |                     | 1      | 「パラメータ    | ー追加」をクリック           |         |     |      |              |
|            |                     |        |           |                     |         |     |      |              |
| オプション設定    | パラメーター追加            | עבע מל | ۲         |                     |         |     | ОК   | キャンセル        |
|            |                     |        |           |                     |         |     |      |              |
| -          | プルダウ <sup>、</sup> ノ | よい「ボ   | タンシンを選択   | L.                  |         |     |      |              |
| 2          | スポイトアー              | (コンを   | クリック後、    |                     |         |     |      |              |
| _          | コムベノマショー            | TAR    |           |                     |         |     |      |              |

### 付録3-初回ログイン時のSSO設定自動登録

- SSO設定の自動登録も可能です。
- SSO設定が登録されていないサイトに対して、PasswordManagerの拡張機能が ダウンロードされているブラウザでログイン操作を行うと、左のメッセージが表示されます。
- ●「保存」をクリックすることで、個人用WebアプリにSSO設定を自動登録することが可能です

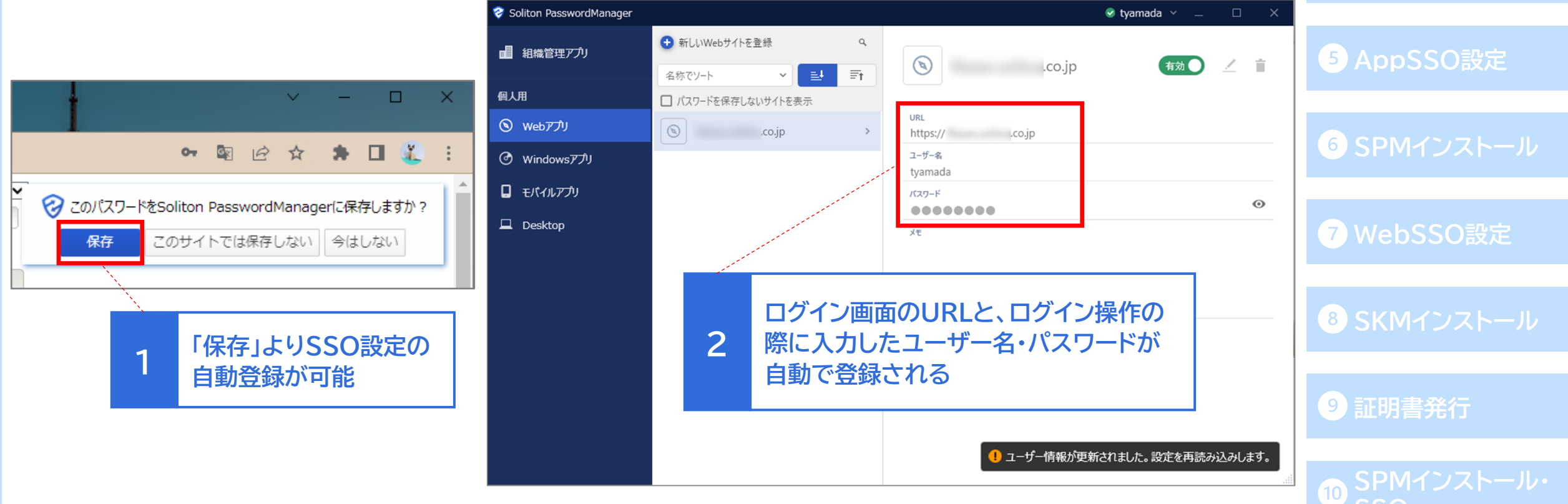

2 AD連携

3 ローカルユーザ作成

4 招待コード発行

▶ 個人用Webアプリに登録したSSO先は、利用者ポータルへの表示には対応しておりません。